Step by Step Instruction to create a New Project and Use our Simulator.

On the next page is an example to be used for this training exercise. See next page.

Long cycleCount Call InitRobot Do **Jump Start** Wait Sw(PartInPos) = On Go Desp\_1 **On Glue Gun** Wait .1 **Off Glue Gun** Jump Desp\_2 LimZ -180 **On Glue Gun** Wait .1 **Off Glue Gun** Jump Desp\_3 LimZ -180 **On Glue Gun** Wait .1 **Off Glue Gun** Jump Desp\_4 LimZ -180 On Glue Gun Wait .1 **Off Glue Gun** Jump Desp\_5 LimZ -180 On Glue\_Gun Wait .1 **Off Glue Gun** Jump Desp\_6 LimZ -180 **On Glue Gun** Wait .1 **Off Glue Gun** cycleCount = cycleCount + 1 Print "Cycle count: ", cycleCount Loop

## **Open EPSON RC+ 5.4.4**

| EPSON RC + 5.4.4                                                                    | _ <b>B</b> ×                                  |
|-------------------------------------------------------------------------------------|-----------------------------------------------|
| <u>File Edit View Project Run Tools Setup Window Help</u>                           |                                               |
| 🗅 🕞 🕼 🚳 🐇 🛍 🛍 🕮 🖑 🖺 📮 1 💷 🧌 🏠 🔛 🇱 🕲 🖙 🤽 🦹 💼 🗠 Connection: Offine 🔹 🔹 ?              |                                               |
| Project Explorer <b>9</b> ×                                                         |                                               |
| Status                                                                              | <del>.</del>                                  |
|                                                                                     | A                                             |
| 4                                                                                   | ×                                             |
|                                                                                     | Mode EStop Safety Error Warning Tasks Running |
| 👔 Start 🖉 Google - Windows Intern 🔞 ACT! by Sage - Southea 😡 5 Lotus Notes 🗸 🏠 FY13 |                                               |

## Start a New Project

| <b>EPSON</b>              | RC+ 5.4      | 4.4             |                       |                             |                 |                  |                |             |          |               |           |              |            |             |          | _ 8 ×      |
|---------------------------|--------------|-----------------|-----------------------|-----------------------------|-----------------|------------------|----------------|-------------|----------|---------------|-----------|--------------|------------|-------------|----------|------------|
| <u>Fi</u> le <u>E</u> dit | <u>V</u> iew | Project Rur     | n <u>T</u> ools Setyp | <u>Wi</u> ndow <u>H</u> elp |                 |                  |                |             |          |               |           |              |            |             |          |            |
|                           | 16           | <u>N</u> ew     |                       |                             | n 🔁 👬 🖗 🚟       | 😽 🗐 💼   대 Connec | ction: Offline | • ?         |          |               |           |              |            |             |          |            |
| Project Expl              | orer         | Open            |                       |                             |                 |                  |                |             |          |               |           |              |            |             |          |            |
|                           |              | Recent          | Projects              | •                           |                 |                  |                |             |          |               |           |              |            |             |          |            |
|                           |              | ⊆lose           |                       |                             |                 |                  |                |             |          |               |           |              |            |             |          |            |
|                           |              | <u>E</u> dit    |                       |                             |                 |                  |                |             |          |               |           |              |            |             |          |            |
|                           |              | <u>S</u> ave    |                       |                             |                 |                  |                |             |          |               |           |              |            |             |          |            |
|                           |              | Save <u>A</u>   |                       |                             |                 |                  |                |             |          |               |           |              |            |             |          |            |
|                           |              | Rena <u>m</u> e |                       |                             |                 |                  |                |             |          |               |           |              |            |             |          |            |
|                           |              | <u>D</u> elete. |                       |                             |                 |                  |                |             |          |               |           |              |            |             |          |            |
|                           |              | <u>I</u> mport. |                       |                             |                 |                  |                |             |          |               |           |              |            |             |          |            |
|                           |              | Cop <u>y</u>    |                       |                             |                 |                  |                |             |          |               |           |              |            |             |          |            |
|                           |              | Build           | Ctrl+E                | ;                           |                 |                  |                |             |          |               |           |              |            |             |          |            |
|                           |              | <u>R</u> ebuild | Ctrl+Shift+B          |                             |                 |                  |                |             |          |               |           |              |            |             |          |            |
|                           |              | Synchro         | nize                  |                             |                 |                  |                |             |          |               |           |              |            |             |          |            |
|                           |              | Propert         | ies                   |                             |                 |                  |                |             |          |               |           |              |            |             |          |            |
|                           |              |                 |                       |                             |                 |                  |                |             |          |               |           |              |            |             |          |            |
| Status                    |              |                 |                       |                             |                 |                  |                |             |          |               |           |              |            |             |          | <b>4</b> × |
|                           |              |                 |                       |                             |                 |                  |                |             |          |               |           |              |            |             |          | <u></u>    |
| 4                         |              |                 |                       |                             |                 |                  |                |             |          |               |           |              |            |             |          |            |
|                           |              |                 |                       |                             |                 |                  |                |             |          | M             | ode EStop | Safety Error | Warning Ta | sks Runnina |          |            |
| 🍂 Start                   | 🏉 Goo        | ogle - Windov   | s I 🏼 📸 ACT!          | by Sage - Sout.             | 😡 5 Lotus Notes | 🗸 💟 FY13         | िन्द्री EPSO   | N RC+ 5.4.4 | 👩 Micros | soft PowerPoi | in 🧷      | 100%         | « 🔊 🔊 .    |             | s" 🕵 🕲 🛡 | 6:14 PM    |

#### Give the New project a Name. Click OK! Note; Do not use a template!

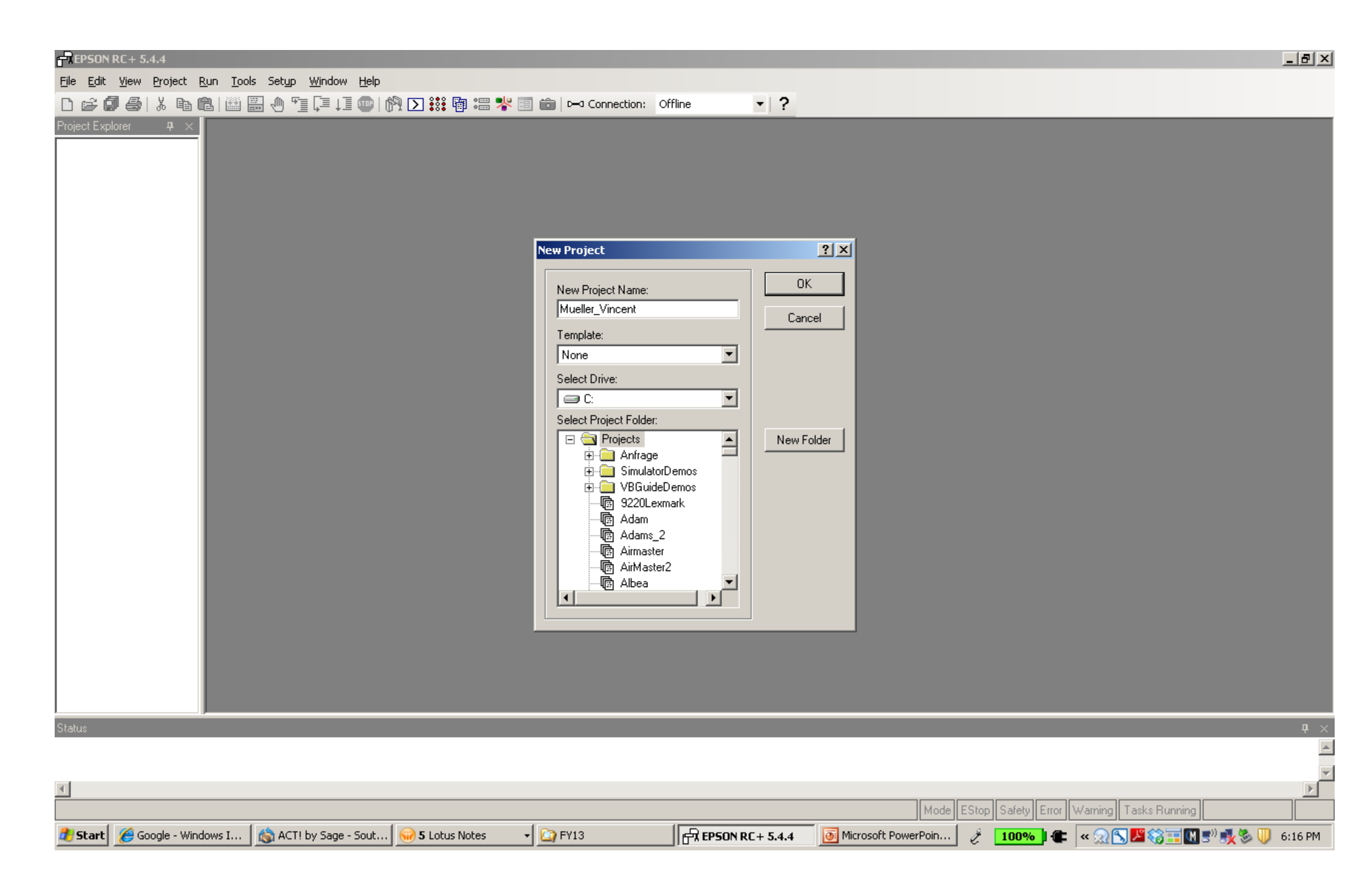

# This is what will come up. Then copy the text from the second page and paste it between the "Function main" and "Fend"

| EPSON RC + 5.4.4 - Project C:\EpsonRC50\Projects\Mueller_Vincent                                                                                                    |
|----------------------------------------------------------------------------------------------------|
| <u>File E</u> dit <u>Vi</u> ew <u>P</u> roject <u>R</u> un <u>T</u> ools Setup <u>Wi</u> ndow <u>H</u> elp                                                                                                    |
| 🗅 📂 🕼 🚭 🖁 🐇 🖻 🛍 l 🕮 🔚 🕛 🖺 📮 💭 🎁 💭 🇱 🕲 🚟 🧩 🗐 💼 🖂 Connection: Offline 💿 💽                                                                                                    |
| Project Explorer 🕂 🗶 Main.prg                                                                                                    |
| Prove Fies<br>Second Fore<br>Second Fore<br>Second |
|                                                                                                    |
| Status T                                                                                                    |
|                                                                                                    |
| Mode L Stop   Error   Warning   Line 1, Coi I   I Start A Goode - Windows I A ACT! by Sage - Sout A South Notes - Control FY13 Fy13 EPSON RC + 5.4.4 A Microsoft PowerPoin A 100%   Control F South Notes - Control FY13                                                                                                    |

### This is what it should look like!

|                                                                        |          | Mode EStop Safety Error Warning Tasks Running Line 30, Col 29 INS                 |
|------------------------------------------------------------------------|----------|-----------------------------------------------------------------------------------|
| 🏄 Start 🛛 🏀 Google - Windows I 🛛 📸 ACT! by Sage - Sout 🔤 5 Lotus Notes | 🗸 🎑 FY13 | 📄 🗗 EPSON RC + 5.4.4 📴 Microsoft PowerPoin 🤌 🚺 100% 🕽 🖝 🔍 😒 🍱 🍪 🎞 🕅 🔊 🕵 🤍 6:23 PM |

After you paste in the text, then you'll need create a Virtual Controller! Fist click on the connect icon. Second click on ADD! You will get another popup menu!

| PEPSON RC+ 5.4.4 - Project C:\EpsonRC50\Projects\Mueller_Vi                                        | ncent                                                        | _ 8 ×   |
|----------------------------------------------------------------------------------------------------|--------------------------------------------------------------|---------|
| <u>File E</u> dit <u>Vi</u> ew Project <u>R</u> un <u>T</u> ools Setyp <u>W</u> indow <u>H</u> elp | $\wedge$                                                     |         |
| D 🚅 🕼 😂   X 🖻 🛍   🕮 🗒 🕛 🗊 💷 1 💷   🕅 D                                                              | ] 👬 🖓 📰 📩 🗀 🗀 🕞 🔂 Connection: Offline 🔹 🔽 ?                  |         |
| Project Explorer 🕂 🗶 Main.prg *                                                                    |                                                              | - 🗆 × 🗌 |
| Function main                                                                                      |                                                              |         |
| Main.prg Long cycleCount                                                                           |                                                              |         |
| Robot Points InitRobot                                                                             | firet                                                        |         |
| Points.pts                                                                                         |                                                              |         |
| Do Do                                                                                              | art Pos                                                      |         |
| ERR User Errors Wait St                                                                            | y(PartInPos) = On                                            |         |
| Go Desp                                                                                            | P_1 ► PC to Controller Communications                        |         |
| Wait .                                                                                             | - Gun                                                        |         |
| Off Gl                                                                                             | Re_Gun Current Connection: 1 Connection Status: Disconnected |         |
| Jump De<br>On Glue                                                                                 | Esp_2 1 Number Name Type IP Address Connect                  |         |
| Wait .                                                                                             | 11 ADAMS Virtual N/A Disconnect                              |         |
| Off Glu                                                                                            | ae_Gun 12 Mueller Virtual N/A                                |         |
| On Glue                                                                                            | e Gun 14 TE Virtual N/A Add                                  |         |
| Wait .:                                                                                            | Delete                                                       |         |
| Off Glu                                                                                            | ae_Gun                                                       |         |
| On Glue                                                                                            | a_Gun                                                        |         |
| Wait .                                                                                             | Restore                                                      |         |
| Jump De                                                                                            | esp 5 1 🔽 Work Offline 🗖 Auto Connect                        |         |
| On Glue                                                                                            | e_Gun                                                        |         |
| Walt .:<br>Off Glu                                                                                 | Close                                                        |         |
| Jump De                                                                                            | sp_6 bimz -100                                               |         |
| On Glue                                                                                            | e_Gun                                                        |         |
| Off Gl                                                                                             | ae Gun                                                       |         |
|                                                                                                    |                                                              |         |
| Print 0                                                                                            | unt = cyclecount + 1<br>'Cycle count: ", cycleCount          |         |
| <u> </u>                                                                                           |                                                              |         |
| Status                                                                                             |                                                              |         |
|                                                                                                    |                                                              |         |

| 4                                                                   |                                        |                                                   |                       |                | ►      |
|---------------------------------------------------------------------|----------------------------------------|---------------------------------------------------|-----------------------|----------------|--------|
|                                                                     |                                        | Mode EStop Safety Error                           | Warning Tasks Running | Line 37, Col 1 | INS    |
| 🔰 Start 🛛 🌈 Google - Windo 🗍 😡 Mail - Sent - IBM 🛛 😡 > RE: Lost Foa | 🛛 😔 > RE: Lost Foa 🛛 📧 Microsoft Excel | QuoteWerks - [ ] 🛱 EPSON RC + 5 💽 Microsoft Power | ] 🧷 🛃 🚺 100%) 🕻       | 🕻 🤜 😴 🖓 10:    | :00 AM |

#### Click on Connection to New Virtual Controller. Then click OK.

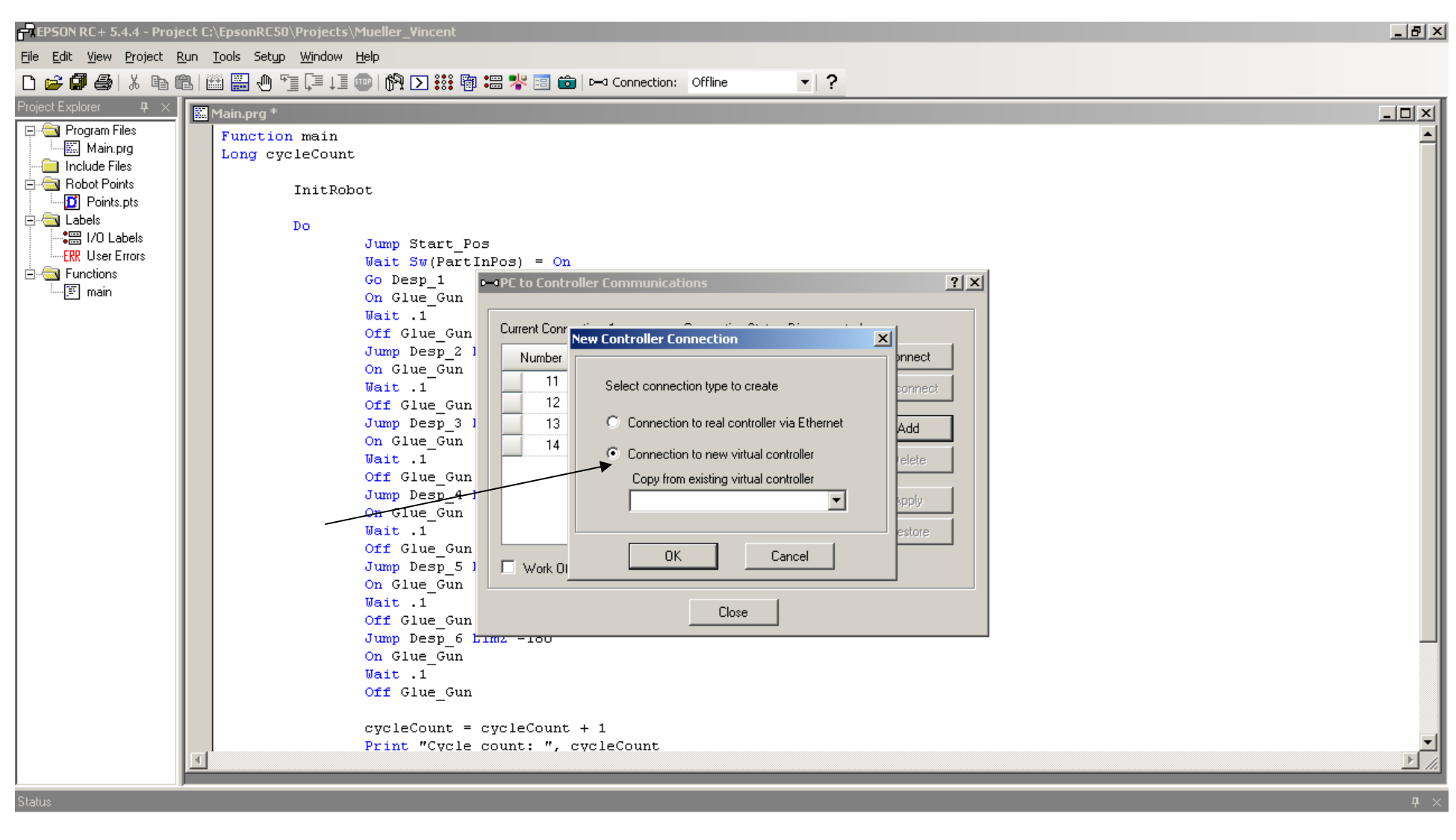

|                                                                                                    |                | ►       |
|----------------------------------------------------------------------------------------------------|----------------|---------|
| Mode EStop Safety Error Warning Tasks Runnin                                                                                                    | Line 37, Col 1 | INS     |
| 🏄 Start 🖉 Google - Win ) 😡 Mail - Sent - I ) 😡 > RE: Lost F ) 😡 > RE: Lost F ) 🗷 Microsoft Excel ) 🧱 QuoteWerks   🛱 EPSON RC+   🛱 New Control 💽 Microsoft Po 🤌 🐺 🚺 100% | 🖝 < 🔊 😚 10     | ):07 AM |

This will take you back to the previous Menu Screen, and you'll have a new controller under the Name Tab call Virtual1. Change the name to anything you like! Then Click Apply!

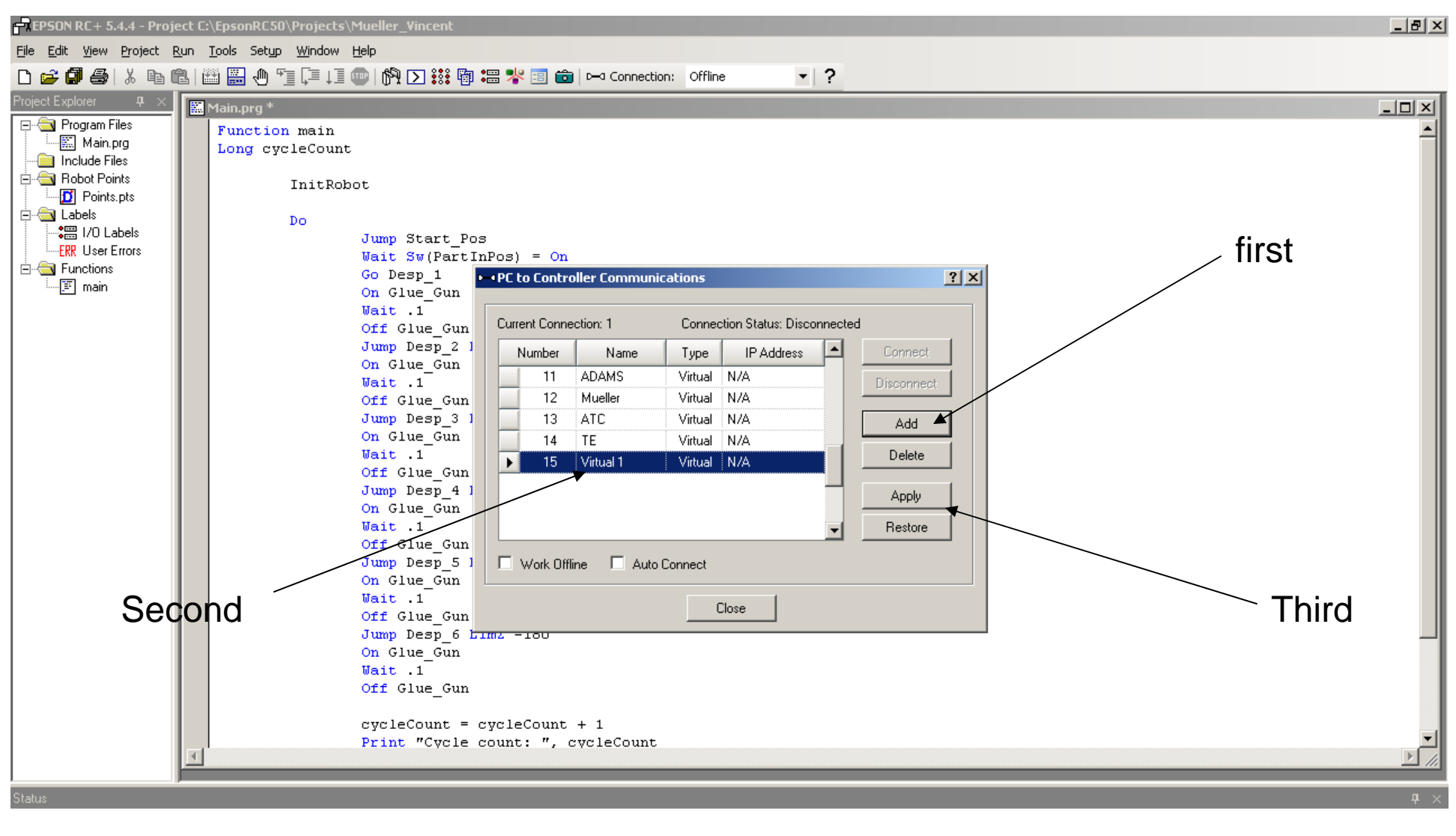

|                                                                                                    | <u>•</u>                                                                   |
|----------------------------------------------------------------------------------------------------|----------------------------------------------------------------------------|
|                                                                                                    | Mode EStop Safety Error Warning Tasks Running Line 37, Col 1 INS           |
| 🐉 Start 🛛 🍘 Google - Windo 🛛 😡 Mail - Sent - IBM 🛛 😡 > RE: Lost Foa 🗍 😡 > RE: Lost Foa 🗍 🖼 Microsoft Excel | QuoteWerks - [ ] 🗗 EPSON RC + 5 💽 Microsoft Power 🥜 🐺 100%) 🖝 🔍 🕉 10:10 AM |

After you click Apply, the screen will change to highlight the Connect Tab. Click the Connect tab! You will get a hourglass indicating a change is taking place. You will need to until you get a message!

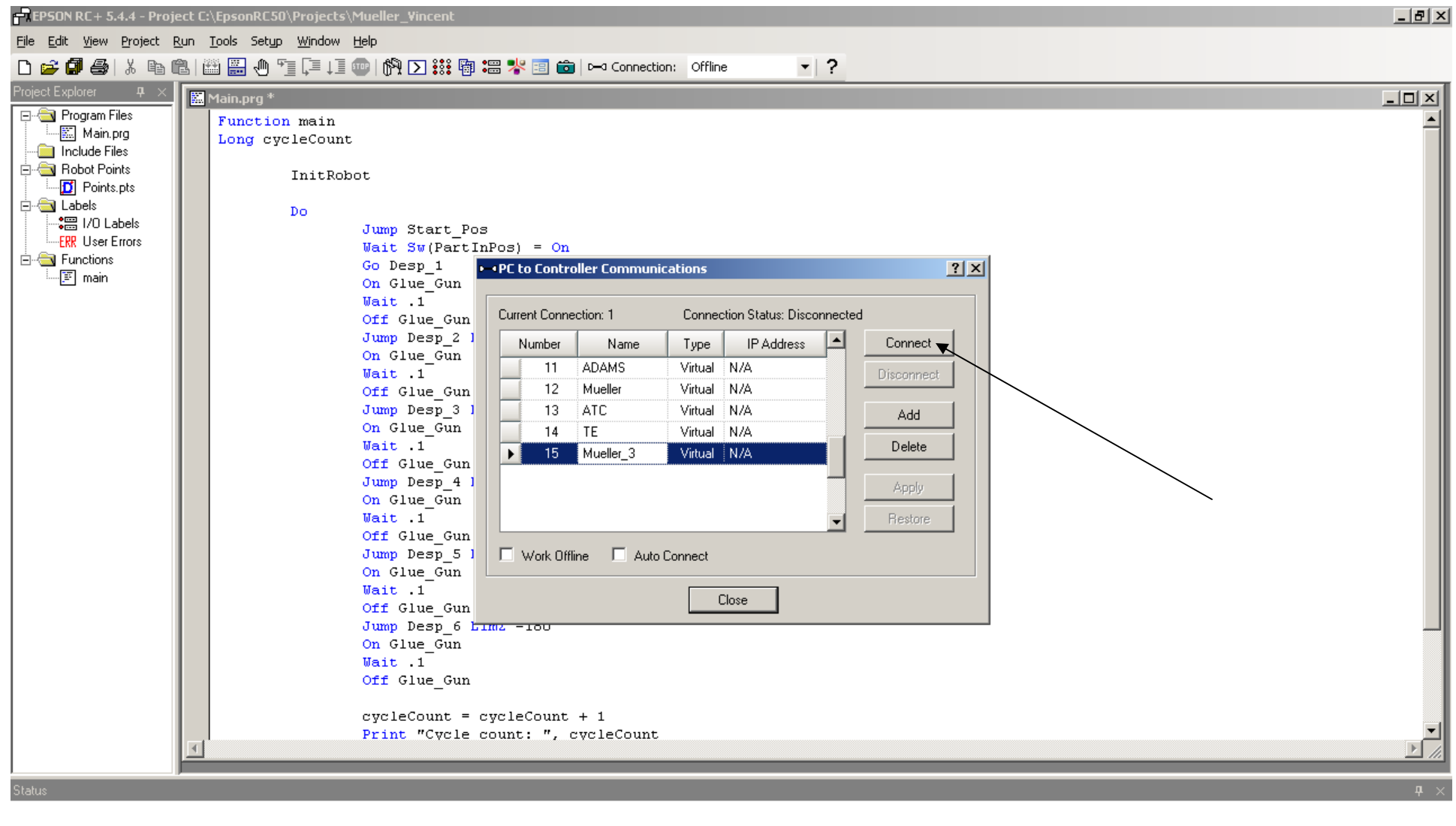

|                                                                                                    |                                                                      |                                   | Þ     |
|----------------------------------------------------------------------------------------------------|----------------------------------------------------------------------|-----------------------------------|-------|
|                                                                                                    | Mode EStop Safety Error Warning Tasks Running                        | Line 37, Col 1                    | INS   |
| 🔰 Start 🛛 🍘 Google - Windo 🛛 🚱 Mail - Sent - IBM 🏻 🎯 > RE: Lost Foa 🗍 🐨 > RE: Lost Foa 🗍 📧 Microsoft Excel | 🛛 🧱 QuoteWerks - [   🗗 EPSON RC + 5 💽 Microsoft Power   🤌 🗔 100%   4 | <b>- « 🔮</b> <sup>0)</sup> 🍪 10:1 | 17 AM |

#### The message "Warning" There is currently on robot configured for the controller. Click ok!

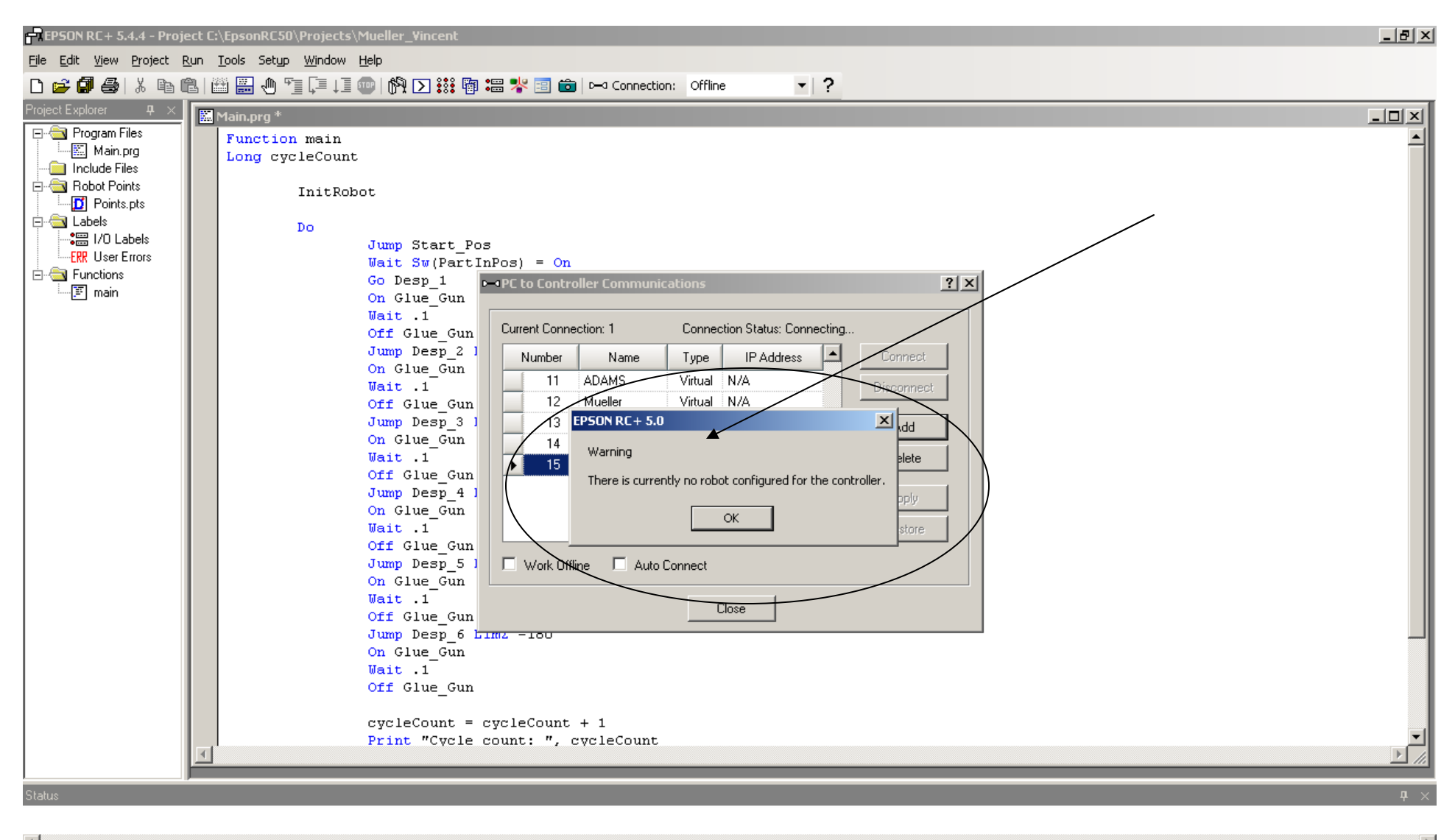

| <u> </u>                                                                                                    |          |             |            |          |               |                |        |
|----------------------------------------------------------------------------------------------------|----------|-------------|------------|----------|---------------|----------------|--------|
|                                                                                                    | Program  | EStop Safet | y Error Wa | arning T | Tasks Running | Line 37, Col 1 | INS    |
| 🎒 Start 🛛 🖉 Google - Windo 🗍 😡 Mail - Sent - IBM 🗍 😡 > RE: Lost Foa 🏾 🚱 > RE: Lost Foa 🗍 🛣 Microsoft Excel 👘 🖬 OuoteWerks - Г 🗍 ج FPSN | N RC + 5 | Microsof    | t Power    | A 54     | 100%          | < 🛒 🕅 🏫 10:    | :20 AM |

You will then be connected to the new controller! The controller will appear in the Connection window, the connect tab will turn gray. You can close this menu!

| Image Net - 6.4.4 Propert to Approval: 500 Works Weight       Image Net - 6.4.4 Propert to Approval: 500 Works Weight         Image Status       Image Net - 6.4.4 Propert to Approval: 500 Works Weight         Image Status       Image Net - 6.4.4 Propert to Approval: 500 Works Weight         Image Net - 6.4.4 Propert to Approval: 500 Works Weight       Image Net - 6.4.4 Propert to Approval: 500 Works Weight         Image Net - 6.4.4 Propert to Approval: 500 Works Weight       Image Net - 6.4.4 Propert to Approval: 500 Works Weight         Image Net - 6.4.4 Propert to Approval: 500 Works Weight       Image Net - 6.4.4 Propert to Approval: 500 Works Weight         Image Net - 6.4.4 Propert to Approval: 500 Works Weight       Image Net - 6.4.4 Propert to Approval: 500 Works Weight         Image Net - 6.4.4 Propert to Approval: 500 Works Weight       Image Net - 6.4.4 Propert to Approval: 500 Works Weight         Image Net - 6.4.4 Propert to Approval: 500 Works Weight       Image Net - 6.4.4 Propert to Approval: 500 Works Weight         Image Net - 6.4.4 Propert to Approval: 500 Works Weight       Image Net - 6.4.4 Propert to Approval: 500 Works Weight         Image Net - 6.4.4 Propert to Approval: 500 Works Weight       Image Net - 6.4.4 Propert to Approval: 500 Works Weight         Image Net - 6.4.4 Propert to Approval: 500 Works Weight       Image Net - 6.4.4 Propert to Approval: 500 Works Weight         Image Net - 6.4.4 Propert to Approval: 500 Works Weight       Image Net - 6.4.4.4.4.4.4.4.4.4.4.4.4.4.4.4.4.4.4.4                                                                                                    |                                                                                                    |
|----------------------------------------------------------------------------------------------------|----------------------------------------------------------------------------------------------------|
| Ge Ed Lyos Port Bun Dols Salp Mode Hab         D S S S Non Dols Salp Mode Hab         D S S S Non Dols Salp Mode Hab         D S S S Non Dols Salp Mode Hab         D S S S Non Dols Salp Mode Hab         D S S S Non Dols Salp Mode Hab         D S S S Non Dols Salp Mode Hab         D S S S Non Dols Salp Mode Hab         D S S S Non Dols Salp Mode Hab         D S S Salp Mode Hab         D S Salp Mode Hab         D S Salp Hab         D Salp Desp 1         O Salp Desp 2         O Salp Desp 2         O Salp Desp 3         O Salp Desp 4         O Salp Desp 5                                                                                                    | EPSON RC + 5.4.4 - Project C:\EpsonRC50\Projects\Mueller_Vincent                                                                                                    |
| Image: Section and Section and Sect | <u>File Edit View Project Run Tools Setup Window H</u> elp                                                                                                    |
| Construction       Construction         Construction       Construction                                                                                                    | 🗅 🚅 🕼 🚭   X 🗈 🛍   🕮 🏭 🕂 🗊 📮 🗊   🕅 🖸 🗱 🗱 🏶 📰 📩 📼 🗠 Connection: Mueller_3                                                                                                    |
| <pre>Process Program Res<br/>Module Free<br/>Module Free<br/>Module Fre</pre>                                                                                   | Project Explorer 4 × Advantage Advantage A                                                                                                    |
|                                                                                                    | Program Ter<br>Trickade File<br>Protocons<br>Protocons<br>Proto |

#### The you will need to go to Setup!

Then click the Controller Tab! You'll need to wait until the next Menu appears.

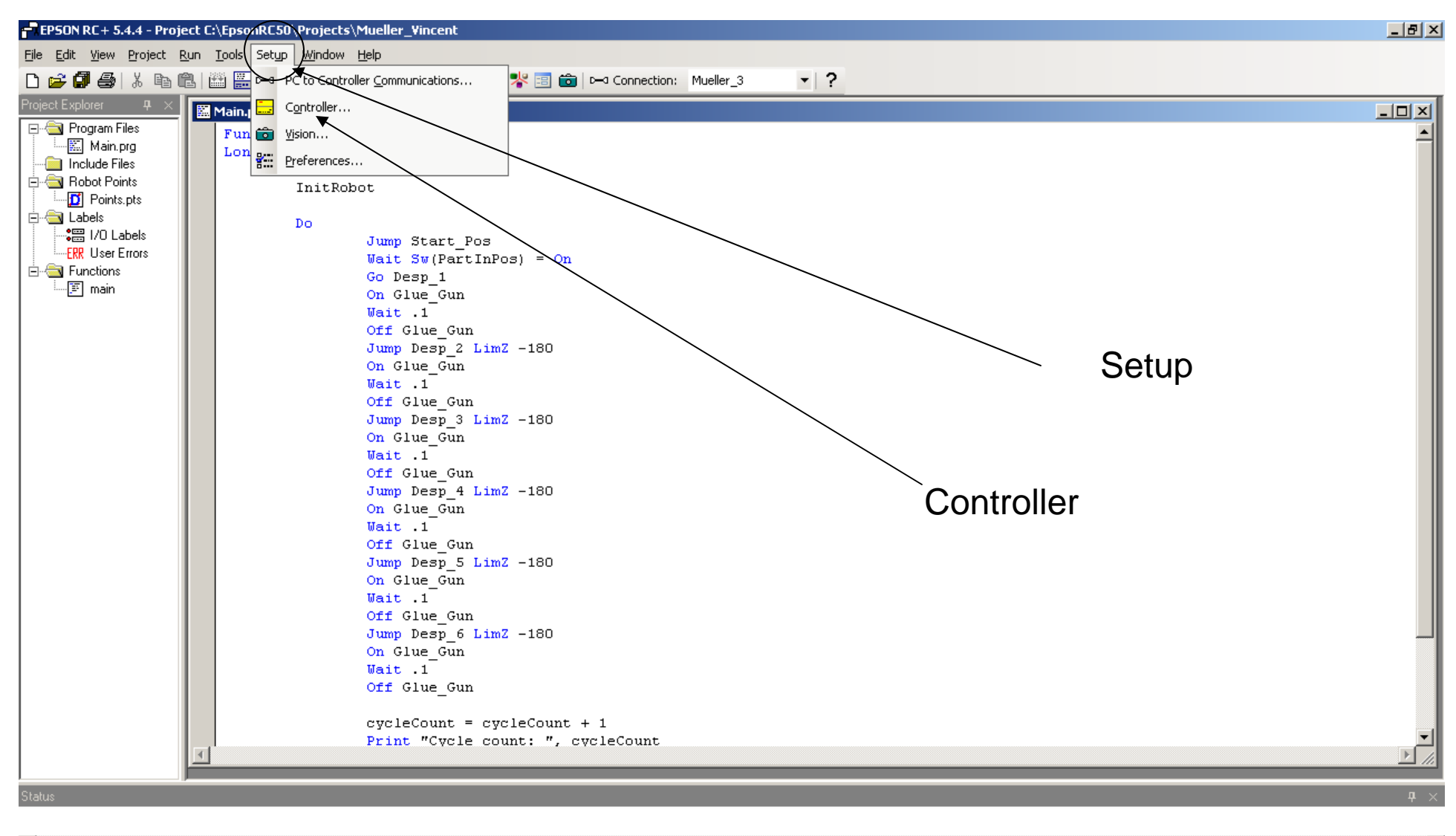

|                                                                                                    |         |                |               |                       |                | Þ       |
|----------------------------------------------------------------------------------------------------|---------|----------------|---------------|-----------------------|----------------|---------|
|                                                                                                    | Program | EStop Safety F | Error Warning | Tasks Running         | Line 37, Col 1 | INS     |
| 🏄 Start 🔏 Google - Windo   🛞 Mail - Sent - IBM   🛞 > RE: Lost Foa   😡 > RE: Lost Foa   🗷 Microsoft Excel   🚾 QuoteWerks - [   🛱 EPSON | RC+ 5   | Microsoft Po   | ower 🥜 [      | 🧏 <mark>100%</mark> 🕯 | 🖿 < 🛃 🔅 10     | 0:31 AM |

#### This is the new Menu that will appear!

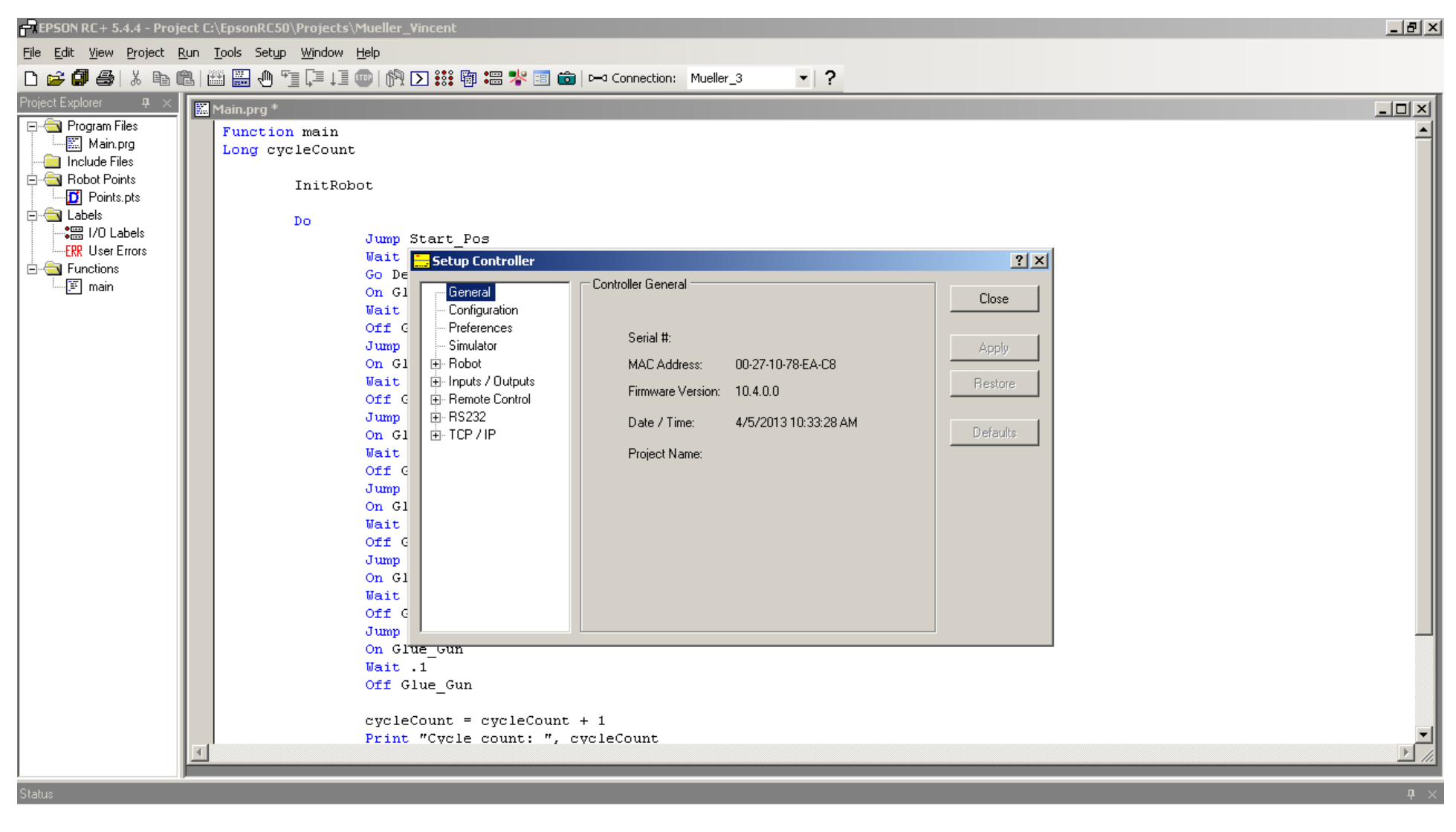

| ۲                                                                                                    | <u> </u>                                                                        |
|----------------------------------------------------------------------------------------------------|---------------------------------------------------------------------------------|
|                                                                                                    | Program EStop Safety Error Warning Tasks Running Line 37, Col 1 INS             |
| 🔰 Start 🛛 🍘 Google - Windo 🛛 🞯 Mail - Sent - IBM 🛛 🞯 > RE: Lost Foa 🗍 🐨 > RE: Lost Foa 🗍 💌 Microsoft Excel | 🛛 🧱 QuoteWerks - [   🗗 EPSON RC + 5 💽 Microsoft Power 🥜 🗔 100%   🖝 🔍 🎲 10:36 AM |

#### First click the Preferences Tab and check the boxes as shown below!

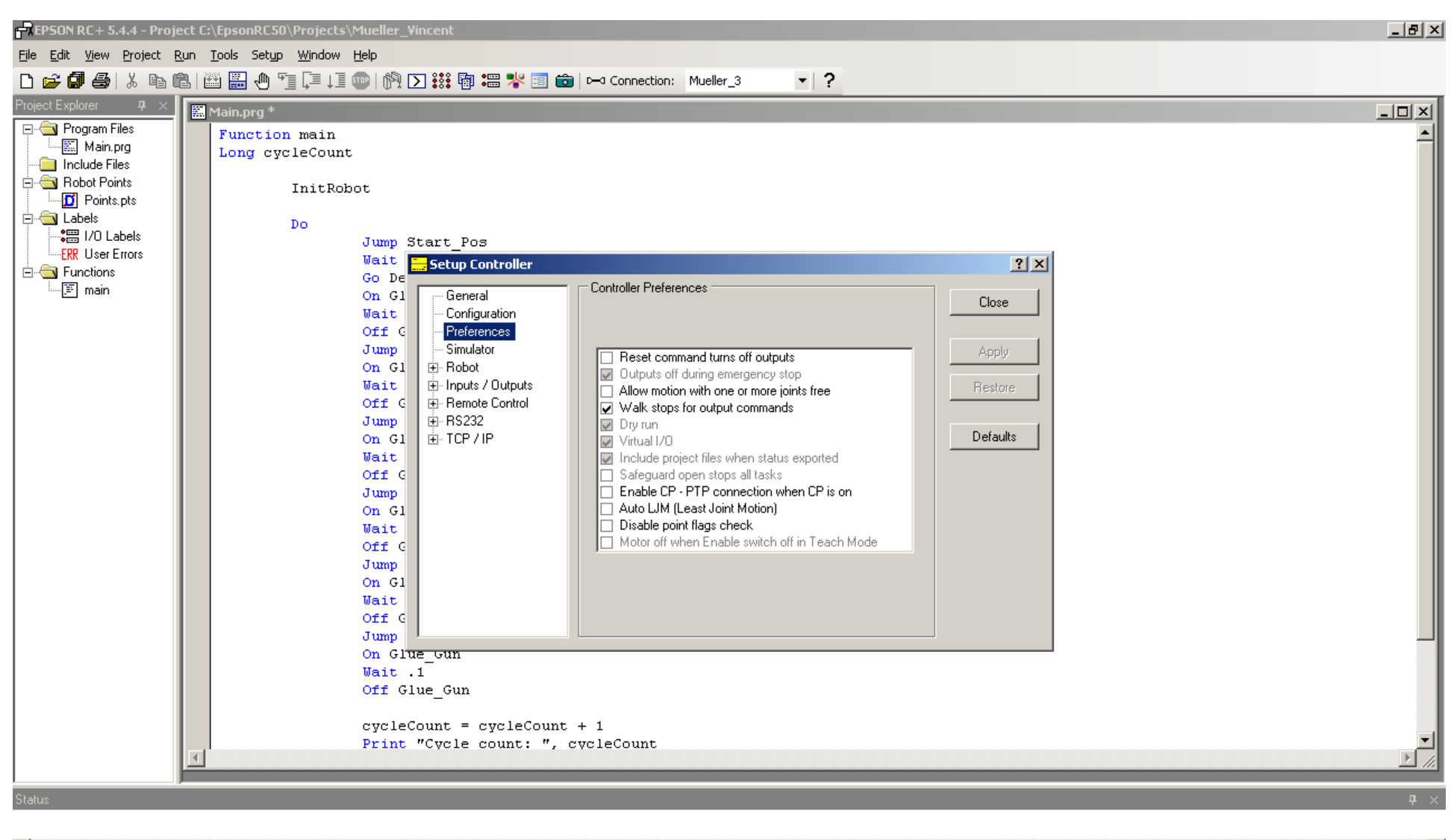

| <u> </u>                                                            |                                                         |                                                         | Þ               |
|---------------------------------------------------------------------|---------------------------------------------------------|---------------------------------------------------------|-----------------|
|                                                                     |                                                         | Program EStop Safety Error Warning Tasks Running Line 3 | , Col 1 🛛 🛛 INS |
| 🔰 Start 🛛 🏀 Google - Windo 🛛 😡 Mail - Sent - IBM 🛛 😡 > RE: Lost Foa | 😡 > RE: Lost Foa 🛛 🗷 Microsoft Excel 🚽 🚾 QuoteWerks - [ | . 🕞 EPSON RC + 5 💽 Microsoft Power 🤌 😨 🛛 100% 🕮 🔍 🤮     | ) 🍪 10:37 AM    |

Then click on the Robot Tab! This will bring up another Menu "Robot Model", which will allow you to select the robot type from the pull down menu!

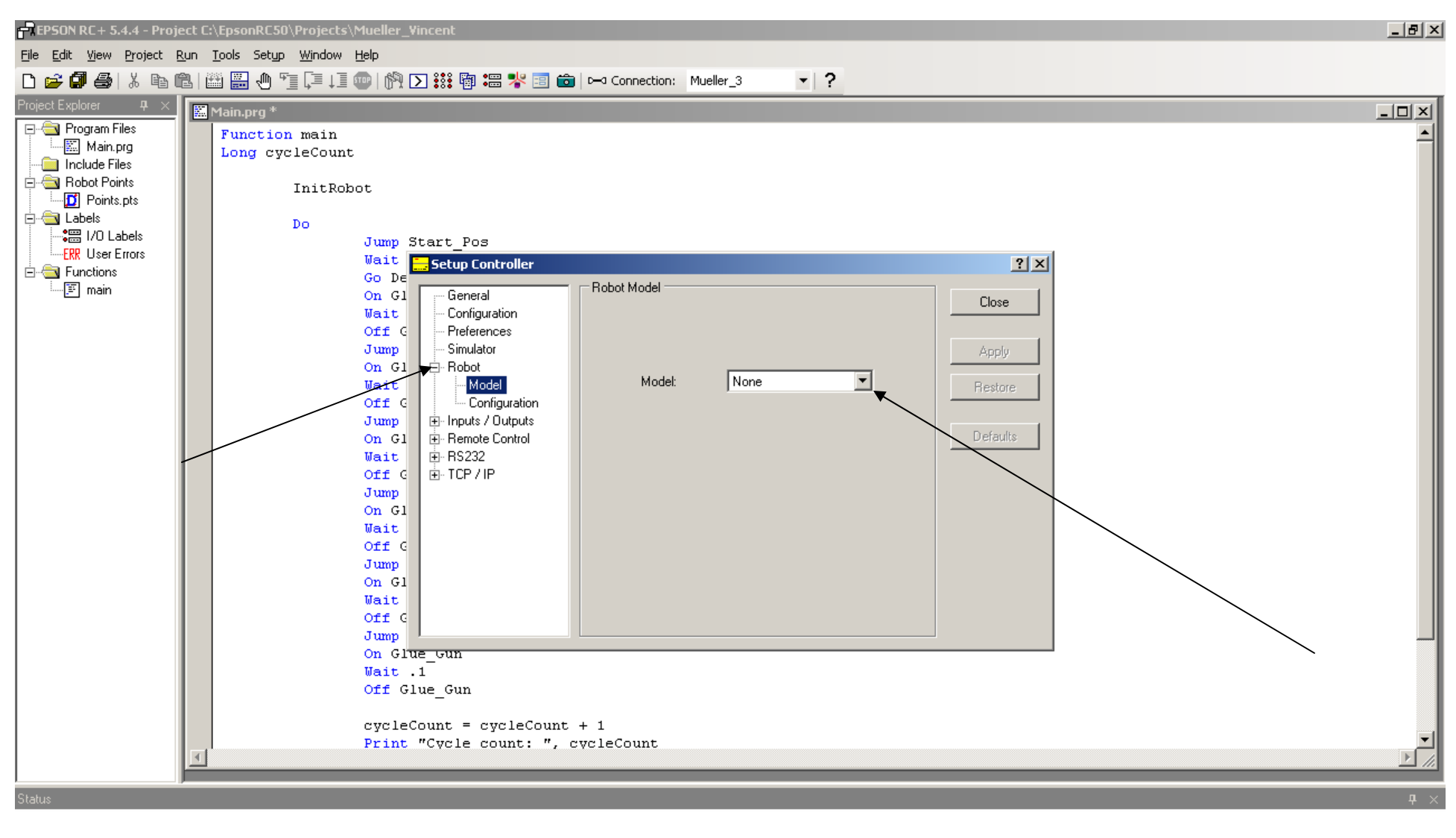

|                                                                                                    | Program EStop Safety Error Warning Tasks Running Line 37, Col 1 INS |
|----------------------------------------------------------------------------------------------------|---------------------------------------------------------------------|
| 🐉 Start 🛛 🏀 Google - Windo 🛛 😡 Mail - Sent - IBM 🛛 😡 > RE: Lost Foa 🗍 😡 > RE: Lost Foa 🗍 💌 Microsoft Excel | 🙀 QuoteWerks - [   🗗 EPSON RC + 5 💽 Microsoft Power 🥜 😺 100%) 🏶 <   |

## I selected the G20-A04SR-II. Then click Apply. You will need to wait until the configuration is complete! When complete, the Apply Tab will turn gray and you can close the menu.

t C:\EpsonRC50\Projects\Mueller\_Vincent

| sources (muchicine)_function                   |                       |                    |   |            |
|------------------------------------------------|-----------------------|--------------------|---|------------|
| ols Set <u>u</u> p <u>Wi</u> ndow <u>H</u> elp |                       |                    |   |            |
| 📖 🌰 🗺 🗐 i 🗐 📾 i 🚳 🔽 🎎 🌆                        | a 🖙 🗏 🗐 🚔 🕞 Connectio | n: Mueller 3       | 2 |            |
|                                                |                       |                    | • |            |
| ain.prg *                                      |                       |                    |   |            |
| Function main                                  |                       |                    |   |            |
| Long cycleCount                                |                       |                    |   |            |
|                                                |                       |                    |   |            |
| InitRobot                                      |                       |                    |   |            |
|                                                |                       |                    |   |            |
| Do                                             |                       |                    |   |            |
| Jump Start Po                                  | 03                    |                    |   |            |
| Wait Setup (                                   | Controller            |                    |   | <u>? ×</u> |
|                                                | eral Robot Model :    |                    |   |            |
| Mait Confi                                     | figuration            |                    |   | Close      |
| Off G Prefe                                    | erences               |                    |   |            |
| Jump - Simul                                   | ulator                |                    |   | Apply      |
| On G1 📄 Robo                                   | ot                    |                    |   |            |
| Wait M                                         | Model Mod             | el: G20-A04SR-I    |   | Restore    |
| Off G                                          | Configuration         |                    |   |            |
| Jump ⊡-Input                                   | its / Outputs Type    | e: Scara           |   |            |
| On G1 🕀 Remo                                   | iote Control          |                    |   | Defaults   |
| Wait 🕀 RS23                                    | .32 J1 +              | J2 Length: 1000 mm |   |            |
|                                                | 71P 71e               | nath: 420 mm       |   |            |
| Jump<br>On Gl                                  | 216                   | ngai. 420 min      |   |            |
| Un GI                                          |                       |                    |   |            |
| Off G                                          |                       |                    |   |            |
| Jump                                           |                       |                    |   |            |
| On G1                                          |                       |                    |   |            |

Jump On Glue Gun

Wait .1

Wait Off G

Off Glue\_Gun

#### When complete, the Apply Tab will turn gray and you can close the menu.

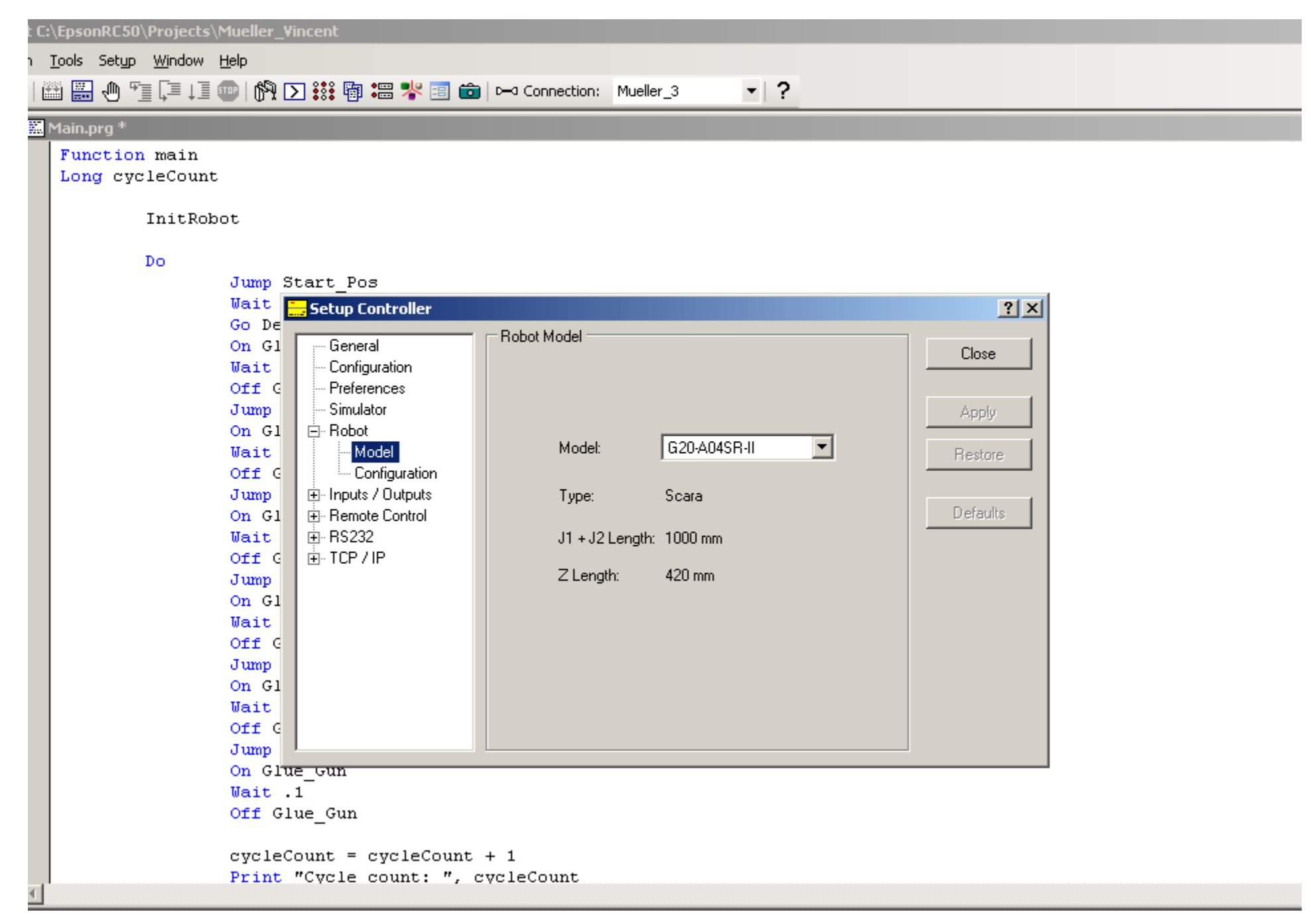

#### Now you'll need to click on the Simulator!

| EPSON RC + 5.4.4 - Proje                                                                                                    | ect C:\EpsonRC50\Projects\Mueller_Vincent                                                                                                    | _ 8 ×      |
|----------------------------------------------------------------------------------------------------|----------------------------------------------------------------------------------------------------|------------|
| <u>File E</u> dit <u>Vi</u> ew <u>P</u> roject <u>R</u>                                                                                                    | <u>Run Tools Setyp Window Help</u>                                                                                                    |            |
| D 🚅 🖉 🎒 👗 🖻 🕻                                                                                                    | 🖺   🎬 🗒 🖑 🖺 📜 💷   🖗 🖸 🗱 📾 📾 🔛 Connection: Offline 🚽 🔽                                                                                                    |            |
| Project Explorer $	extsf{P}	imes$                                                                                                    | Main.prg *                                                                                                    |            |
| Program Files<br>Main.prg<br>Include Files<br>Robot Points<br>Points.pts<br>Cabels<br>Fill / D Labels<br>Fill / D Labels<br>Fill / D Labels<br>Fill / D Labels<br>Fill / D Labels<br>Fill / D Labels<br>Fill / D Labels | <pre>Thinking Thinking Thinkin</pre> |            |
| Status                                                                                                    |                                                                                                    | <b>4</b> × |
|                                                                                                    |                                                                                                    |            |

|                                                                                |                                          | Mode EStop Safety Error Warning Tasks Runnir       | ng Line 37, Col 1 INS |
|--------------------------------------------------------------------------------|------------------------------------------|----------------------------------------------------|-----------------------|
| 🔰 Start 🛛 🏀 Google - Windows I 🛛 😡 Mail - Sent - IBM Lo 🗍 😡 > RE: Lost Foam Pi | 😡 > RE: Lost Foam Pi   🗷 Microsoft Excel | 🛛 🚾 QuoteWerks - [Unti 🕞 EPSON RC + 5.4.4 🥜 🗔 100% | 🕨 🖝 🔍 👘 🍪 9:56 AM     |

#### You most likely will get something like this!

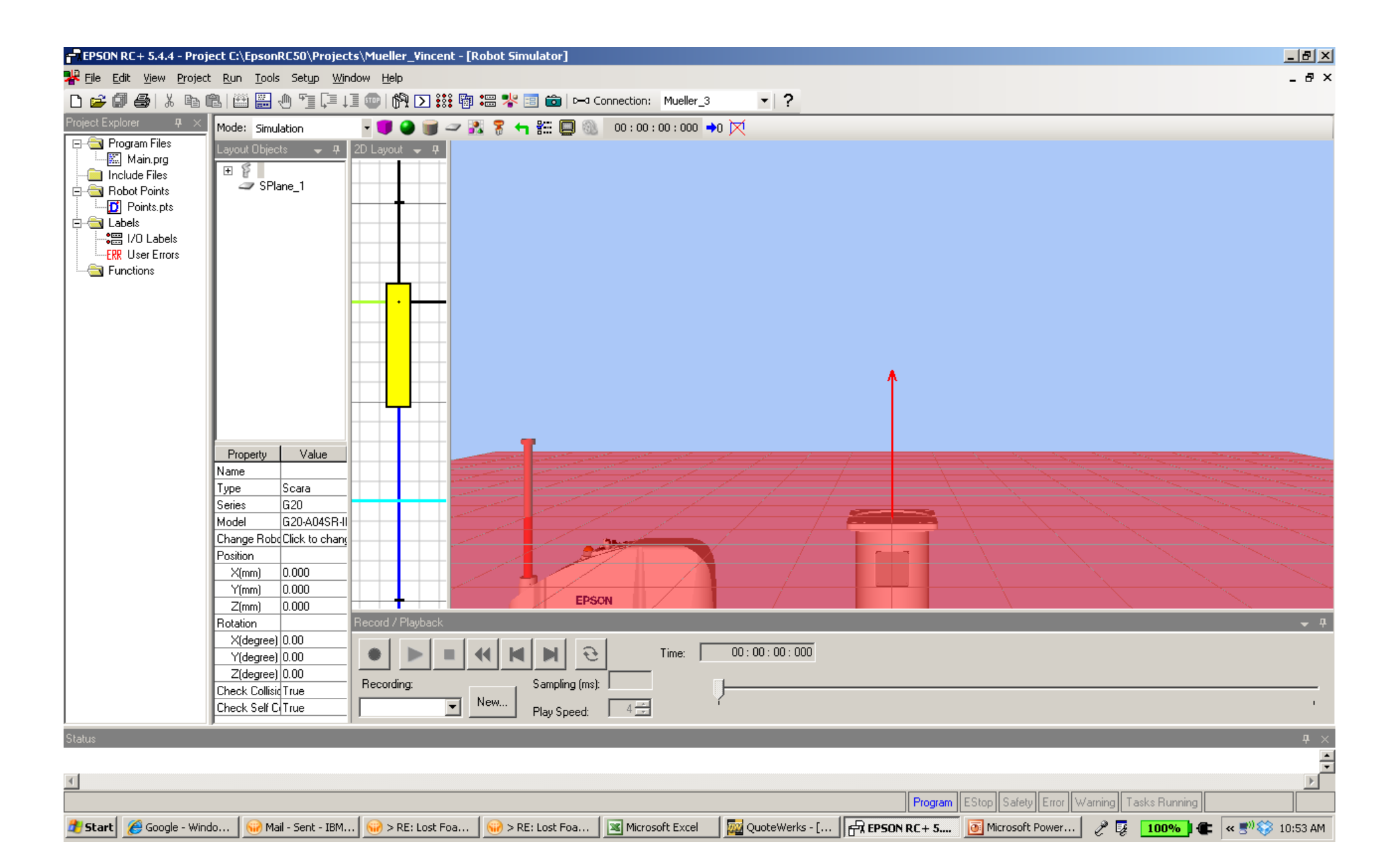

With your mouse, zoom out so you can see a larger work area! The click on the robot icon, and look at the Z-Axis Position Value.

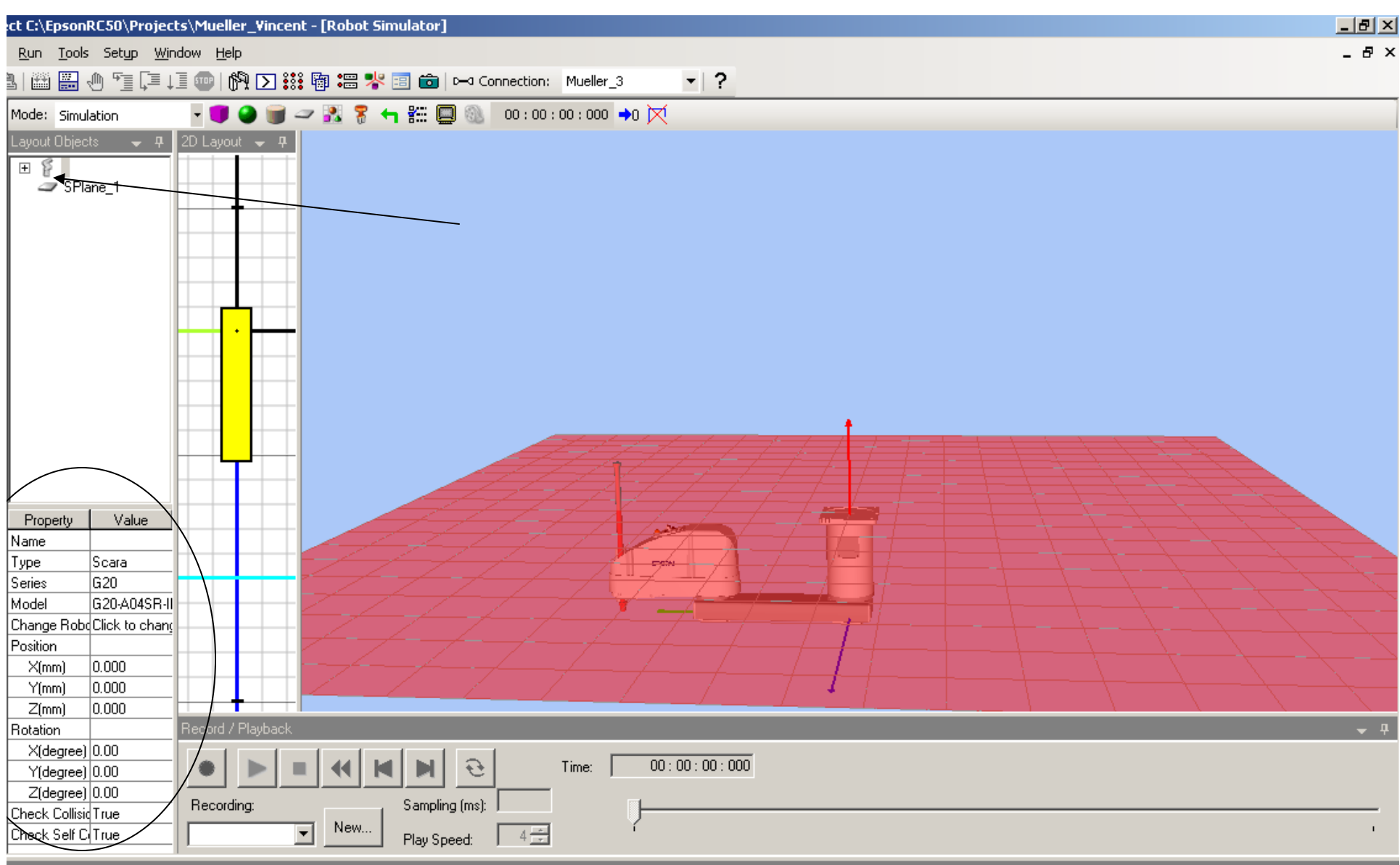

#### Change the Robot's position by clicking on the Z-Value as shown below.

Change to 1000.

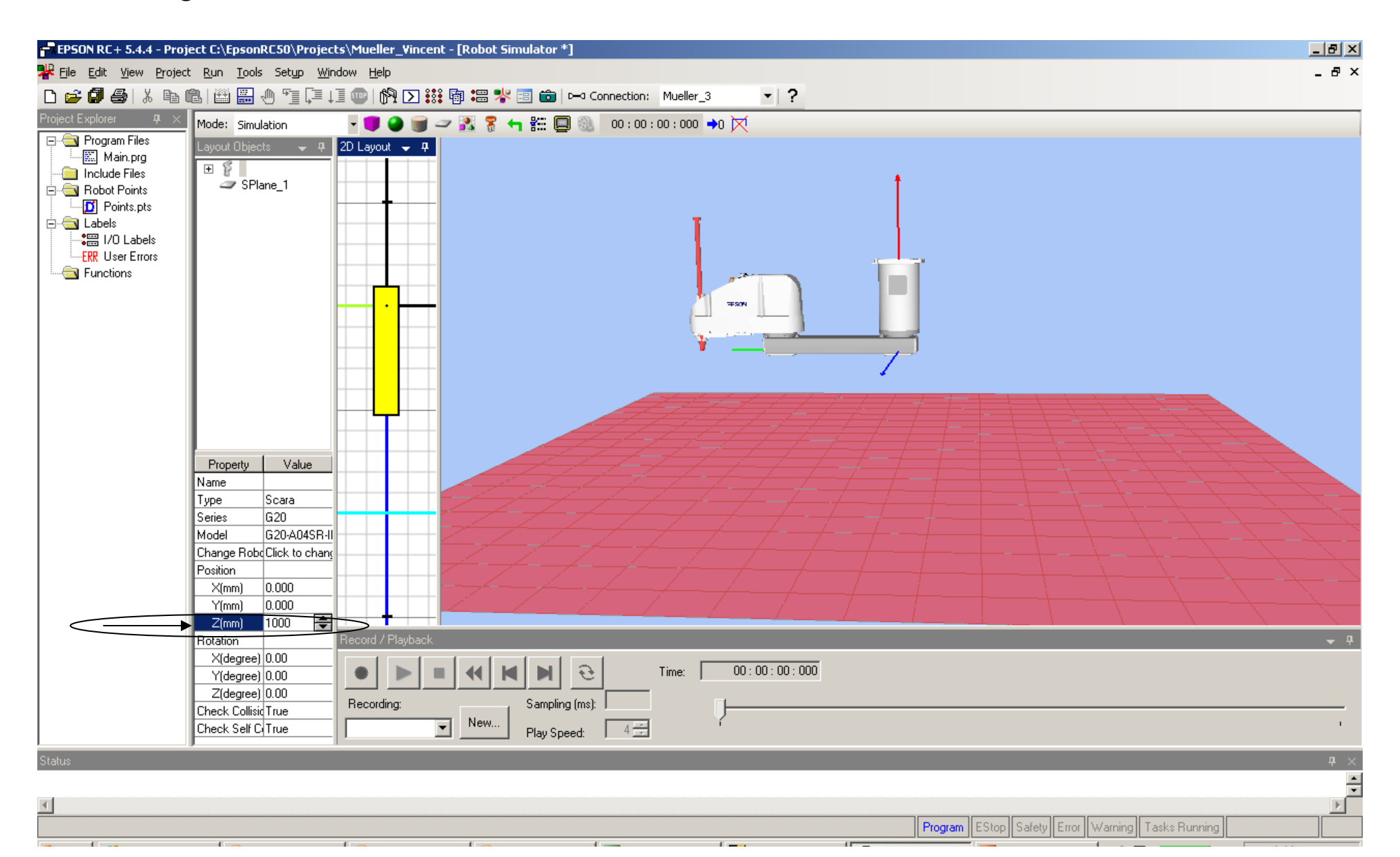

#### Then click on the "Reset Collision" icon to clear the Red collision indicator!

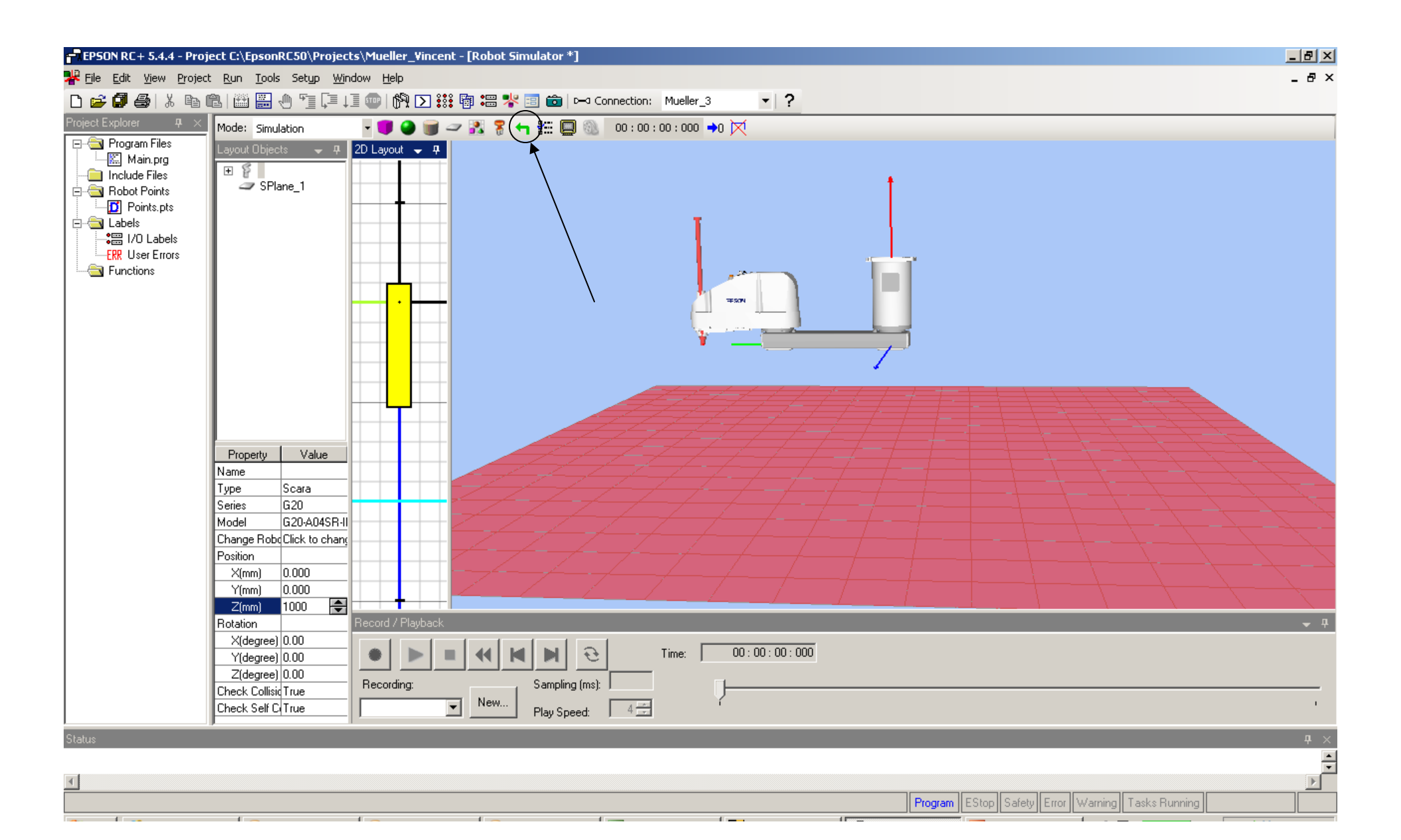

## "Reset Collision" will clear the Red collision indicator and turn objects and robot to normal colors!

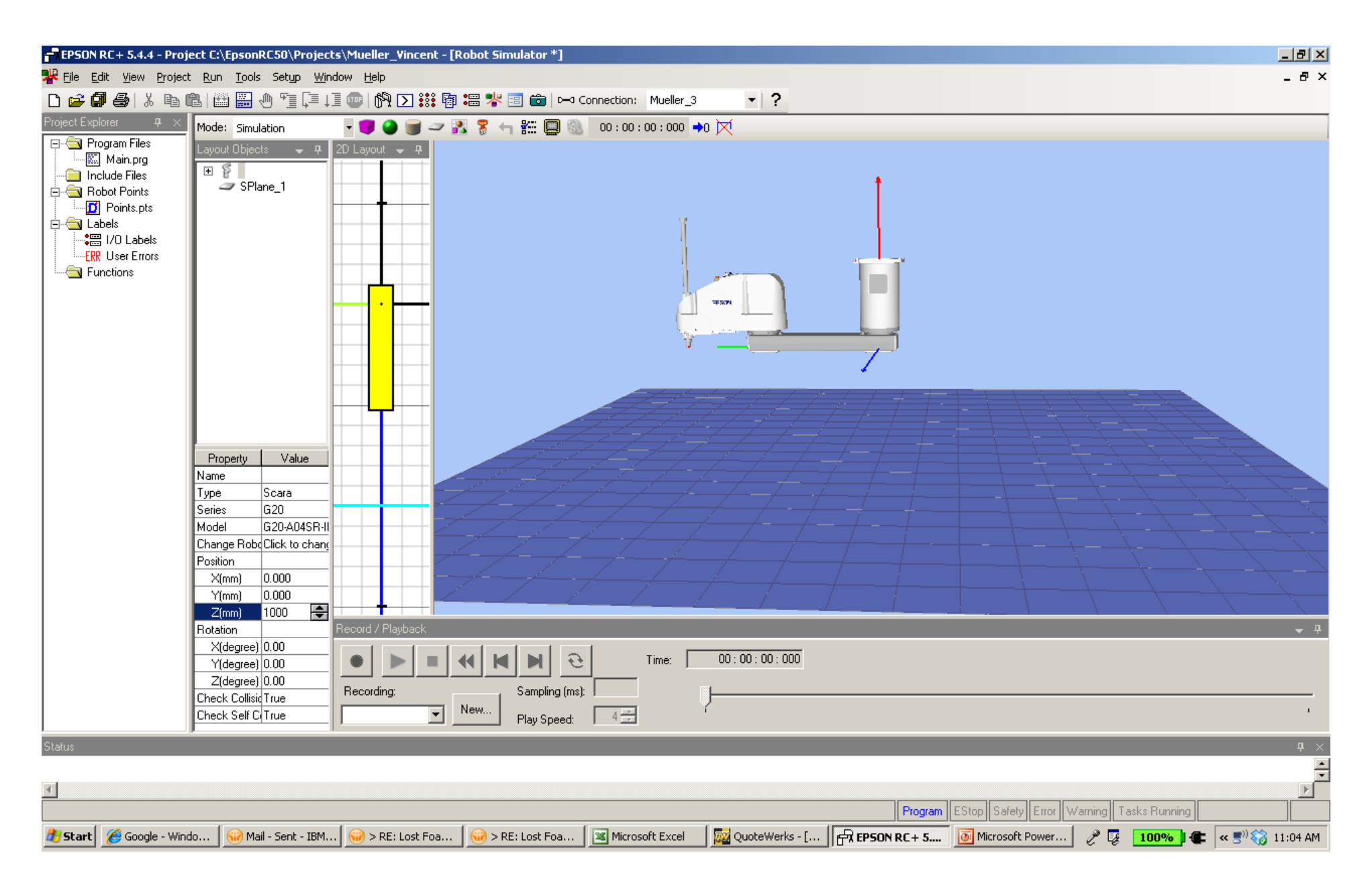

Now we are ready to create objects in the work area.

These are the tools we have to work with.

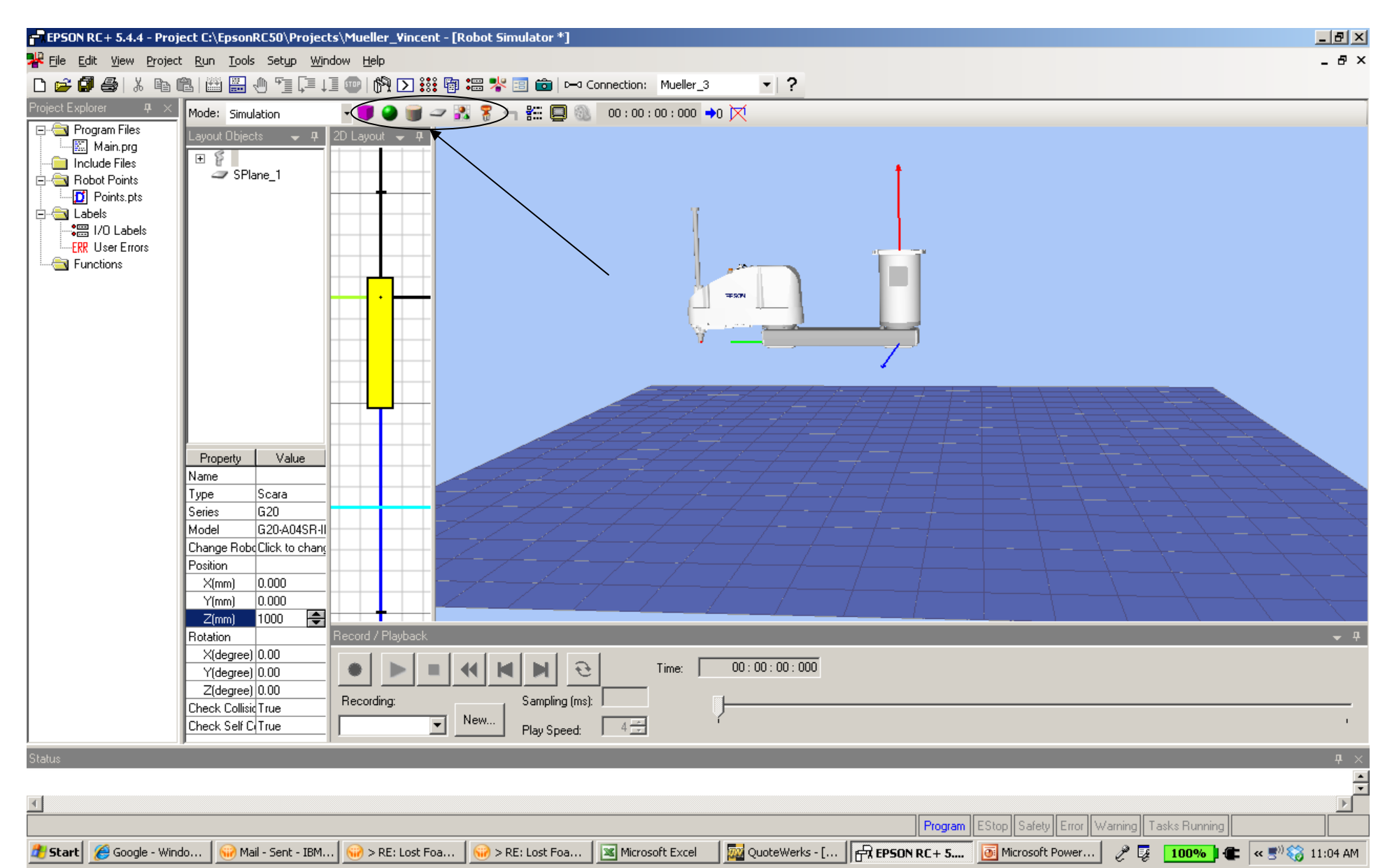

Create an object in the work area to interact with the robot. Select the Layout Box to create a pallet by clicking and holding the Layout Box icon while dragging it into the 2D Layout, shown below in the circle area, then release.

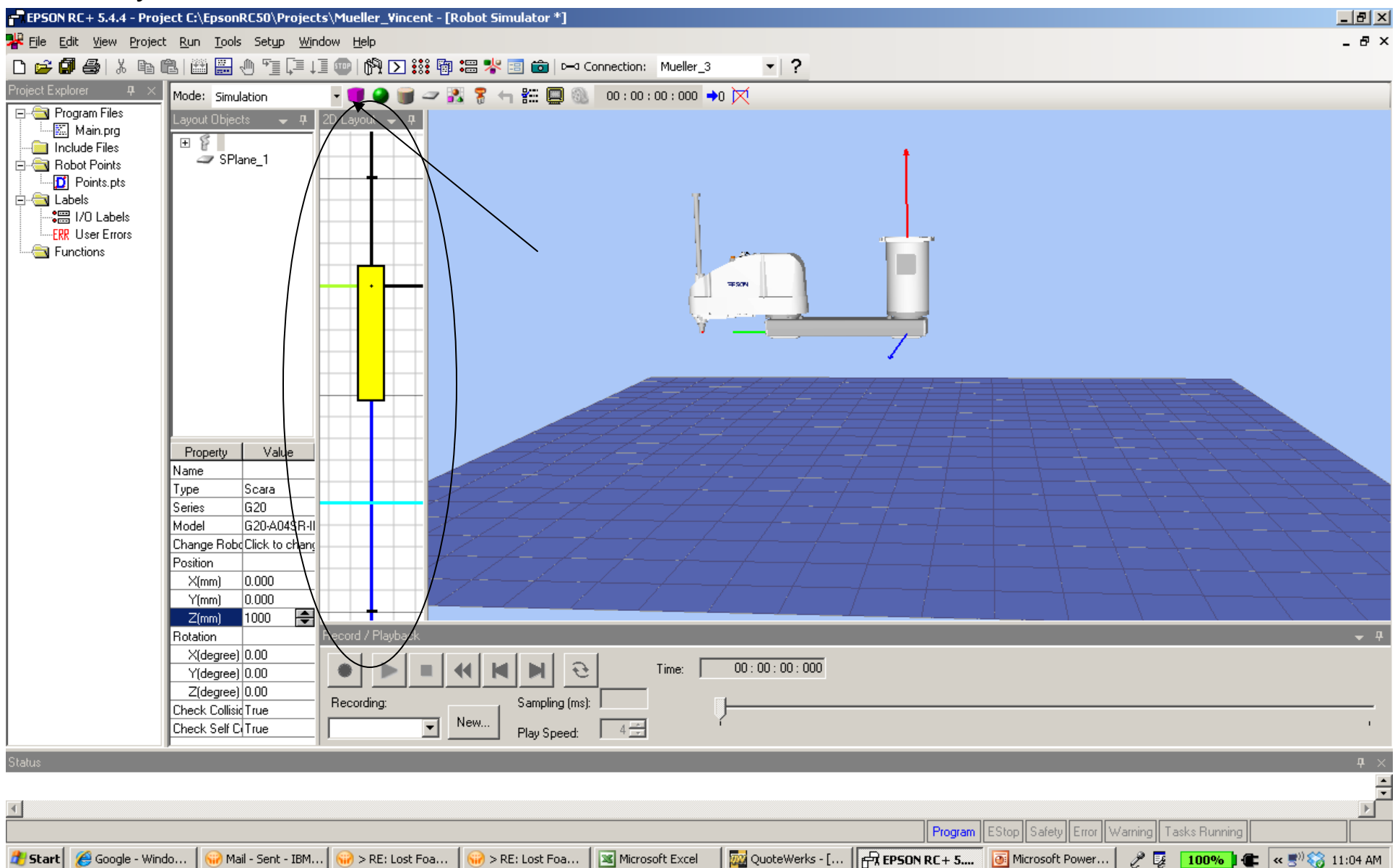

🏄 Start 🛛 🄏 Google - Windo...

Mail - Sent - IBM...

💮 > RE: Lost Foa...

> RE: Lost Foa...

## This will put the Layout Box in both the 2D & 3D Layouts. Working from the 2D layout you can click on the Layout Box and allow you to move this object.

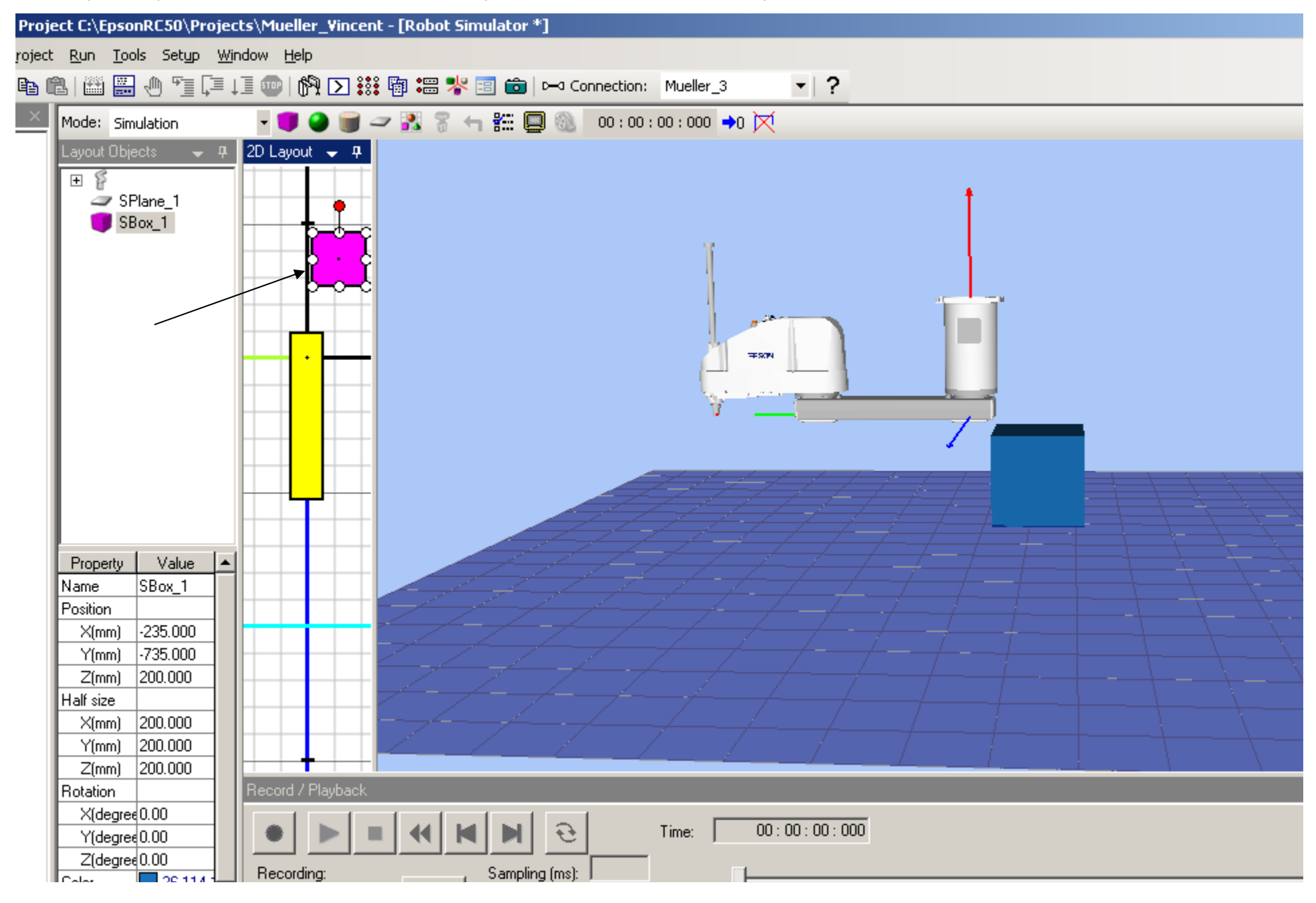

Note the Name under Value under the property for the Layout Box; SBox\_1. You can change this to any name you like, in this case I'll change it to Pallet\_1

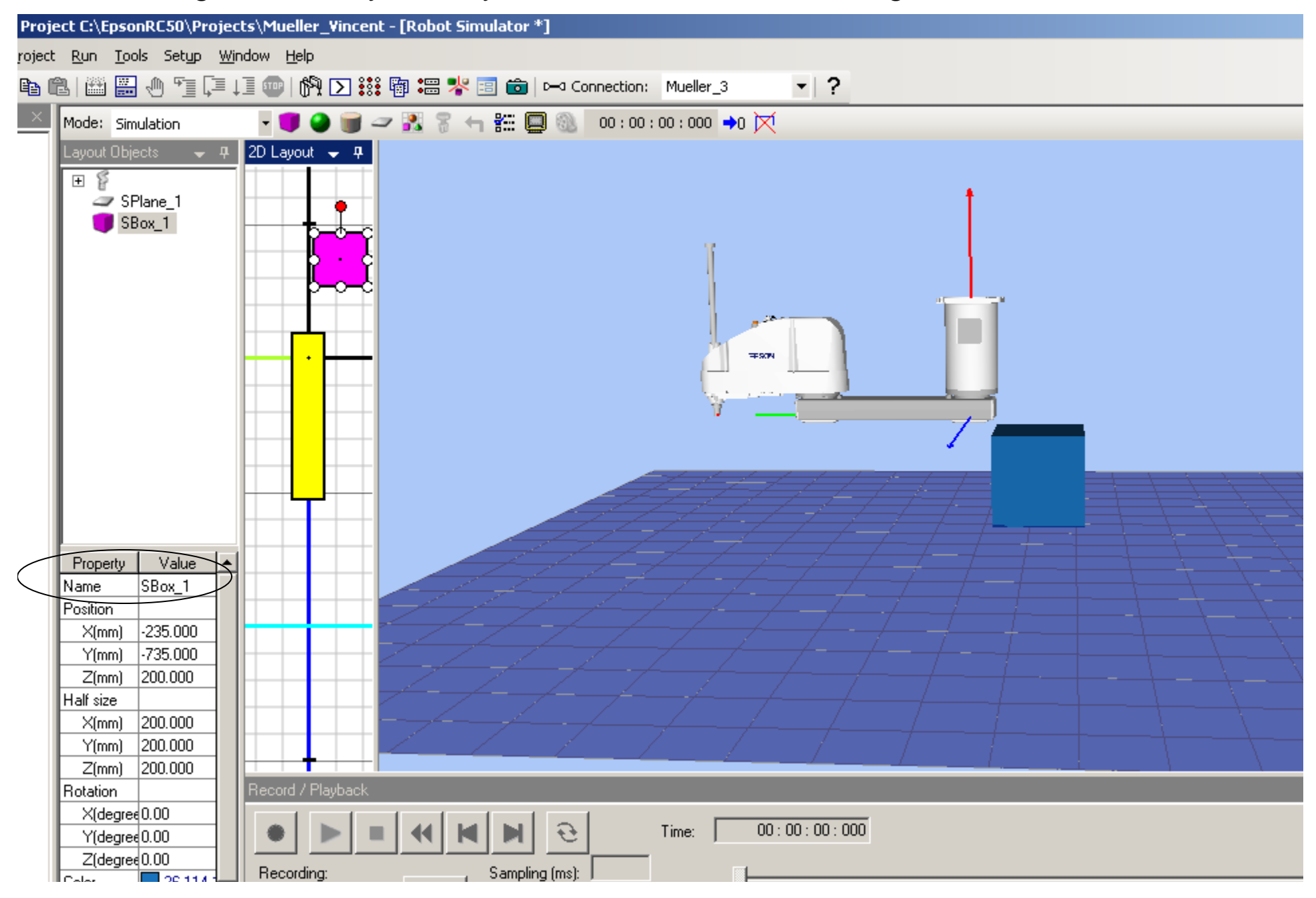

Move the Pallet in front of the robots and within it's work envelope as shown below! Now we can resize the pallet. Make sure to click on the 2D object for the Property values.

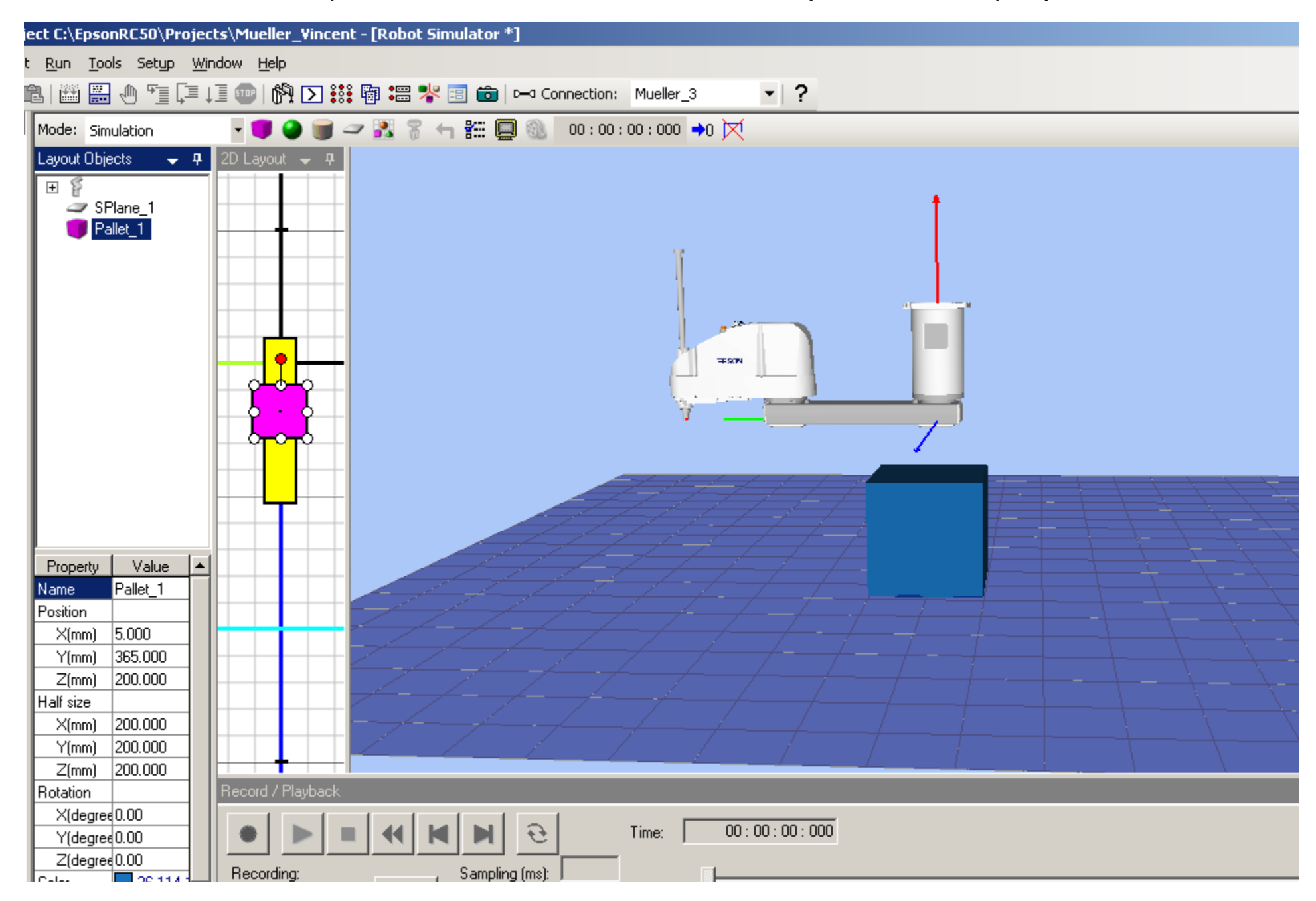

Click on the Z under the Half Size property, change the Value to 25. Note the changes to the object.

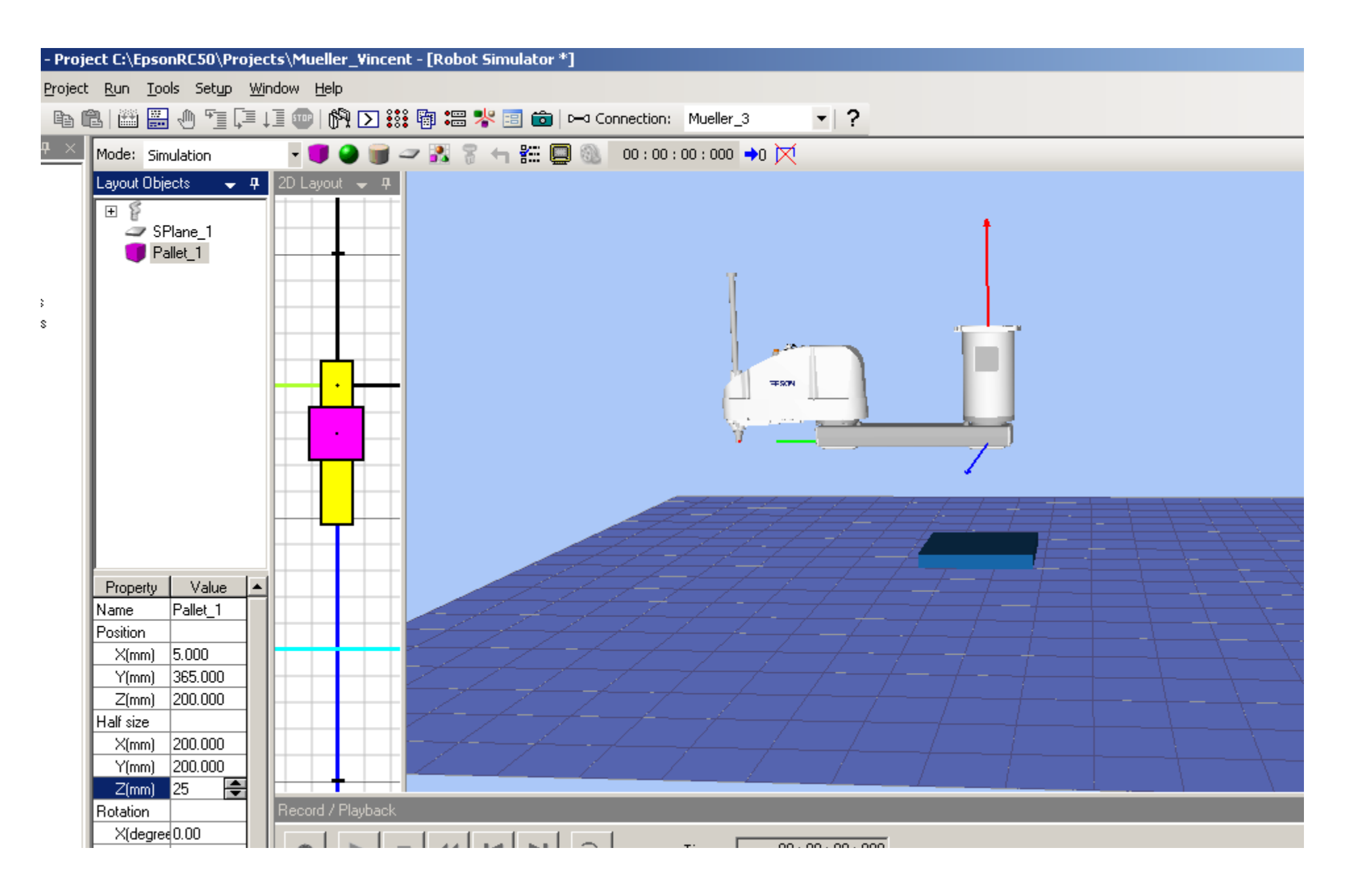

Now lets create another object, by selecting the Layout Cylinder and dragging the Layout Cylinder into the 2D Layout area.

Note before doing this make sure that the Pallet object is highlighted so the cylinder object will be associated with the pallet.

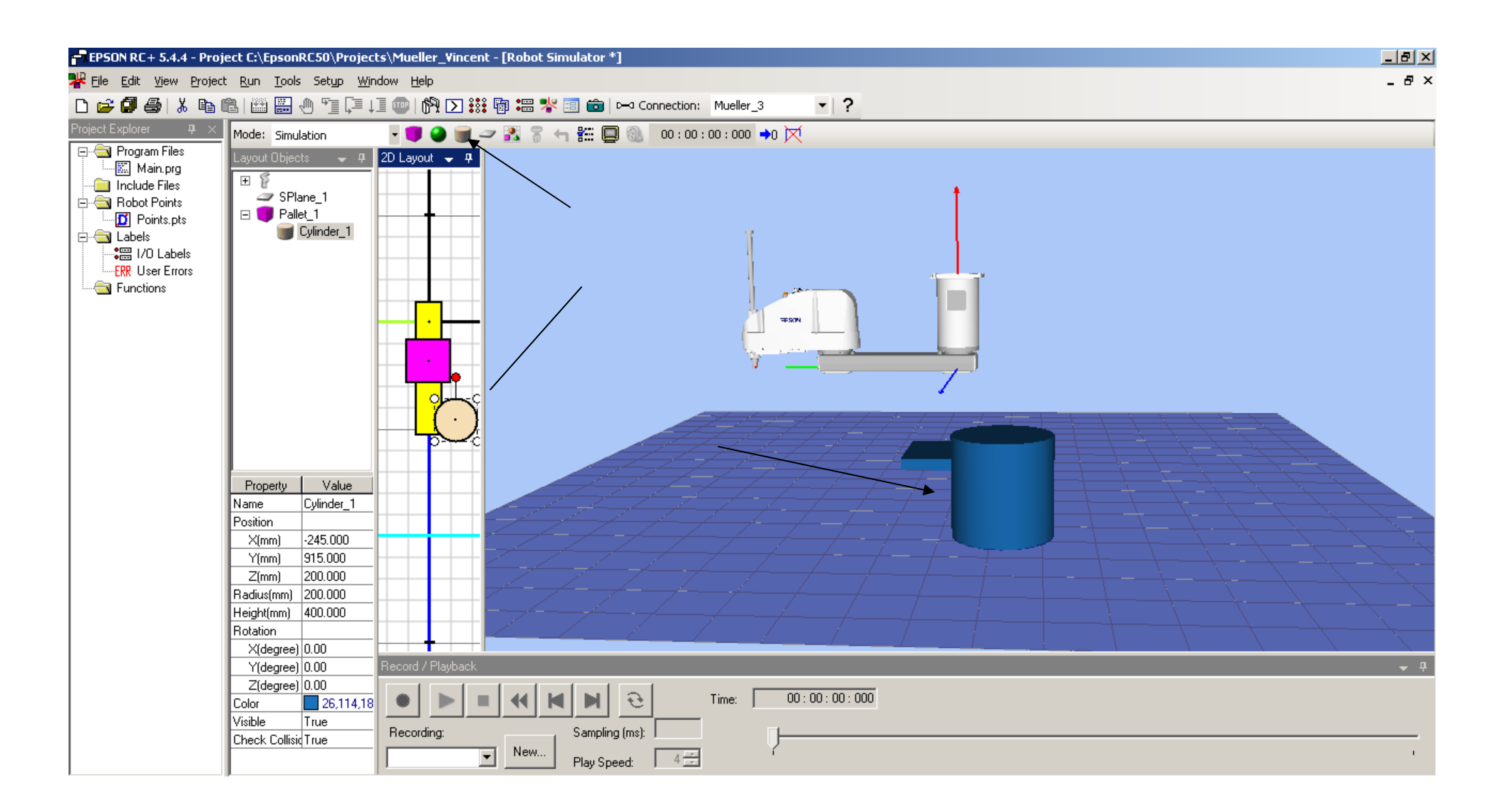

#### Now lets change the Values of the Cylinder; Radius, Height & Color. See below!

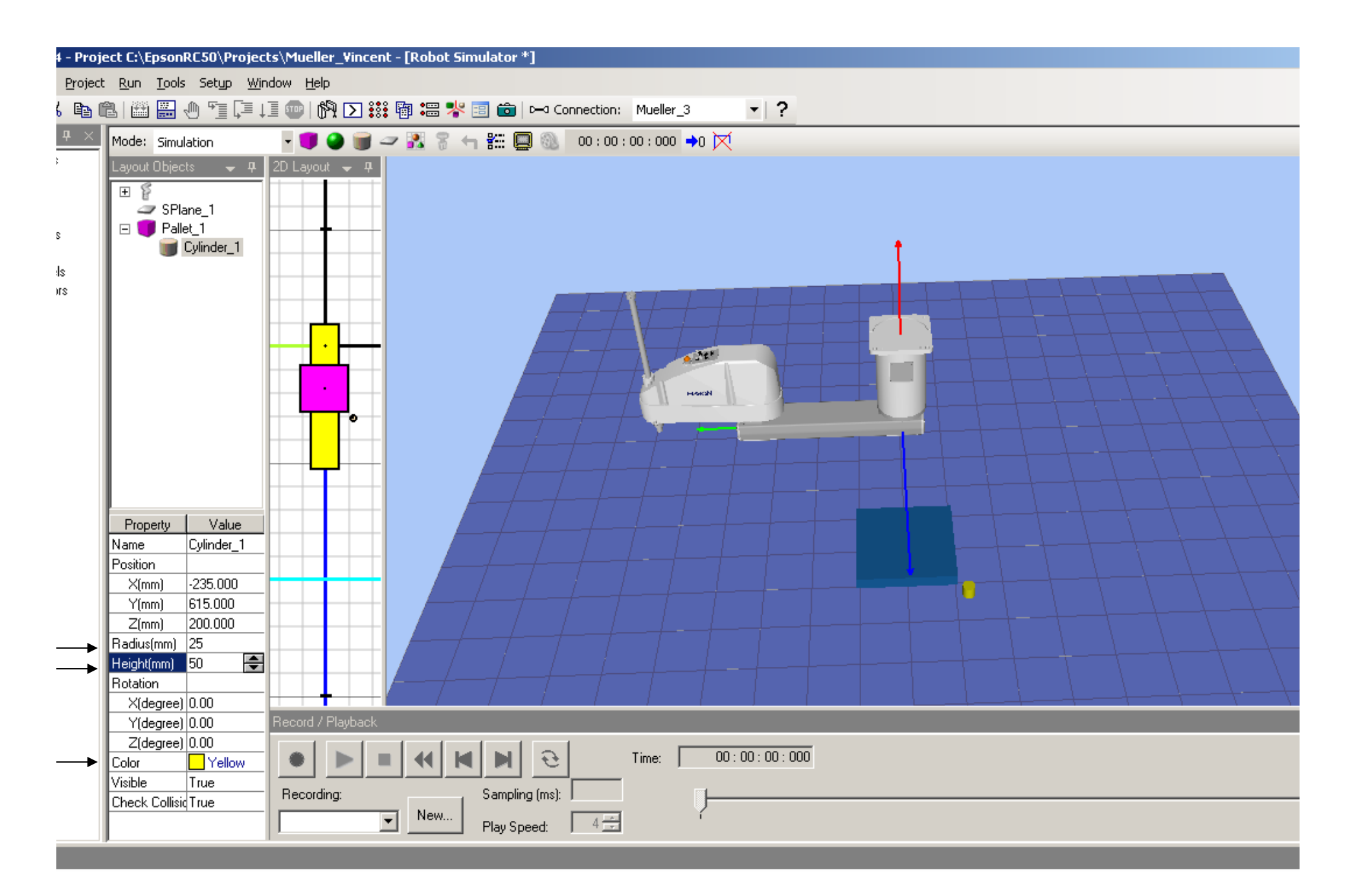

After you have created the first cylinder, you can copy it by lightlighting cylinder\_1, Clicking "Ctrl" "C", then click pallet\_1 to highlight and then use "Ctrl" "V" to paste as many cylinders as you need. In this case I used 6 cylinders. Note you will have to Change the color for each cylinder. See next page.

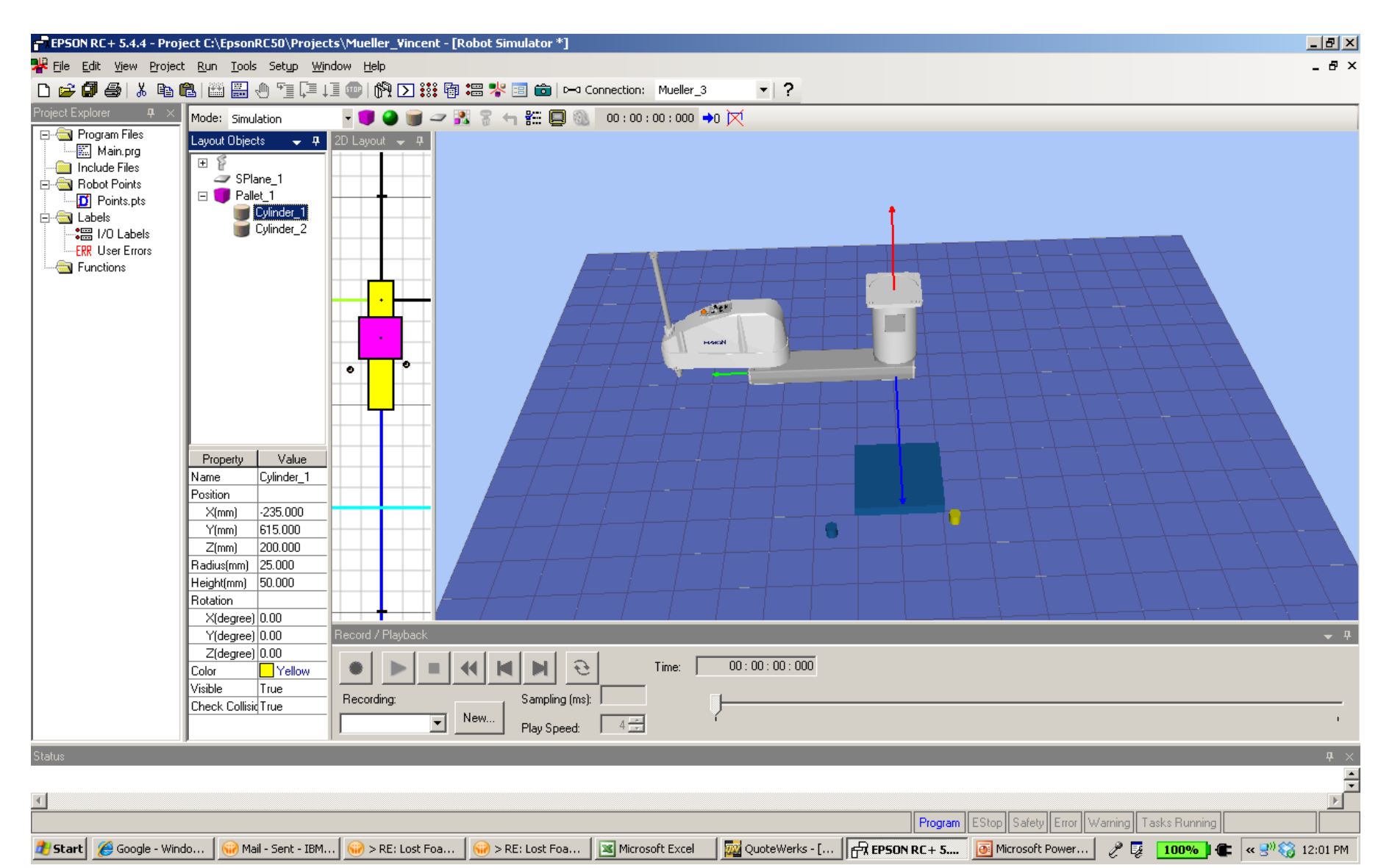

Then you will have to move each cylinder, the easiest way is to click on the object in the 2D Layout and move the object. Note that when pasting the cylinders they may paste on top of each other but you can still click on the cylinder in the 2D layout and Move the objects, one at a time. See next page.

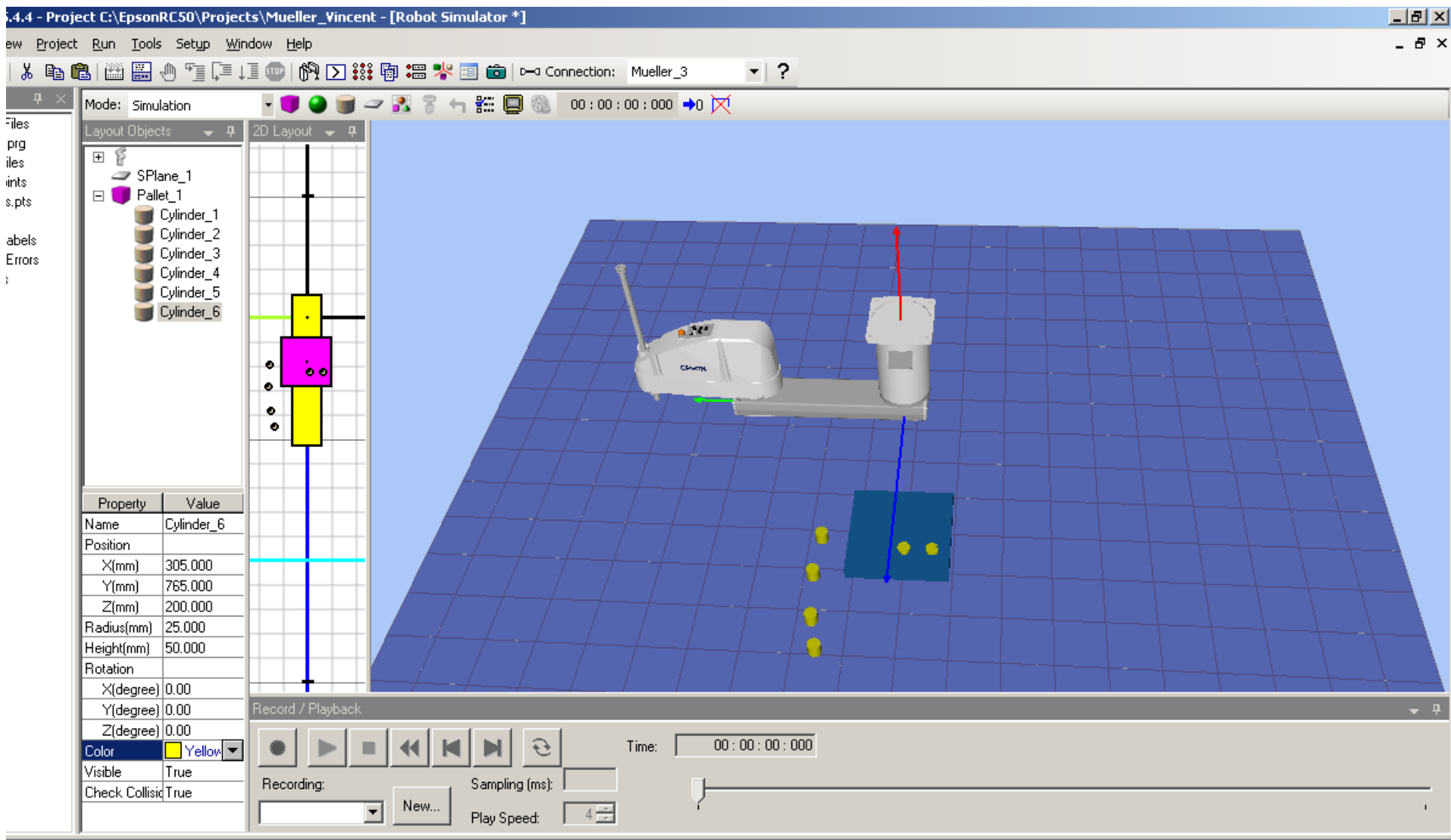

Now that we have moved the cylinder object onto the pallet we are ready to teach The robot points.

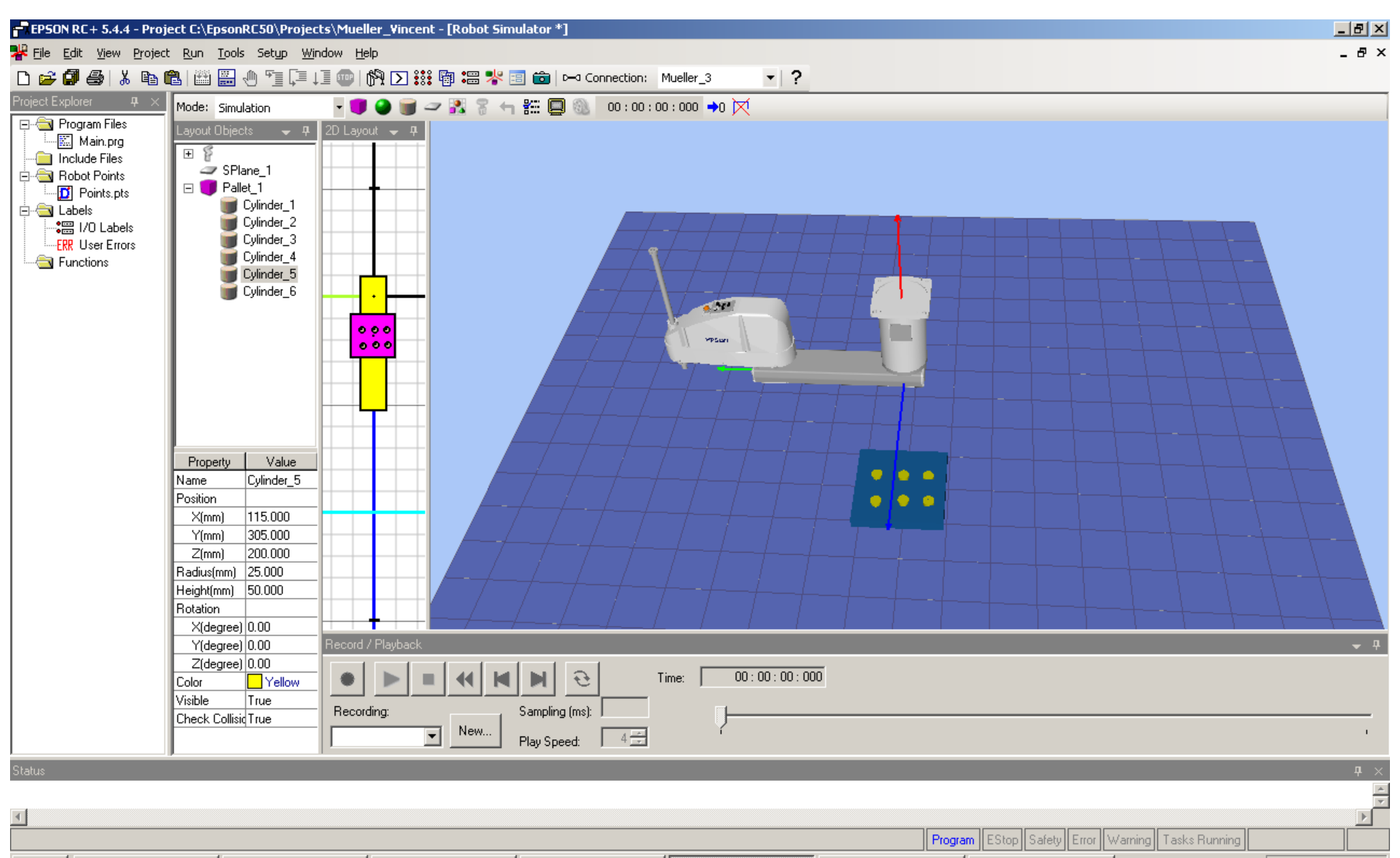

📂 Start 🖉 Google - Windows I... 😡 3 Lotus Notes 🐳 🗷 Microsoft Excel 💀 QuoteWerks - FUnti... 🛱 FPSON R 🛛 + 5.4.4 ... 🐼 Microsoft PowerPoi... 🚷 ACT! by Sage - Sou... 🎤 🗊 100% 🛚 🗨 💘 🕬 😂 12:23 PM

To move the robot arm you can use the "Ctrl" key and left click your mouse.

Note only one Axis at a time is allowed.

Or you can use the Jog & Teach, see next page.

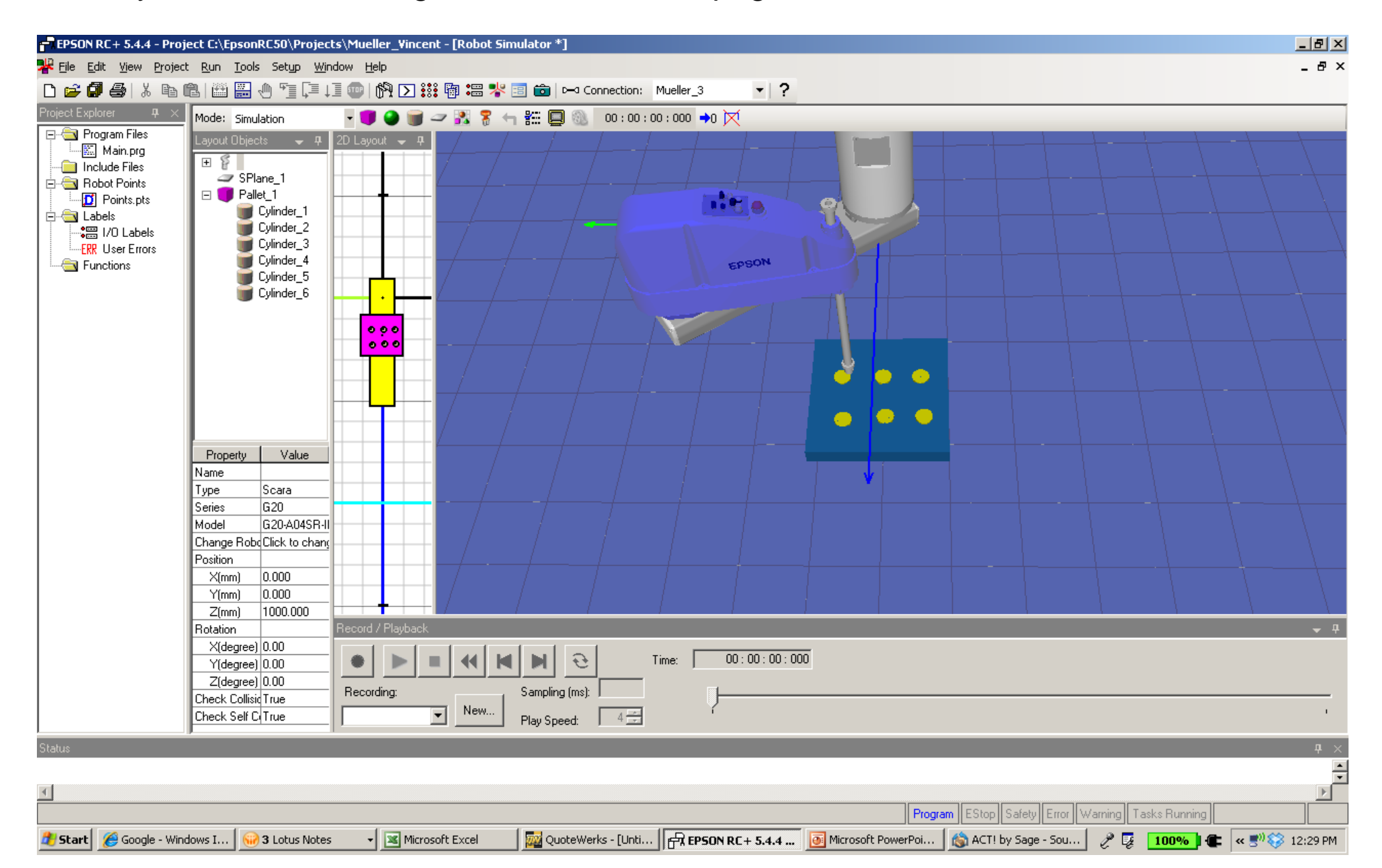

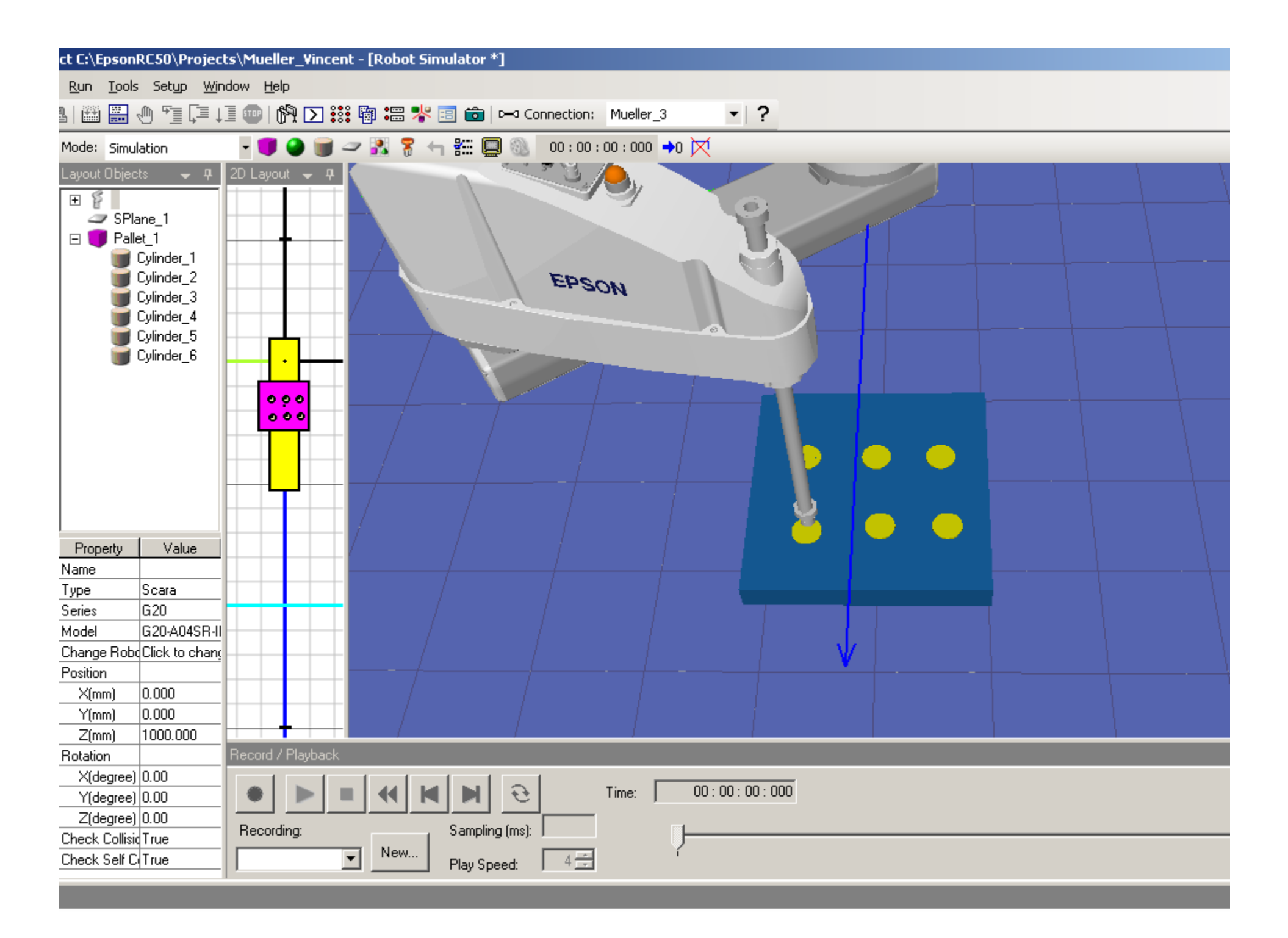

#### Click on the Robot icon!

#### EPSON RC+ 5.4.4 - Project C:\EpsonRC50\Projects\Mueller\_Vincent

\_ 8 ×

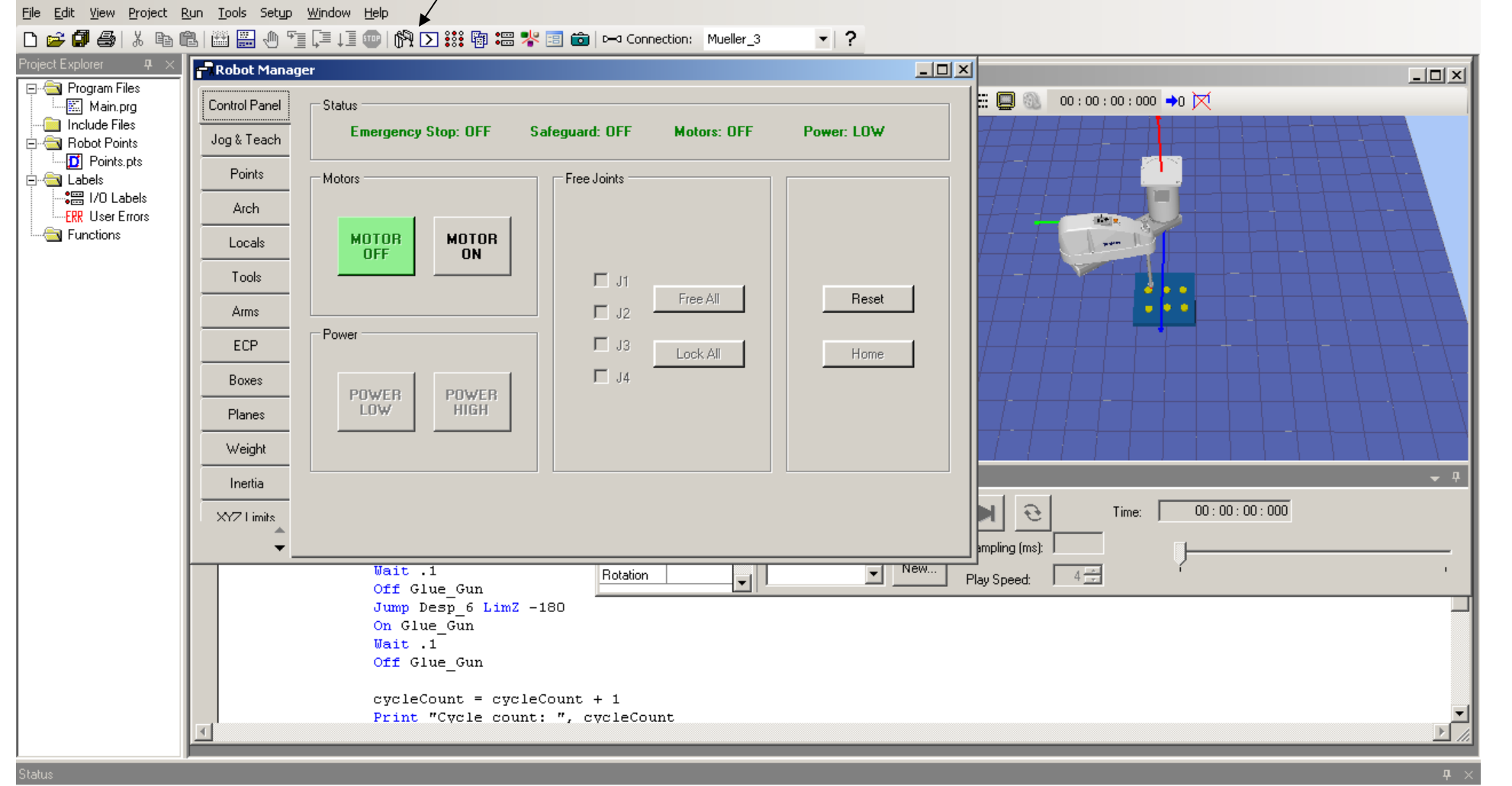

 Image: Start
 Program
 EStop
 Safety
 Error
 Warning
 Tasks Running

 Image: Start
 Image: Start
 Image: Start
 Image: Start
 Image: Start
 Image: Start
 Image: Start
 Image: Start
 Image: Start
 Image: Start
 Image: Start
 Image: Start
 Image: Start
 Image: Start
 Image: Start
 Image: Start
 Image: Start
 Image: Start
 Image: Start
 Image: Start
 Image: Start
 Image: Start
 Image: Start
 Image: Start
 Image: Start
 Image: Start
 Image: Start
 Image: Start
 Image: Start
 Image: Start
 Image: Start
 Image: Start
 Image: Start
 Image: Start
 Image: Start
 Image: Start
 Image: Start
 Image: Start
 Image: Start
 Image: Start
 Image: Start
 Image: Start
 Image: Start
 Image: Start
 Image: Start
 Image: Start
 Image: Start
 Image: Start
 Image: Start
 Image: Start
 Image: Start
 Image: Start
 Image: Start
 Image: Start
 Image: Start
 Image: Start
 Image: Start
 Image: Start
 Image: Start
 Image: Start
 Image: Start
 Image: Start
 Image: Start
 Image: Start
 Image: Start
 Image: St

#### Click on the "Motor On"

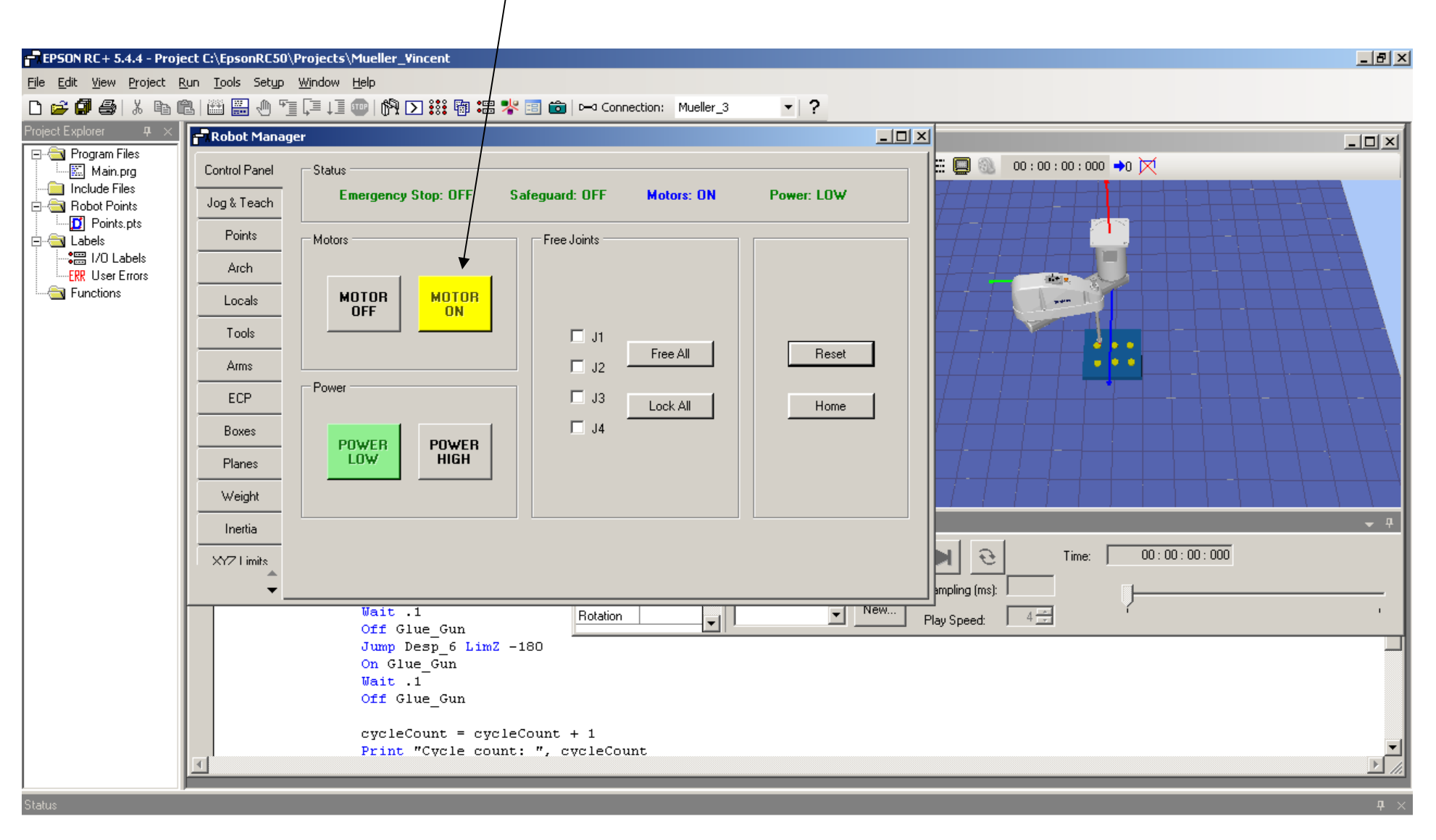

| <u> </u>                                     |                   |                    |                    |                      |                       | Þ                |
|----------------------------------------------|-------------------|--------------------|--------------------|----------------------|-----------------------|------------------|
|                                              |                   |                    | Program            | EStop Safety Error \ | √arning Tasks Running |                  |
| 🏄 Start 🖉 Google - Windows I 😡 3 Lotus Notes | ✓ Microsoft Excel | QuoteWerks - [Unti | Microsoft PowerPoi | 慃 ACT! by Sage - Sou | 🧷 😼 🚺 100% 🛙 健        | < 😴 👋 🏹 12:34 PM |

#### Click on the Jog & Teach Tab

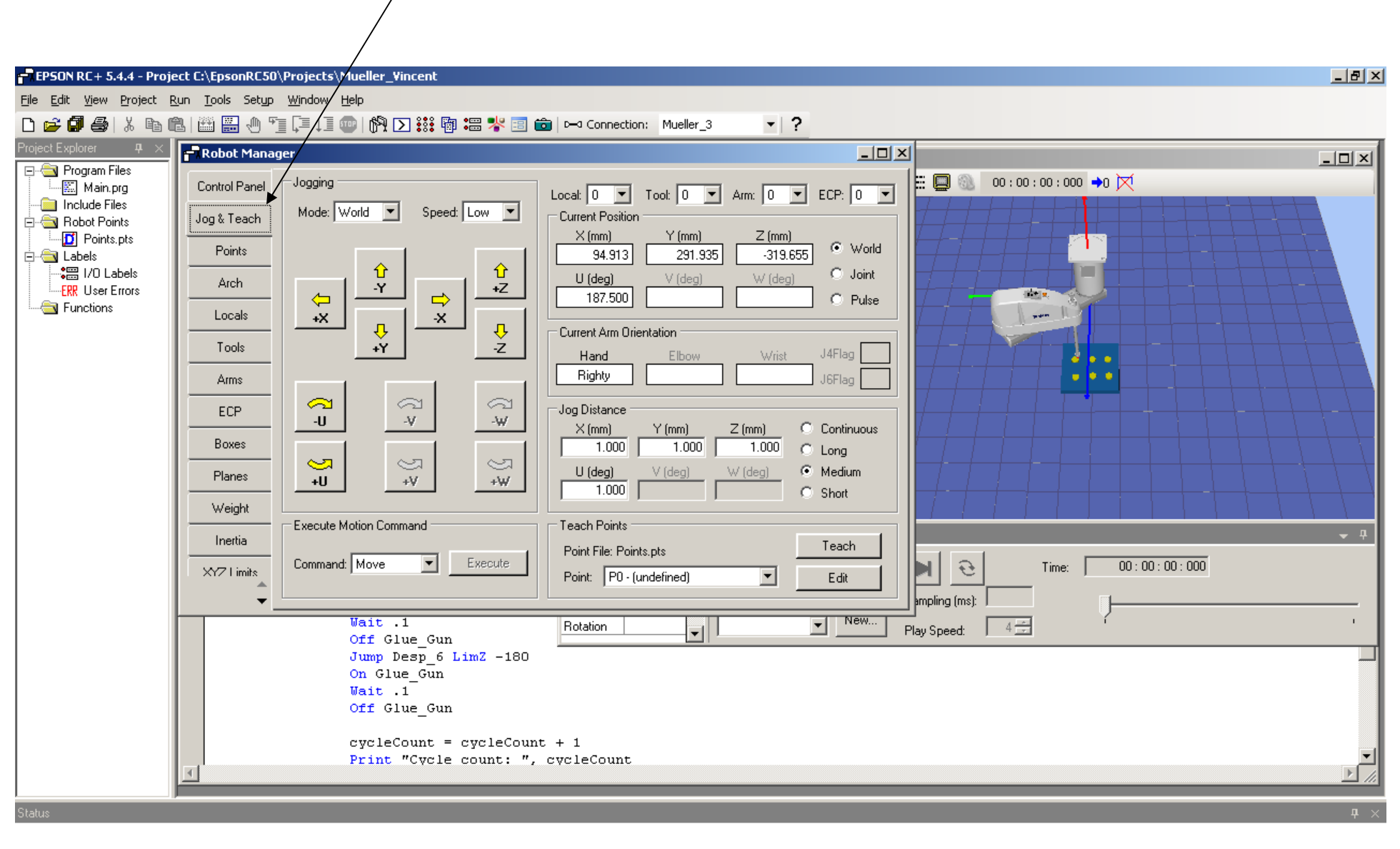

| 4                                                |                   |                                                                                                    | Þ          |
|--------------------------------------------------|-------------------|----------------------------------------------------------------------------------------------------|------------|
|                                                  |                   | Program EStop Safety Error Warning Tasks Running                                                      |            |
| 🏄 Start 🛛 🌈 Google - Windows I 🛛 😡 3 Lotus Notes | ✓ Microsoft Excel | 🔣 🔯 QuoteWerks - [Unti   🗗 EPSON RC + 5.4.4 🔞 Microsoft PowerPoi   🚳 ACT! by Sage - Sou   🤌 📮 🚺 🚺 🥵 🕵 | 👸 12:36 PM |

#### Using the directional buttons move the robot.

| Provide       Res         Provide       Res         Provide       Provide         Provide       Res         Provide       Provide         Provide       Res         Provide       Provide         Provide       Provide         Provide | File Edit View Project Run Tools Setup                                                                                                    | D\Projects\Mueller_Vincent<br><u>Wi</u> ndow <u>H</u> elp<br>[]    []    []    []    []    []    []    []    []    []    []    []    []    []    []    []    []    []    []    []    []    []    []    []    []    []    []    []    []    []    []    []    []    []    []    []    []    []    []    []    []    []    []    []    []    []    []    []    []    []    []    []    []    []    []    []    []    []    []    []    []    []    []    []    []    []    []    []    []    []    []    []    []    []    []    []     []    []    []    []    []    []    []    []    []    []    []    []    []    []    []    []    []    []    []    []    []    []    []    []    []    []    []    []    []    []    []    []    []    []    []    []    []    []    []    []    []    []    []    []    []    []    []    []    []    []    []    []    []    []    []    []    []    []    []    []    []    []    []    []    []    []    []    []    []    []    []    []    []    []    []    []    []    []    []    []    []    []    []    []    []    []    []    []    []    []    []    []    []    []    []    []    []    []    []    []    []    []    []    []    []    []    []    []    []    []    []    []    []    []    []    []    []    []    []    []    []    []    []    []    []    []    []    []    []    []    []    []    []    []    []    []    []    []    []    []    []    []    []    []    []    []    []    []    []    []    []    []    []    []    []    []    []    []    []    []    []     []    []    []    []    []    []     []     []     []     []     []     []     []     []     []     []     []     []     []     []     []     []     []     []    []    []    []    []     []    []    []    []     []     []     []     []     []     []     [] | ∎ ▷⊐ Connection: Mueller_3 ▼ ?                                                                                                    |                                                                                                    | <u>_B</u> × |
|----------------------------------------------------------------------------------------------------|----------------------------------------------------------------------------------------------------|----------------------------------------------------------------------------------------------------|----------------------------------------------------------------------------------------------------|----------------------------------------------------------------------------------------------------|-------------|
|                                                                                                    | Project Explorer       P         Program Files       Main.prg         Include Files       Control Panel         Points.pts       Labels         ERR User Errors       Points         Functions       Locals         Tools       Arres         ECP       Boxes         Planes       Weight         Inertia       XY7 I imits         V       V         Status       Status | Jogging         Mode:       Wald       Speed         Image: Value       Image: Value       Image: Value         Image: Value       Image: Value       Image: Value         Image: Value       Image: Val                                                                                                    | Local O Tool O Arm: O ECP: O Current Position<br>X (mm) Y (mm) Z (mm) World<br>94.913 291.935 319.655 World<br>109 V (deg) W (deg) Joint<br>87.500 Pulse<br>Current rm Orientation<br>Hand Elbow Wrist J4Flag<br>J6Flag<br>Jog Distance<br>X (mm) Y (mm) Z (mm) Continuous<br>J6Flag<br>Jog Distance<br>X (mm) Y (mm) Z (mm) Continuous<br>1.000 1.000 1.000 Cong<br>U (deg) V (deg) W (deg) Medium<br>1.000 Short<br>Teach Points<br>Point File: Points.pts Teach<br>Point: PO - (undefined) Edit<br>Rotation Y New F | Image: Contract of the second second seco |             |

| T                                                |                   |                    |                    |                       |                      | Þ             |
|--------------------------------------------------|-------------------|--------------------|--------------------|-----------------------|----------------------|---------------|
|                                                  |                   |                    | Program            | EStop Safety Error    | Warning Tasks Runnir | ng 🔤          |
| 🏂 Start 🛛 🏈 Google - Windows I 🛛 💮 3 Lotus Notes | ✓ Microsoft Excel | QuoteWerks - [Unti | Microsoft PowerPoi | 🏠 ACT! by Sage - Sou. | 🧷 😼 100%             | 🛚 🕼 🤜 🔍 🕄 🐨 🖉 |

#### You can select the method of moving the robot by using the pull down menu.

|                               |                                | /                                    |                                                                                                    |            |
|-------------------------------|--------------------------------|--------------------------------------|----------------------------------------------------------------------------------------------------|------------|
| - 5.4.4 - Project             | C:\EpsonRC50                   | Projects\Mueller_Vincent             |                                                                                                    | _ 8        |
| w <u>P</u> roject <u>R</u> un | n <u>T</u> ools Set <u>u</u> p | Window Help                          |                                                                                                    |            |
| 3   X 🖻 🛍                     | 1 🕮 🔜 🖑 🛅                      | [= +] 💿   🕅 🖸 👬 🗿 🎜 🧚 🗐 (            | © □ Connection: Mueller_3 ▼ ?                                                                                                    |            |
| <u> </u>                      | 🗖 Robot Manag                  | <u>jer</u>                           |                                                                                                    | _ 0 2      |
| n Files<br>in.prg             | Control Panel                  | Jogging                              |                                                                                                    |            |
| ) Files<br>Points             | Jog & Teach                    | Mode: World  Speed: Low              | Current Position                                                                                                    |            |
| ints.pts                      | Points                         |                                      | × (mm)         Y (mm)         Z (mm)           94.913         291.935         -319.655         Image: World         Image: World         < |            |
| Labels<br>er Errors           | Arch                           | Joint +Z                             | U (deg) V (deg) V (deg) O Joint                                                                                                    |            |
| ins                           | Locals                         |                                      |                                                                                                    |            |
|                               | Tools                          | +Y -Z                                | Hand Elbow Wrist J4Flag                                                                                                    | ++++       |
|                               | Arms                           |                                      | Righty J6Flag J6Flag                                                                                                    |            |
|                               | ECP                            |                                      |                                                                                                    | ++++       |
|                               | Boxes                          |                                      | X (mm) Y (mm) Z (mm) Continuous<br>1.000 1.000 0 Long                                                                                                    |            |
|                               | Planes                         | ₩+ <sup>2</sup> <sup>1</sup>         | U (deg) V (deg) ( Medium                                                                                                    |            |
|                               | Weight                         | - Furstala Matian Command            |                                                                                                    |            |
|                               | Inertia                        |                                      | Point File: Points.pts Teach                                                                                                    | <b>→</b> 1 |
|                               | XYZ Limits                     | Command: Move   Execute              | Point:         P0 - (undefined)         Edit         Edit         Time:         00 : 00 : 00 : 000                                                                                                    |            |
|                               | <b>•</b>                       |                                      |                                                                                                    |            |
|                               |                                | Wait .1<br>Off Glue_Gun              | Rotation Play Speed: 4 🚍                                                                                                    | •          |
|                               |                                | Jump Desp_6 LimZ -180<br>On Glue Gun |                                                                                                    | _          |
|                               |                                | Wait .1                              |                                                                                                    |            |
|                               |                                | Off Glue_Gun                         |                                                                                                    |            |
|                               |                                | cycleCount = cycleCoun               | nt + 1                                                                                                    |            |
|                               | <                              | Print "Cycle count: ",               | , cycleCount                                                                                                    |            |
|                               |                                |                                      |                                                                                                    | <u></u>    |
|                               |                                |                                      |                                                                                                    |            |

#### You can also select the type of move the robot makes by using the Jog Dist.

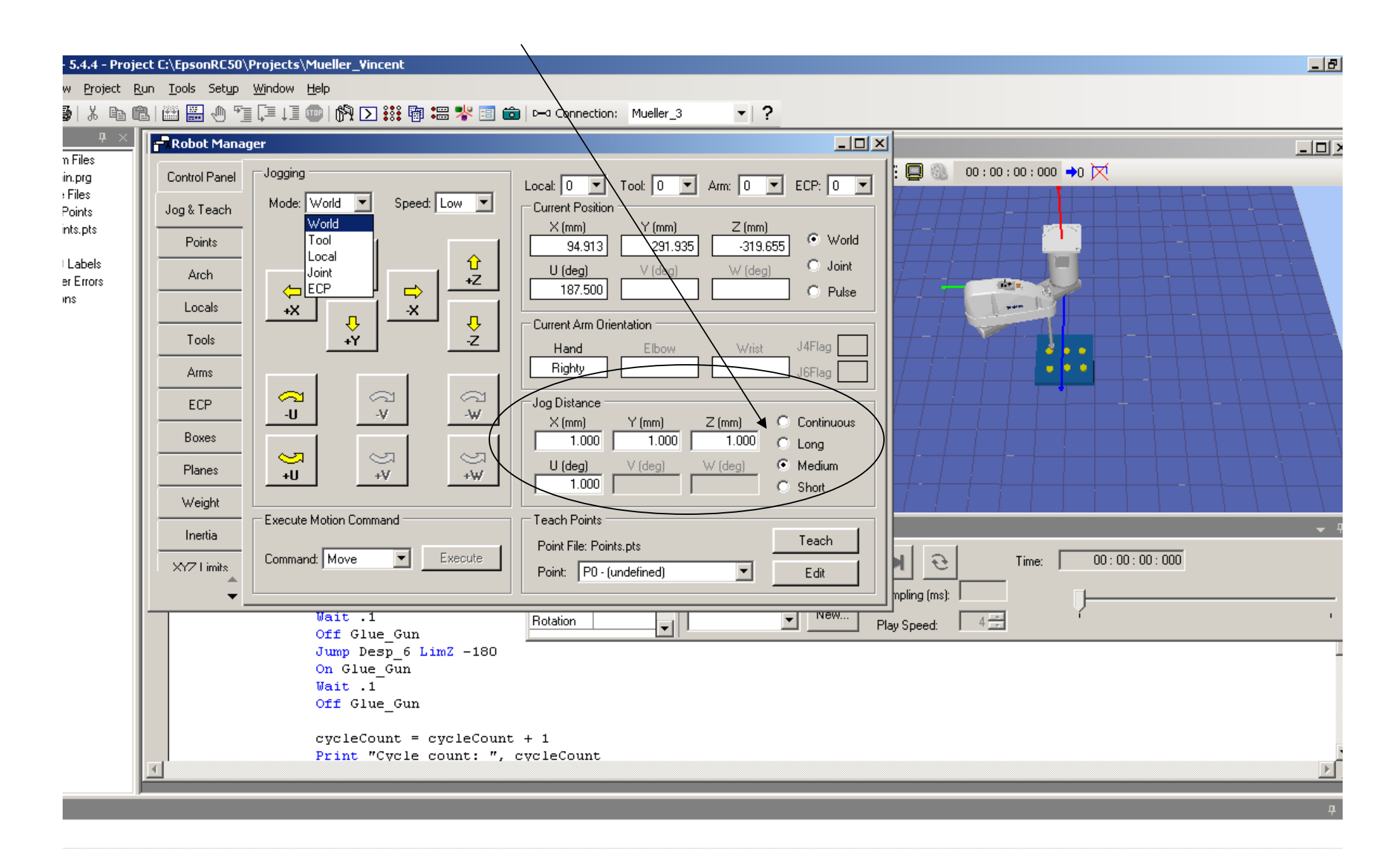

Because we did not use a template, we will need to enter the point names as they are in the program code. For example "Start" & "Desp\_1" are positions or points that we need to teach. The easy way is to copy & paste the names for the program to the Points Menu or you can type the name. So copy or enter Start, Desp\_1 through Desp\_6 . See next page.

| EPSON RC+ 5.4.4 - Proje                          | ct C:'   | \EpsonRC50\Projects\Mueller_Vincent                                                                                           |                          |                   |             |           |     |     |   |      |       |               | <u>_ 8 ×</u> |
|--------------------------------------------------|----------|----------------------------------------------------------------------------------------------------|--------------------------|-------------------|-------------|-----------|-----|-----|---|------|-------|---------------|--------------|
| <u>File E</u> dit <u>Vi</u> ew <u>Project Ru</u> | un j     | <u>T</u> ools Set <u>u</u> p <u>Wi</u> ndow <u>H</u> elp                                                                      |                          |                   |             |           |     |     |   |      |       |               |              |
| D 🖻 🗐 🎒 👗 🖻 🛱                                    | 1 6      | 🖞 🔜 🕛 🏣 💷 LI 👜   🕅 🖸 🔛 🏭 🖷 🧚 🗉                                                                                                |                          | Connection: Muell | er_3 •      | ?         |     |     |   |      |       |               |              |
| Project Explorer 7 ×                             |          | Main.prg                                                                                                    |                          |                   |             |           |     |     |   |      |       |               |              |
| ⊡ - 🔄 Program Files                              |          | Function main                                                                                                    |                          | Robot Manager     |             |           |     |     |   |      |       |               | × •          |
| Include Files                                    |          | Long cycleCount                                                                                                    |                          | Control Panel     | Point File: | oints.pts | •   |     |   |      |       |               |              |
| Points.pts                                       |          | InitRobot                                                                                                    |                          | Jog & Teach       | Number      | Name      |     |     | 7 | [ II | Local | Hand <b>H</b> |              |
| ⊡dia Labels                                      |          | Do<br>Jump Start Pos                                                                                                    |                          | Points            | ► 0         | Name      |     | · · | - | 0    | Eocar |               |              |
| ERR User Errors                                  |          | CODY Wait Sw(PartInPos) =<br>Go Desp_1                                                                                        | On                       | Arch              | 1           |           |     |     |   |      |       |               |              |
|                                                  |          | On Glue_Gun                                                                                                    |                          | Locals            | 3           |           |     |     |   |      |       |               |              |
|                                                  |          | Off Glue_Gun<br>Jump Desp 2 LimZ -18                                                                                          | o                        | Tools             | 4           |           |     |     |   |      |       |               |              |
|                                                  |          | on Glue_Gun                                                                                                    |                          | Arms              | 6           |           |     |     |   |      |       |               |              |
|                                                  |          | Off Glue_Gun                                                                                                    | _                        | ECP               | 8           |           |     |     |   |      |       |               |              |
|                                                  |          | Jump Desp_3 LimZ -18<br>On Glue_Gun                                                                                           | 0                        | Boxes             | 9           |           |     |     |   |      |       |               |              |
|                                                  |          | Wait .1<br>Off Glue_Gun                                                                                                    |                          | Planes            | 11          |           |     |     |   |      |       |               |              |
|                                                  |          | Jump Desp_4 LimZ -18<br>On Glue_Gun                                                                                           | 0                        | Weight            | 12          |           |     |     |   |      |       |               |              |
|                                                  |          | Wait .1<br>Off Glue Gun                                                                                                    |                          | Inertia           | 14          |           |     |     |   |      |       |               |              |
|                                                  |          | Jump Desp 5 LimZ -18<br>On Glue_Gun<br>Wait .1                                                                                | 0                        | XYZ Limits        | Delete F    | 0 Delete  | All |     |   | Sa   | /e    | Restore       |              |
|                                                  | <u> </u> | Off Glue_Gun<br>Jump Desp_6 LimZ -18<br>On Glue_Gun<br>Wait .1<br>Off Glue_Gun<br>cycleCount = cycleCo<br>Print "Cycle count: | 0<br>unt + 1<br>", cvcle | Count             |             |           |     |     |   |      |       |               |              |

#### After you enter the points name, then we need to save our information for this project. Click on this icon, Save All Files!

Now tech the points by moving the robot to each position and teach. See next page.

| ogram Files                | Function main                  | 🗗 Robot Mana                                                   | ger            |                  |       |       |       |         |       |         |   |  |
|----------------------------|--------------------------------|----------------------------------------------------------------|----------------|------------------|-------|-------|-------|---------|-------|---------|---|--|
| .] Main.prg<br>clude Files | Long cycleCount                | Control Panel printing and and and and and and and and and and |                |                  |       |       |       |         |       |         |   |  |
| bot Points<br>Points.pts   | InitRobot                      | Jog & Teach                                                    | Point File:  F | oints.pts        |       | ~     | 7     |         | Leas  | Land    | - |  |
| pels<br>1/0 Labels         | Do                             | Points                                                         |                | Start            | 0.000 | 0.000 | 0.000 | 0.000 0 | LUCal | Righty  | 4 |  |
| User Errors<br>Inctions    | Wait Sw(PartIn)<br>Go Desp 1   | Pos) = On Arch                                                 | 1              | Desp_1<br>Desp_2 |       |       |       | 0       |       |         |   |  |
|                            | On Glue_Gun                    | Locals                                                         | 3              | Desp_3           |       |       |       | 0       |       |         |   |  |
|                            | Jump Desp 2 Liv                | Tools                                                          | 4              | Desp_4<br>Desp_5 |       |       |       | 0<br>0  |       |         |   |  |
|                            | On Glue_Gun                    | Arms                                                           | 6              | Desp_6           |       |       |       | 0       |       |         |   |  |
|                            | Wait .1<br>Off Glue_Gun        | ECP                                                            | 7              |                  |       |       |       |         |       |         |   |  |
|                            | Jump Desp_3 Lin<br>On Glue_Gun | nZ -180<br>Boxes                                               | 9              |                  |       |       |       |         |       |         | - |  |
|                            | Wait .1<br>Off Glue_Gun        | Planes                                                         | ▶ 11           |                  |       |       |       |         |       |         |   |  |
|                            | Jump Desp_4 Lin<br>On Glue_Gun | nZ -180 Weight                                                 | 12             |                  |       |       |       |         |       |         |   |  |
|                            | Wait .1<br>Off Glue_Gun        | Inertia                                                        |                |                  |       |       |       |         |       | •       | - |  |
|                            | Jump Desp_5 Lin<br>On Glue_Gun | nZ -180 XYZ Limits                                             | Delete P       | 1 Delete /       | All   |       |       | Save    |       | Restore |   |  |
|                            | Off Glue_Gun                   |                                                                |                |                  |       |       |       |         |       |         |   |  |
|                            | Jump Desp_6 Lin<br>On Glue Gun | nZ -180                                                        |                |                  |       |       |       |         |       |         |   |  |
|                            | Wait .1                        |                                                                |                |                  |       |       |       |         |       |         |   |  |
|                            | Off Glue_Gun                   |                                                                |                |                  |       |       |       |         |       |         |   |  |
|                            |                                | raleCount + 1                                                  |                |                  |       |       |       |         |       |         |   |  |

| <u> </u>                                         |                   |                    |                    |                      |                         | ►               |
|--------------------------------------------------|-------------------|--------------------|--------------------|----------------------|-------------------------|-----------------|
|                                                  |                   |                    | Program            | BStop Safety Erro    | r Warning Tasks Running |                 |
| 🏄 Start 🛛 🏉 Google - Windows I 🛛 🛞 3 Lotus Notes | ✓ Microsoft Excel | QuoteWerks - [Unti | Microsoft PowerPoi | 慃 ACT! by Sage - Sou | 🥜 🐺 🚺 100% 🛛 🖯          | 🖿 < 🛒 🎲 1:13 PM |

#### To teach Desp\_1 position, move the robot to Desp\_1 position, click on the pull down And click on Desp\_1, this will highlight the name.

| ject C:\EpsonRC50                        | )\Projects\Mueller_Vi       | incent                    |                                                                                                    | _ 8 ×               |
|------------------------------------------|-----------------------------|---------------------------|----------------------------------------------------------------------------------------------------|---------------------|
| <u>R</u> un <u>T</u> ools Set <u>u</u> p | <u>Wi</u> ndow <u>H</u> elp |                           |                                                                                                    |                     |
| 🛍 🔛 🕀 🤊                                  | je (je je 🚥   🕅 🖸           | ) 👬 🖗 🛲 🤻 🔳               | 🛅 🖂 Connection: Mueller_3 🗾 🔽                                                                                                    |                     |
| - Dahat Masa                             |                             |                           |                                                                                                    |                     |
| - RODOC Mana                             | iyer                        |                           |                                                                                                    |                     |
| Control Panel                            | Jogging                     |                           | Local: 0 Tool: 0 Am: 0 ECP: 0 T                                                                                                    |                     |
| Jog & Teach                              | Mode: World 💌               | Speed: Low 💌              | Current Position                                                                                                    |                     |
|                                          |                             |                           |                                                                                                    |                     |
| Points                                   |                             |                           | 111.982 305.567 -319.655 • Wond                                                                                                    | $\land$             |
| Arch                                     | Y                           | +Z                        | U (deg) V (deg) V (deg) Joint                                                                                                    | $\Lambda = \Lambda$ |
| Locals                                   |                             | ;                         | 187.500 C Pulse                                                                                                    |                     |
|                                          | <u>↓</u>                    | <u> </u>                  | Current Arm Orientation                                                                                                    |                     |
| Tools                                    | +Y                          |                           | Hand Elbow Wrist J4Flag                                                                                                    |                     |
| Arms                                     |                             |                           | Righty J6Flag J 6Flag                                                                                                    |                     |
| ECP                                      |                             | a a                       |                                                                                                    |                     |
|                                          | U                           | -W -W                     | X (mm) X (mm) Z (mm) Continuous                                                                                                    |                     |
| Boxes                                    |                             |                           |                                                                                                    |                     |
| Planes                                   |                             | 3 3                       | U (deg) V (deg) V (deg) C Medium                                                                                                    |                     |
|                                          |                             |                           | Short                                                                                                    |                     |
| Weight                                   | Execute Motion Com          | mand                      | Teach Points                                                                                                    |                     |
| Inertia                                  |                             |                           | Point File: Points pts                                                                                                    | • •                 |
| XYZ Limits                               | Command: Move               | Execute                   | On A + No. + On Keyte         Time:         O0 : 00 : 00 : 000           Point         P0 : Start         Full         P0 : 00 : 00 : 000 |                     |
| <u></u>                                  |                             | /                         |                                                                                                    |                     |
| · · ·                                    | wait .                      | I                         | P1 - Desp_1                                                                                                    |                     |
|                                          | Off Glu                     | ue_Gun                    | P3-Desp_2                                                                                                    |                     |
|                                          | Jump De<br>On Glue          | esp_6 LimZ −180\<br>e Gun | P4-Desp_4                                                                                                    |                     |
|                                          | Wait .:                     | 1                         | P5-Desp_5                                                                                                    |                     |
|                                          | Off Gla                     | ue_Gun                    | Pro Desp_o<br>₽7 · (undefined) ▼                                                                                                    |                     |
|                                          | cvcleC                      | ount = cycleCour          | nt. + 1                                                                                                    |                     |
|                                          | Print                       | "Cycle count: ",          | . cycleCount                                                                                                    |                     |
|                                          |                             |                           |                                                                                                    |                     |
|                                          |                             |                           |                                                                                                    |                     |

After you click teach and menu will appear, asking you if you are Reach to re-tech point. Click Yes! Repeat process for each point.

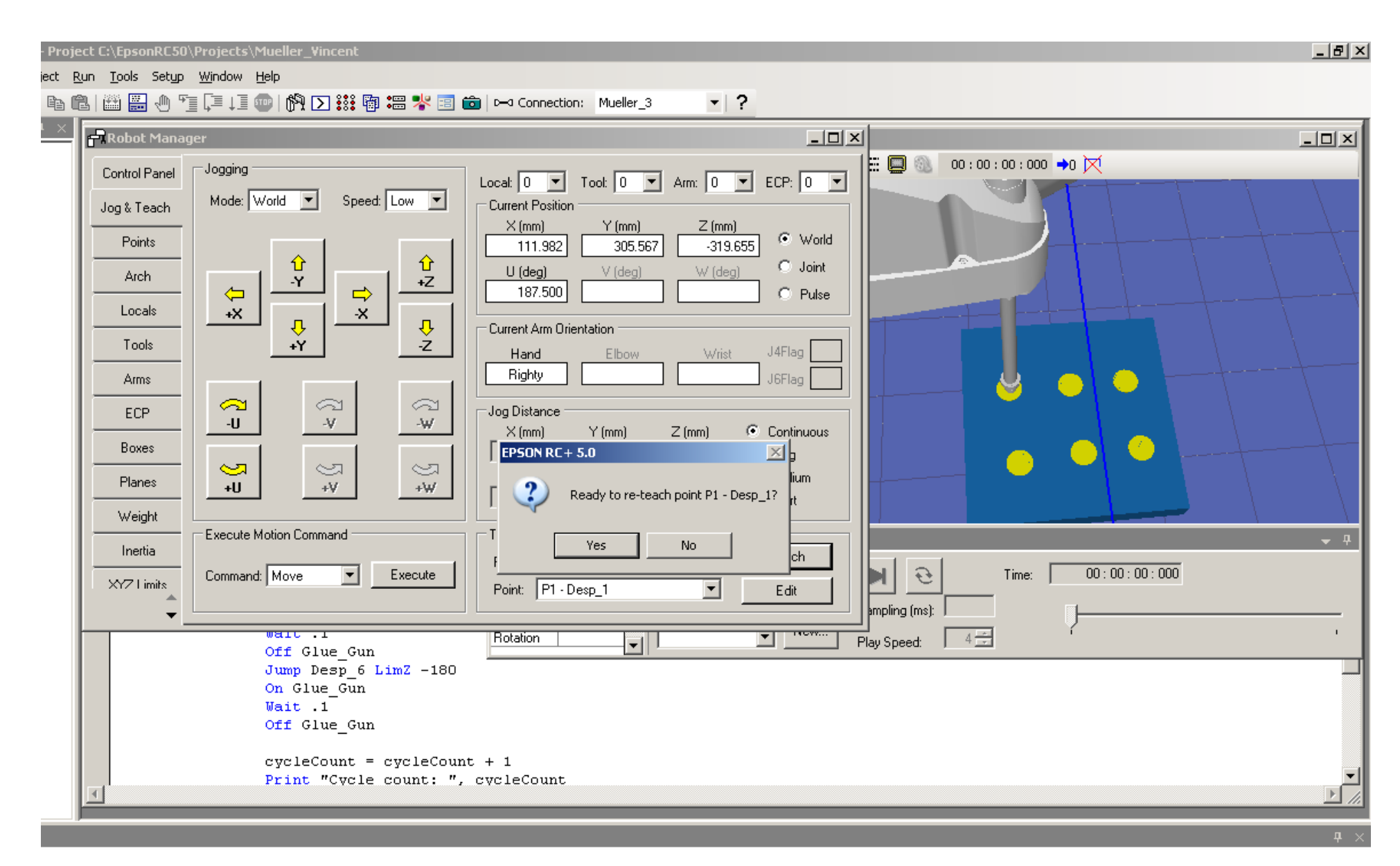

## Note, for the Start Position, I only moved the Z-Axis up to a position above the Desp\_1 position.

| ,Projects\Mueller_Vincent                                                  |                                                                                                    |
|----------------------------------------------------------------------------|----------------------------------------------------------------------------------------------------|
| <u>Wi</u> ndow <u>H</u> elp                                                |                                                                                                    |
| [= l] 💿 🕅 🖸 👬 🖗 📼 🧏 🗐 📼                                                    | Connection: Mueller_3 ▼ ?                                                                                                    |
| er                                                                         |                                                                                                    |
| Jogging<br>Mode: World Speed: High                                         | .ocal       ○       Tool:       ○       Arm:       ○       ECP:       ○         Current Position       Y (mm)       Z (mm)       ○       World       ○       Joint         111.982       305.567       .110.564       ○       Joint       ○       Joint         187.500       ○       Pulse       ○       Pulse       ○       Image: Second second second |
| Execute Motion Command<br>Command: Move Execute<br>Wart .1<br>Off Glue_Gun | Teach Points       Point File: Points.pts       Point:       PO - Start       Edit       Impling (ms):       Play Speed:                                                                                                    |
| On Glue_Gun<br>Wait .1<br>Off Glue_Gun                                     |                                                                                                    |

After you teach each point it is a good practice to click the save all file icon. After all point have been taught and saved, you can check to make sure the robot can move these position by going to the Jog & Teach Menu and Execute a motion to each position. See next page.

| EPSON RC + 5.4.4 - Proje                                | ect C:\EpsonRC50                | \Projects\Muel              | ler_¥incent        |                      |          |            |            |       |         |                 |                  |            |
|---------------------------------------------------------|---------------------------------|-----------------------------|--------------------|----------------------|----------|------------|------------|-------|---------|-----------------|------------------|------------|
| <u>File E</u> dit <u>Vi</u> ew <u>P</u> roject <u>R</u> | <u>t</u> un <u>T</u> ools Setyp | <u>Wi</u> ndow <u>H</u> elp |                    |                      |          |            |            |       |         |                 |                  |            |
| D 🚅 🖉 🚭   X 🖻 f                                         | l 🕮 🔜 🕕 🔊                       | i (= 11 🚥                   | 69 🖸 👬 🖥 🕯         | = 🧏 🗉 💼              | ) 🖂 Conn | ection: Mu | eller_3    | · ?   |         |                 |                  |            |
| Project Explorer $	extsf{P}	imes$                       | - Robot Manag                   | 10r                         |                    |                      |          |            |            |       |         |                 |                  |            |
| 📮 🔄 Program Files                                       | - Robot Manag                   | <u>je</u> i                 |                    |                      |          |            |            |       |         |                 | a . aa . aaa 📩 🕅 |            |
| 🦾 🔛 Main.prg                                            | Control Panel                   | Point File:                 | oints.pts          | -                    |          |            |            |       |         |                 | 0:00:000         |            |
|                                                         | Jog & Teach                     |                             | 4                  |                      |          |            |            |       | 1       | - 1             |                  |            |
| Points.pts                                              |                                 | Number                      | Name               | X                    | Y        | Z          | U          | Local | Hand 🗖  | <b>I</b>        |                  |            |
| 🖻 🔄 Labels                                              | Points                          | ▶ 0                         | Start              | 111.982              | 305.567  | -110.564   | 187.500 0  |       | Righty  | -               |                  |            |
| FR User Errors                                          | Arch                            | 1                           | Desp_1             | 111.982              | 305.567  | -319.655   | 187.500 0  |       | Righty  |                 |                  |            |
|                                                         |                                 | 2                           | Desp_2             | 103.134              | 460.345  | -319.655   | 187.500 0  |       | Righty  |                 |                  |            |
|                                                         | Locals                          | 3                           | Desp_3             | -12.333              | 456.350  | -319.655   | 187.500 0  |       | Righty  |                 |                  |            |
|                                                         | Tools                           | 4                           | Desp_4             | -7.334               | 311.245  | -319.655   | 187.500 0  |       | Righty  |                 |                  |            |
|                                                         |                                 | 5                           | Desp_5             | -110.283             | 453,003  | -319.655   | 187.500 0  |       | Righty  |                 |                  |            |
|                                                         | Arms                            | 7                           | Desp_6             | -124.832             | 452.803  | -313,600   | 187.500 0  |       | Hignly  |                 |                  |            |
|                                                         | ECP                             | 8                           |                    |                      |          |            |            |       |         |                 |                  |            |
|                                                         |                                 | 9                           |                    |                      |          |            |            |       |         |                 |                  |            |
|                                                         | Boxes                           | 10                          |                    |                      |          |            |            |       |         |                 |                  |            |
|                                                         | Planes                          | 11                          |                    |                      |          |            |            |       |         |                 |                  |            |
|                                                         |                                 | 12                          |                    |                      |          |            |            |       |         |                 |                  |            |
|                                                         | weight                          | 13                          |                    |                      |          |            |            |       |         |                 |                  |            |
|                                                         | Inertia                         | 14                          |                    |                      |          |            | -1         |       |         |                 |                  | ▼ *        |
|                                                         | XYZ Limits                      |                             |                    |                      |          |            |            |       |         | ⊣∣⊌∣ ૨          | Time: 00 : 00 :  | 00 : 000   |
|                                                         | <b>A</b>                        | Delete P(                   | Delete             | All                  |          |            | Save       |       | Restore |                 |                  |            |
|                                                         | <b></b>                         |                             |                    |                      |          |            |            |       | 101.00  |                 |                  |            |
|                                                         |                                 | Of:                         | f Glue Gun         |                      | Rotation |            | - <b>-</b> |       |         | Play Speed: 4 🚍 |                  |            |
|                                                         |                                 | Ju                          | mp Desp_6 Li       | <mark>mZ</mark> -180 |          |            |            |       |         |                 |                  |            |
|                                                         |                                 | On                          | Glue_Gun           |                      |          |            |            |       |         |                 |                  |            |
|                                                         |                                 | ⊌a<br>Of                    | 10.1<br>f Glue Gun |                      |          |            |            |       |         |                 |                  |            |
|                                                         |                                 | 01                          | orac_oan           |                      |          |            |            |       |         |                 |                  |            |
|                                                         |                                 | су                          | cleCount = c       | ycleCount            | + 1      |            |            |       |         |                 |                  |            |
|                                                         | <b>T</b>                        | Pr                          | int "Cycle c       | ount: ", (           | cvcleCou | nt         |            |       |         |                 |                  |            |
|                                                         |                                 |                             |                    |                      |          |            |            |       |         |                 |                  |            |
| Status                                                  |                                 |                             |                    |                      |          |            |            |       |         |                 |                  | <b>д</b> х |
|                                                         |                                 |                             |                    |                      |          |            |            |       |         |                 |                  |            |

|                                                |                   |                    |                    |                      |                       | Þ                      |
|------------------------------------------------|-------------------|--------------------|--------------------|----------------------|-----------------------|------------------------|
|                                                |                   |                    | Program            | EStop Safety Error   | Warning Tasks Running |                        |
| 🏄 Start 🖉 Google - Windows I 🛛 😡 3 Lotus Notes | ✓ Microsoft Excel | QuoteWerks - [Unti | Microsoft PowerPoi | 춣 ACT! by Sage - Sou | ] 🤌 🐺 🚺 100%) 🖷       | <b>:</b> < 🛒 😂 1:42 PM |

#### You can select the type of motion command from the pull down

| EpsonRC50\Projects\Mueller_Vincent              |                                                         |
|-------------------------------------------------|---------------------------------------------------------|
| ools Set <u>u</u> p <u>Wi</u> ndow <u>H</u> elp |                                                         |
| ) 🔜 🕛 📬 📭 i 💷 💷 🕅 🖸 📰 📾 #                       | Connection: Mueller_3                                   |
| nhot Manager                                    |                                                         |
|                                                 |                                                         |
| ntrol Panel Jogging                             | Local: 0  Tool: 0  Arm: 0  ECP: 0                       |
| ;&Teach Mode: World ▼ Speed: High               | Current Position                                        |
| Points /                                        | X (mm) Y (mm) Z (mm)<br>124 832 452 803 319 655 World   |
|                                                 | U (deg) V (deg) W (deg) O Joint                         |
|                                                 | 2 187.500 C Pulse                                       |
|                                                 | Current Arm Orientation                                 |
| Tools +Y -Z                                     | Z Hand Elbow Wrist J4Flag                               |
| Arms                                            | Righty J6Flag J6Flag                                    |
|                                                 | Jog Distance                                            |
| Boxes                                           | X (mm) Y (mm) Z (mm) C Continuous                       |
|                                                 |                                                         |
|                                                 | M         1.000         C         Short                 |
| Weight Execute Motion Command                   | Teach Points                                            |
|                                                 | Point File: Points.pts Teach                            |
| YZ Limits Command: Go Execut                    | te Point: P6 - Desp_6 Edit Edit Time:00 : 00 : 00 : 000 |
| Jump :2(0)                                      | impling (ms):                                           |
| Go                                              | Rotation                                                |
| Arc LimZ -                                      | -180                                                    |
|                                                 |                                                         |
| walt .1                                         |                                                         |

**Off** Glue\_Gun

After you have selected the type of motion command from the pull down, click Execute. This will bring up another menu, asking you to Execute or Cancel. After you have tested each position and you are satisfied, you can then run your program. Save & Close Robot Manager.

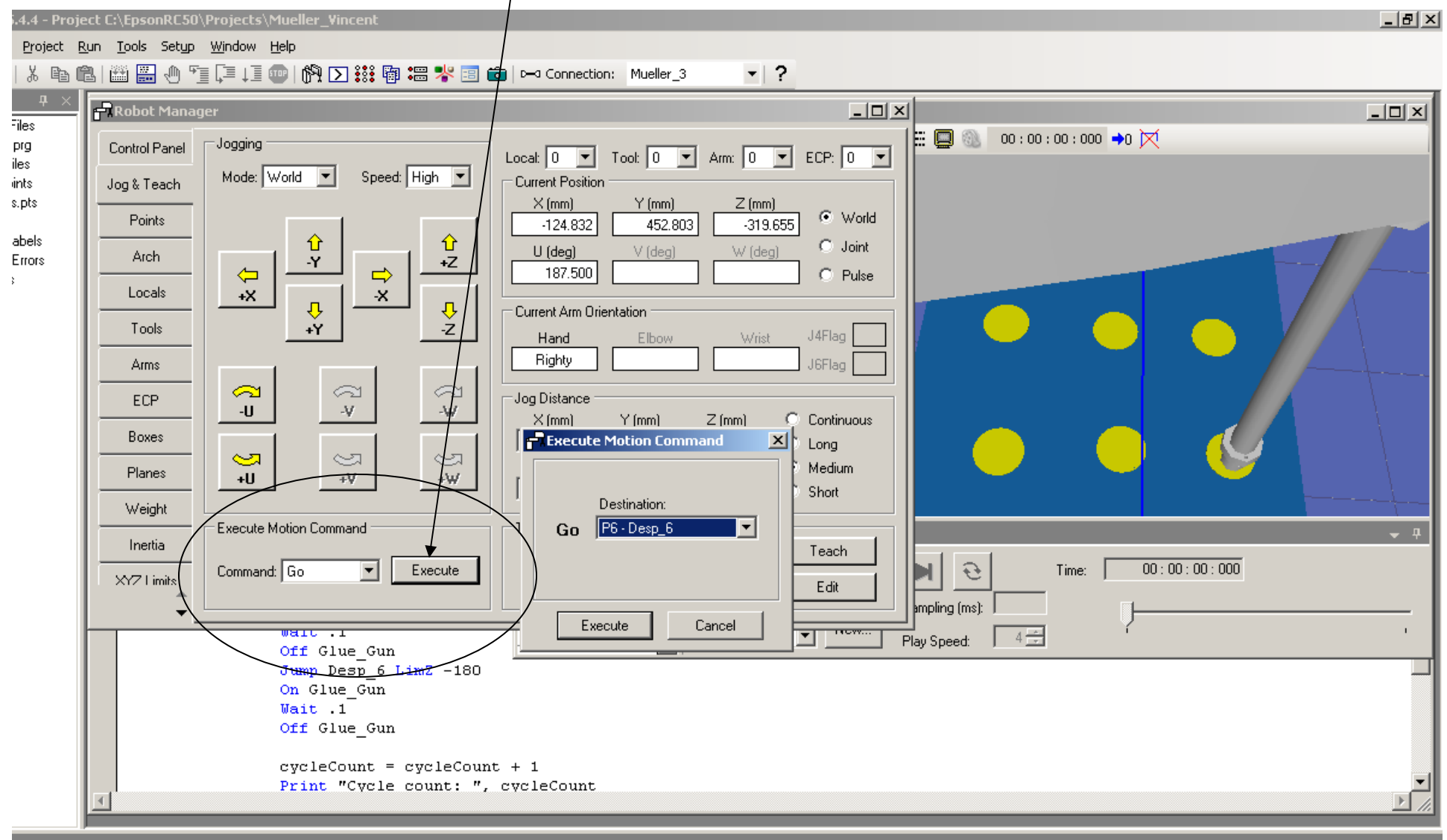

## Click on the Open run Window or Click F5 key. This will compile all file for the project and download them into your controller. See next page.

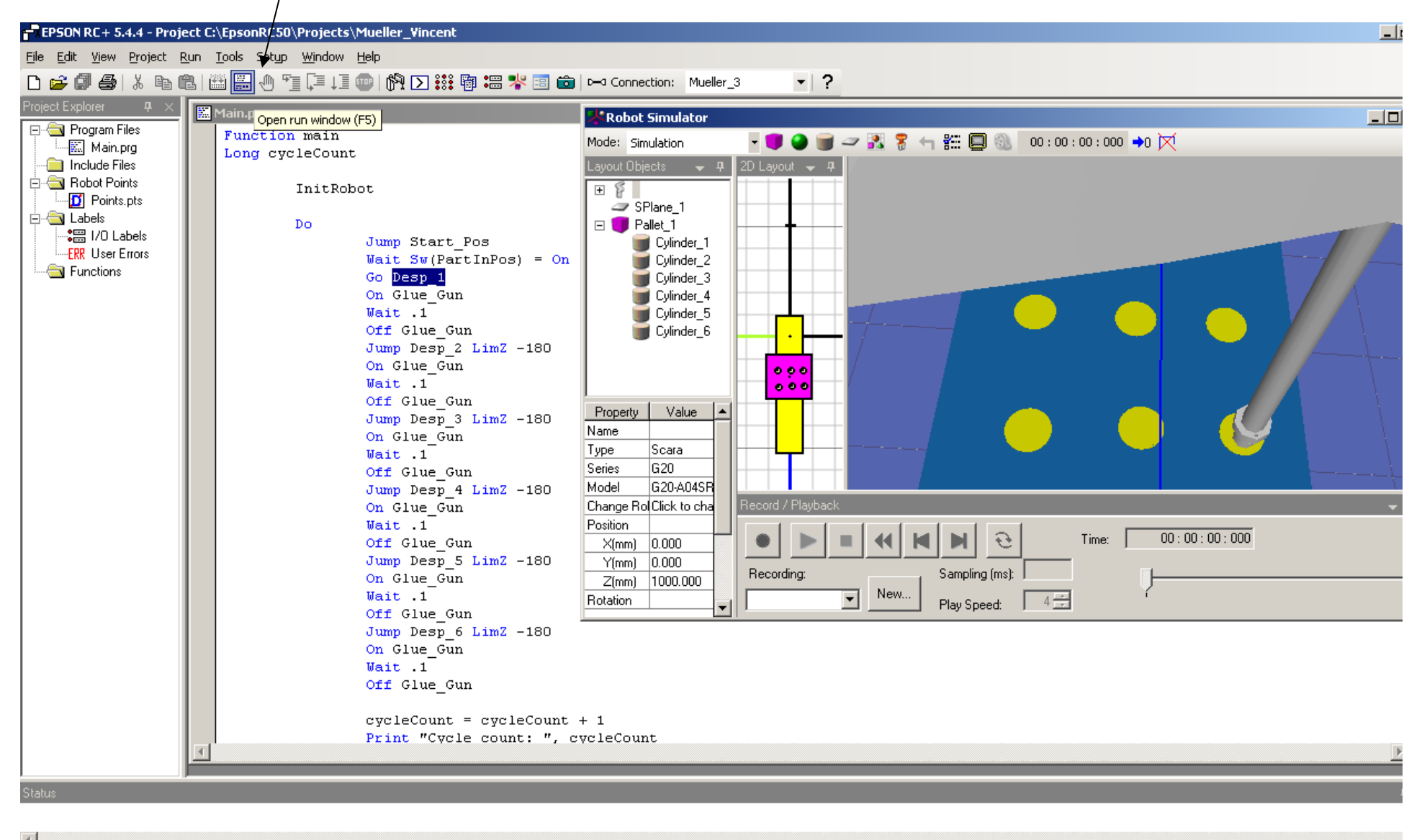

|                                                  |                   |                    | Program            | n EStop Safety Error | Warning T | asks Running             |
|--------------------------------------------------|-------------------|--------------------|--------------------|----------------------|-----------|--------------------------|
| 🏄 Start 🛛 🏀 Google - Windows I 🛛 😡 3 Lotus Notes | ▼ Microsoft Excel | QuoteWerks - [Unti | Microsoft PowerPoi | 🚳 ACT! by Sage - Sou | 🖉 😼       | <b>100% (* 5</b> ) 😵 2:0 |

Note, if you have a mistake, the compiler will give you an Error message in the Status Window. You can double click the error which will take you to the line of code with the error. In this case I have a Point Name error. To correct I need to change the name in the point file or in my code to match.

| Project Explorer 7 ×     |         | Main.prg                         |                                                                                                    | 🐝 Robot Simula    | tor         |                        |                 |           |             |           |           |              | _ D ×      |
|--------------------------|---------|----------------------------------|----------------------------------------------------------------------------------------------------|-------------------|-------------|------------------------|-----------------|-----------|-------------|-----------|-----------|--------------|------------|
| E Program Files          |         | Function main<br>Long cvcleCount | :                                                                                                    | Robot Manager     |             |                        |                 |           |             |           |           |              |            |
| □                        |         | InitRok                          | pot                                                                                                    | Control Panel     | Point File: | <sup>2</sup> oints.pts | •               |           |             |           |           |              |            |
| Labels                   |         | Do                               | Inne Stort Dec                                                                                                    | Jog & Teach       | Number      | Name                   | ×               | Y         | z           | U         | Local     | Hand ,       |            |
|                          |         |                                  | Wait Sw(PartInPos) = On                                                                                                 | Points            | • 0         | Start                  | 111.982         | 305.567   | -110.564    | 187,500 0 |           | Righty -     |            |
| i ain                    |         |                                  | Go Desp_1<br>On Glue Gun                                                                                                | Arch              | 2           | Desp_1<br>Desp_2       | 103.134         | 460.345   | -319.655    | 187.500 0 |           | Righty       |            |
|                          |         |                                  | Wait .1                                                                                                    | Locals            | 3           | Desp_3                 | -12.333         | 456.350   | -319.655    | 187.500 0 |           | Righty       |            |
|                          |         |                                  | Off Glue_Gun<br>Jump Desp 2 LimZ -180                                                                                   | Tools             | 4           | Desp_4                 | -7.334          | 311.245   | -319.655    | 187.500 0 |           | Righty       |            |
|                          |         |                                  | On Glue_Gun                                                                                                    | Arme              | 6           | Desp_5<br>Desp_6       | -110.283        | 452,803   | -319.655    | 187.500 0 |           | Righty       |            |
|                          |         |                                  | Off Glue_Gun                                                                                                    |                   | 7           |                        |                 |           |             |           |           |              |            |
|                          |         |                                  | Jump Desp_3 LimZ -180<br>On Glue Gun                                                                                    | ECP               | 8           |                        |                 |           |             |           |           |              |            |
|                          |         |                                  | Wait .1                                                                                                    | Boxes             | 10          |                        |                 |           |             |           |           |              |            |
|                          |         |                                  | Off Glue_Gun<br>Jump Desp_4 LimZ -180<br>On Glue_Gun<br>Wait .1<br>Off Glue_Gun<br>Jump Desp_5 LimZ -180<br>On Glue Gun | Planes            | 11          |                        |                 |           |             |           |           |              |            |
|                          |         | On                               |                                                                                                    | Weight            | 12          |                        |                 |           |             |           |           |              | <u> </u>   |
|                          |         |                                  |                                                                                                    | Inertia           | 14          |                        |                 |           |             | -         |           |              | <u>-</u>   |
|                          |         |                                  |                                                                                                    | XYZ Limits        |             | 1                      |                 |           |             |           |           |              |            |
|                          |         |                                  | Wait .1                                                                                                    | *<br>•            | Delete P    | 0 D                    | elete All       |           |             | Save      |           | Restore      | ·          |
|                          |         |                                  | Jump Desp_6 LimZ -180                                                                                                   | -                 |             |                        |                 |           |             |           |           |              |            |
|                          |         |                                  | On Glue_Gun<br>Wait .1                                                                                                  |                   |             |                        |                 |           |             |           |           |              |            |
|                          |         |                                  | 044 (1) (1                                                                                                    |                   |             |                        |                 |           |             |           |           |              | •          |
| Status                   |         |                                  |                                                                                                    |                   |             |                        |                 |           |             |           |           |              | <b>д</b> × |
| 14:08:52 ##Error: 3205,  | File: I | Main.prg, Line: 7, Point         | t is not specified.                                                                                                    |                   |             |                        |                 |           |             |           |           |              | <b></b>    |
| 14:08:52 Build aborted   | dueti   | o errors                         |                                                                                                    |                   |             |                        |                 |           |             |           |           |              |            |
|                          |         |                                  |                                                                                                    |                   |             |                        |                 |           |             |           |           |              |            |
| -                        |         |                                  |                                                                                                    |                   |             |                        |                 |           |             |           |           |              | •<br>•     |
|                          |         |                                  |                                                                                                    |                   |             |                        |                 | Program E | Stop Safet  | Error Wa  | arning Ta | isks Running |            |
| 💏 Start 🛛 🏸 Google - Wig | dows    | L 😡 3 Lotus Notes                | 🖌 🔝 Microsoft Excel 🛛 👼 Or                                                                                              | uoteWerks - EUnti |             | C+544                  | Microsoft Power | Poi 1 🙈   | ACT! by Sag | e - Sou   | A 15      | 100%         | 2·09 PM    |

After a second compile, I have another error; I have not named my inputs or outputs. I need to go to the I/O Labor Editor to make the correction. See next page.

| EPSON RC+ 5.4.4 - Project C:\EpsonRC50\Projects\Mueller_Vincent                                    |  |  |  |  |  |  |  |  |  |  |
|----------------------------------------------------------------------------------------------------|--|--|--|--|--|--|--|--|--|--|
| <u>File Edit Vi</u> ew <u>P</u> roject <u>R</u> un <u>T</u> ools Setup <u>Wi</u> ndow <u>H</u> elp |  |  |  |  |  |  |  |  |  |  |
| 🗅 🚅 🕼 🎒 👗 🛍 🎬 🖑 🎬 🗐 🎼 💷 👘 🕥 👯 🌆 🍔 🤻 🗐 💼 🖂 Connection: Mueller_3 🔹 🔻 📍                              |  |  |  |  |  |  |  |  |  |  |
|                                                                                                    |  |  |  |  |  |  |  |  |  |  |
|                                                                                                    |  |  |  |  |  |  |  |  |  |  |
| Main.prg                                                                                           |  |  |  |  |  |  |  |  |  |  |
|                                                                                                    |  |  |  |  |  |  |  |  |  |  |
| E Robot Points Init Robot                                                                          |  |  |  |  |  |  |  |  |  |  |
| Points.pts                                                                                         |  |  |  |  |  |  |  |  |  |  |
|                                                                                                    |  |  |  |  |  |  |  |  |  |  |
| Jump Start                                                                                         |  |  |  |  |  |  |  |  |  |  |
| Wait Sw(PartInPos) = On                                                                            |  |  |  |  |  |  |  |  |  |  |
| Go Desp_1                                                                                          |  |  |  |  |  |  |  |  |  |  |
| Mait 1                                                                                             |  |  |  |  |  |  |  |  |  |  |
| Off Glue Gun                                                                                       |  |  |  |  |  |  |  |  |  |  |
| Jump Desp 2 LimZ -180                                                                              |  |  |  |  |  |  |  |  |  |  |
| On Glue_Gun                                                                                        |  |  |  |  |  |  |  |  |  |  |
| Wait .1                                                                                            |  |  |  |  |  |  |  |  |  |  |
| Off Glue_Gun                                                                                       |  |  |  |  |  |  |  |  |  |  |
| Jump Desp_3 LimZ -180                                                                              |  |  |  |  |  |  |  |  |  |  |
| Un Glue_Gun<br>Weit 1                                                                              |  |  |  |  |  |  |  |  |  |  |
| Off Glue Gun                                                                                       |  |  |  |  |  |  |  |  |  |  |
| Jump Desp 4 LimZ -180                                                                              |  |  |  |  |  |  |  |  |  |  |
| On Glue_Gun                                                                                        |  |  |  |  |  |  |  |  |  |  |
| Wait .1                                                                                            |  |  |  |  |  |  |  |  |  |  |
| Off Glue_Gun                                                                                       |  |  |  |  |  |  |  |  |  |  |
| Jump Desp_5 LimZ -180                                                                              |  |  |  |  |  |  |  |  |  |  |
| On Glue_Gun                                                                                        |  |  |  |  |  |  |  |  |  |  |
| Walt .1<br>Off Glue Gun                                                                            |  |  |  |  |  |  |  |  |  |  |
| Jump Desp 6 LimZ -180                                                                              |  |  |  |  |  |  |  |  |  |  |
| On Glue Gun                                                                                        |  |  |  |  |  |  |  |  |  |  |
| Wait .1                                                                                            |  |  |  |  |  |  |  |  |  |  |
|                                                                                                    |  |  |  |  |  |  |  |  |  |  |

Status

4

14:16:07 Compiling Main.prg 14:16:07 Linking... 14:16:07 ##Error: 3052, File: Main.prg, Line: 8, Variable does not exist. 14:16:07 Build aborted due to errors Click on the I/O Labels. The I/O label editor will appear.

| File Edit View Project                                                                                                    | ject C:\EpsonRL50\Projects<br>Run Tools Setup Window                                                                                                    | \Mueller_Vincent<br>Help |                           |                               |                                      |                       |
|----------------------------------------------------------------------------------------------------|----------------------------------------------------------------------------------------------------|--------------------------|---------------------------|-------------------------------|--------------------------------------|-----------------------|
| D 🚅 🖉 🚭   X 🗈                                                                                                    | n 🛛 🖾 💭 🗂 🖓 🖬                                                                                                    | 💿 🕅 🗅 👯 🖗 📟 🔧            | t 💼 💼   D→3 Connection: 🛛 | Mueller_3 🗸                   |                                      |                       |
| Project Explorer 7 ×                                                                                                    | I/O Label Editor                                                                                                    |                          |                           |                               |                                      | _ 🗆 × 📥               |
| Main, prg<br>Main, prg<br>Notude Files<br>Noto Points<br>Noto Points<br>Noto Poi | Standard I/O Inputs Bits Words Uvbruts Fieldbus I/O Fieldbus I/O Fiel | Input Bit L              | abel                      | Description                   |                                      |                       |
| Status                                                                                                    | to pto                                                                                                    |                          |                           |                               |                                      | ₽ ×                   |
| 14:19:32 Sending Politi<br>14:19:32 Sending Muel<br>14:19:33 Loading proje<br>14:19:34 Controller poir                                                                                                    | is.prs<br>ler_Vincent.sprj<br>ict in controller<br>nt files update complete                                                                                                    |                          |                           |                               |                                      |                       |
| <u> </u>                                                                                                    |                                                                                                    |                          |                           |                               | Program EStop Safety Error W         | rming   Tasks Bunning |
| 🎒 Start 🛛 🄏 Google - Wir                                                                                                    | ndows I 🛛 🞲 3 Lotus Notes                                                                                                    | - Microsoft Excel        | QuoteWerks - [Unti        | 류값 EPSON RC + 5.4.4 ( 제icroso | ft PowerPoi [ 🏠 ACT! by Sage - Sou ] | 2:20 PM               |

Wilcrosoft PowerPoi... | 🛱 EPSON RC + 5.4.4 ... 💽 Microsoft PowerPoi... | 🚳 ACT! by Sage - Sou...

Under the Input Bit Label for Input 0, I entered the name "PartInPos" then click Save.

| C50\Projects\Mueller_Vincent                            |                                    |           |             |             |  |  |  |  |
|---------------------------------------------------------|------------------------------------|-----------|-------------|-------------|--|--|--|--|
| tun Window Help                                         |                                    |           |             |             |  |  |  |  |
|                                                         | la a Casa diana Musllar O          | - 2       |             |             |  |  |  |  |
| ) ' <u>i</u> ț= ț= 🖤   ( <b>M L) :::</b> '@ •= 🍝 'i 🖻 🗖 | D=G Connection: Mueller_3          | • r       |             |             |  |  |  |  |
|                                                         |                                    |           |             |             |  |  |  |  |
| ion main                                                | 🚟 I/O Label Editor *               |           |             |             |  |  |  |  |
| cycleCount                                              | ⊡ Standard I/O<br>⊡ Inputs<br>Bits | Loput Rit | Label       | Description |  |  |  |  |
| TuitBabab                                               |                                    |           | Deathe Deat | Description |  |  |  |  |
| INICRODOC                                               |                                    |           | PartinPos   |             |  |  |  |  |
| Do                                                      | Bytes                              | 2         |             |             |  |  |  |  |
| Jump Start                                              | Words                              | 3         |             |             |  |  |  |  |
| Wait Sw( <mark>PartInPos</mark> ) = On                  |                                    | 4         |             |             |  |  |  |  |
| Go Desp_1                                               | Butes                              | 5         |             |             |  |  |  |  |
| On Glue_Gun                                             | Words                              | 6         |             |             |  |  |  |  |
| Walt .1<br>Off Glue Gun                                 |                                    | 7         |             |             |  |  |  |  |
| Jump Desp 2 LimZ -180                                   | i En Fieldbus I/O                  | 8         |             |             |  |  |  |  |
| On Glue_Gun                                             |                                    | 9         |             |             |  |  |  |  |
| Wait .1                                                 |                                    | 11        |             |             |  |  |  |  |
| Off Glue_Gun                                            |                                    | 12        |             |             |  |  |  |  |
| Jump Desp_3 LimZ -180                                   |                                    | 13        |             |             |  |  |  |  |
| Mait .1                                                 |                                    | 14        |             |             |  |  |  |  |
| Off Glue Gun                                            |                                    | 15        |             |             |  |  |  |  |
| Jump Desp_4 LimZ -180                                   |                                    | 16        |             |             |  |  |  |  |
| On Glue_Gun<br>Wait .1                                  |                                    | 17        |             |             |  |  |  |  |
|                                                         |                                    | 18        |             |             |  |  |  |  |
| UTT Glue_Gun                                            | J                                  | 19        |             |             |  |  |  |  |
| On Glue Gun                                             |                                    |           |             |             |  |  |  |  |
| Wait .1                                                 |                                    |           |             |             |  |  |  |  |
| Off Glue_Gun                                            |                                    |           |             |             |  |  |  |  |
| Jump Desp_6 LimZ -180                                   |                                    |           |             |             |  |  |  |  |
| On Glue_Gun                                             |                                    |           |             |             |  |  |  |  |
| Walt .1                                                 |                                    |           |             |             |  |  |  |  |
|                                                         |                                    |           |             |             |  |  |  |  |

#### Under the Output Bit 0 Label, I entered the name; Glue\_Gun and then click Save!

| t C:\EpsonRC50\Projects\Mueller_¥incent                    |                                            |            |          |             |  |  |  |
|------------------------------------------------------------|--------------------------------------------|------------|----------|-------------|--|--|--|
| n <u>T</u> ools Set <u>u</u> p <u>Wi</u> ndow <u>H</u> elp |                                            |            |          |             |  |  |  |
| 🕮 🗒 🕂 🍹 💷 💷 🕅 💽 👯 🗃 📟 🧏 🗃 💼                                | Connection: Mueller_3                      | <b>-</b> ? |          |             |  |  |  |
| 🛄 Main.prg                                                 |                                            |            |          |             |  |  |  |
| Function main                                              | 🔚 I/O Label Editor *                       |            |          |             |  |  |  |
| Long cycleCount                                            | E: Standard I/D                            | Output Pit | Label    | Description |  |  |  |
| To de Debras                                               |                                            |            |          | Description |  |  |  |
| InitRobot                                                  | Bits                                       |            | Glue_Gun |             |  |  |  |
| Do                                                         | Bytes                                      | 2          |          |             |  |  |  |
| Jump Start                                                 | Words                                      | 3          |          |             |  |  |  |
| Wait Sw(PartInPos) = On                                    |                                            | 4          |          |             |  |  |  |
| Go Desp_1                                                  | Butes                                      | 5          |          |             |  |  |  |
| On Glue_Gun                                                | Words                                      | 6          |          |             |  |  |  |
| Wait .1                                                    | Extended I/O<br>⊕ Fieldbus I/O<br>⊕ Memory | 7          |          |             |  |  |  |
| Jump Desp 2 Lim7 -180                                      |                                            | 8          |          |             |  |  |  |
| On Glue Gun                                                |                                            | 9          |          |             |  |  |  |
| Wait .1                                                    |                                            | 10         |          |             |  |  |  |
| Off Glue_Gun                                               |                                            | 11         |          |             |  |  |  |
| Jump Desp_3 LimZ -180                                      |                                            | 12         |          |             |  |  |  |
| On Glue_Gun                                                |                                            | 14         |          |             |  |  |  |
| Walt .1                                                    |                                            | 15         |          |             |  |  |  |
| Jump Desp 4 LimZ -180                                      |                                            |            |          |             |  |  |  |
| On Glue Gun                                                |                                            |            |          |             |  |  |  |
| Wait .1                                                    |                                            |            |          |             |  |  |  |
| Off Glue_Gun                                               | J                                          |            |          |             |  |  |  |
| Jump Desp_5 LimZ -180                                      |                                            |            |          |             |  |  |  |
| On Glue_Gun                                                |                                            |            |          |             |  |  |  |
| Off Glue Gun                                               |                                            |            |          |             |  |  |  |
| Jump Desp 6 LimZ -180                                      |                                            |            |          |             |  |  |  |
| On Glue Gun                                                |                                            |            |          |             |  |  |  |
| Wait .1                                                    |                                            |            |          |             |  |  |  |
| 066 Glue Cum                                               |                                            |            |          |             |  |  |  |
|                                                            |                                            |            |          |             |  |  |  |

After the third compile, I discover that I do not have anything for "InitRobot" which is a "Call" command to execute another Function. To correct this I will add another call Function named "InitRobot" and write some code. See next page.

| F EPSON RC + 5.4.4 - Project C:\EpsonRC50\Projects\Mueller_Vincent                                                                                                    |                                                                                           |
|----------------------------------------------------------------------------------------------------|-------------------------------------------------------------------------------------------|
| <u>File E</u> dit <u>V</u> iew <u>P</u> roject <u>R</u> un <u>T</u> ools Set <u>up</u> <u>W</u> indow <u>H</u> elp                                                                                                    |                                                                                           |
| 🗅 🚅 🕼 👙   X 🖻 🛍   🕮 🌉 🖑 🛅 📮 L 🗐 👘 🗅 👯 🖥 🕮 🗏 💼   ⊷ Connec                                                                                                    | ion: Mueller_3 - ?                                                                        |
| Project Explorer 🛛 🕂 💥 Main.prg                                                                                                    |                                                                                           |
| <pre>Function main<br/>Long cycleCount<br/>InitRobot<br/>Do<br/>Do<br/>Dump Start<br/>Wait Sw(PartInPos) = On<br/>Go Desp_1<br/>On Glue_Gun<br/>Wait .1<br/>Off Glue_Gun<br/>Uump Desp_2 Lim2 -180<br/>On Glue_Gun<br/>Wait .1<br/>Off Glue_Gun<br/>Uump Desp_3 Lim2 -180<br/>On Glue_Gun<br/>Wait .1<br/>Off Glue_Gun<br/>Uump Desp_4 Lim2 -180<br/>On Glue_Gun<br/>Wait .1<br/>Off Glue_Gun<br/>Uump Desp_4 Lim2 -180<br/>On Glue_Gun<br/>Wait .1<br/>Off Glue_Gun<br/>Uump Desp_5 Lim2 -180<br/>On Glue_Gun<br/>Wait .1<br/>Off Glue_Gun<br/>Uump Desp_5 Lim2 -180<br/>On Glue_Gun<br/>Wait .1</pre> |                                                                                           |
| 14:29:45 Compiling Main.prg                                                                                                    |                                                                                           |
| 14:29:45 Linking<br>14:29:45 ##Error: 3051, File: Main.prg, Line: 4, Function does not exist.<br>14:29:45 Build aborted due to errors                                                                                                    |                                                                                           |
| <u> </u>                                                                                                    |                                                                                           |
|                                                                                                    | Program EStop Safety Error Warning Tasks Running Line 4, Col 9 INS                        |
| 🔗 Start 🖉 Google - Windows I 😡 3 Lotus Notes 🚽 🕱 Microsoft Excel 🛛 🚾 OuoteWerks -                                                                                                    | Jnti 🔁 EPSON RC + 5.4.4 💽 Microsoft PowerPoi 🔞 ACT! by Sage - Sou 🎤 🐼 🚺 👥 🚓 🛚 🐲 🤹 2:30 PM |

After I created another Function named "InitRobot" and enter my code I saved all file. Then Click on the Open run Window or Click F5 key. This will compile all file for the project and download them into your controller. See next page.

```
ct C:\EpsonRC50\Projects\Mueller_Vincent
un <u>T</u>ools Set<u>u</u>p <u>Wi</u>ndow <u>H</u>elp
  🛗 🔜 🖑 🔭 📮 🚛 | 🕅 🗩 🗱 🖏 🔚 🦊 🗊 📩 🛏 🗠 Connection: 🛛 Mueller_3
                                                                            + ?
                     <del>ошир резр з вімх –то</del>б
                     On Glue Gun
                     Wait .1
                     Off Glue Gun
                     Jump Desp 4 LimZ -180
                     On Glue Gun
                     Wait .1
                     Off Glue Gun
                     Jump Desp 5 LimZ -180
                     On Glue Gun
                     Wait .1
                     Off Glue Gun
                     Jump Desp 6 LimZ -180
                     On Glue Gun
                     Wait .1
                     Off Glue_Gun
                     cycleCount = cycleCount + 1
                     Print "Cycle count: ", cycleCount
            Loop
   Fend
   Function InitRobot
       Reset
       If Motor = Off Then
            Motor On
            Power High
            Speed 50
            Accel 50, 50
       Else
       Print "Motor On"
       EndIf
   Fend
```

#### Before Clicking Start, open the I/O Monitor & the Simulator. See next pages

| iect C:\EpsonRC50\Projects\Mueller_Vincent                          |   |  |  |  |  |  |
|---------------------------------------------------------------------|---|--|--|--|--|--|
| <u>R</u> un <u>T</u> ools Set <u>up Wi</u> ndow <u>H</u> elp        |   |  |  |  |  |  |
| 🛍   🏭 🖑 📬 📮 💷   🕅 🔪 💽 👯 🗃 🚟 🧏 🛅 🧰   D=4 Connection: 🛛 Mueller_3 🔹 💌 | ? |  |  |  |  |  |
| Main.prg                                                            |   |  |  |  |  |  |
| On Glue Gun                                                         |   |  |  |  |  |  |
| Run                                                                 |   |  |  |  |  |  |
| Motor On                                                            |   |  |  |  |  |  |
|                                                                     |   |  |  |  |  |  |
|                                                                     |   |  |  |  |  |  |
|                                                                     |   |  |  |  |  |  |
|                                                                     |   |  |  |  |  |  |
|                                                                     |   |  |  |  |  |  |
|                                                                     |   |  |  |  |  |  |
|                                                                     |   |  |  |  |  |  |
|                                                                     |   |  |  |  |  |  |
|                                                                     |   |  |  |  |  |  |
|                                                                     |   |  |  |  |  |  |
|                                                                     |   |  |  |  |  |  |
|                                                                     |   |  |  |  |  |  |
| © Form ⊙ Function                                                   |   |  |  |  |  |  |
| The start Pause Start Pause Sade Start                              |   |  |  |  |  |  |
| Scale: 3/4                                                          |   |  |  |  |  |  |
| Low Power Speed Factor: 100 🛨 % Stop Continue Camera: Any 💌         |   |  |  |  |  |  |
|                                                                     |   |  |  |  |  |  |
| Fend                                                                |   |  |  |  |  |  |
| Function InitRobot                                                  |   |  |  |  |  |  |
| Reset<br>If Motor = Off Then                                        |   |  |  |  |  |  |
| Motor On                                                            |   |  |  |  |  |  |
| Power High                                                          |   |  |  |  |  |  |
| Speed 50                                                            |   |  |  |  |  |  |
| Accel 50, 50                                                        |   |  |  |  |  |  |
| Else<br>Drint "Notor On"                                            |   |  |  |  |  |  |
| Frint "Motor On"                                                    |   |  |  |  |  |  |
| EndIf                                                               |   |  |  |  |  |  |

|                                   | Open the I/O Monitor          |            |             | Open th       | ne Simulato | r |  |
|-----------------------------------|-------------------------------|------------|-------------|---------------|-------------|---|--|
|                                   |                               | /          |             | /             |             |   |  |
| iect C:\EpsonRC50\Pro             | ojects\Mueller_Vincen:        |            |             |               |             |   |  |
| Run <u>T</u> ools Setup <u>Wi</u> | ndow Help 🖌                   |            |             |               |             |   |  |
| ∎ ⊞ ⊎ *≣ ↓                        | ≡↓≣ ₩₩ Ŋ%₩ [ <b>\</b> \$8\$ 4 | ji 🚟 脊 💷 🗖 | Connection: | Mueller_3 ▼   | ?           |   |  |
| 🔛 Main.prg                        |                               |            |             |               |             |   |  |
| Run                               | On Glue Gun                   |            |             |               |             |   |  |
| Motor On                          |                               |            |             |               | <u> </u>    |   |  |
|                                   |                               |            |             |               |             |   |  |
|                                   |                               |            |             |               |             |   |  |
|                                   |                               |            |             |               |             |   |  |
|                                   |                               |            |             |               |             |   |  |
|                                   |                               |            |             |               |             |   |  |
|                                   |                               |            |             |               |             |   |  |
|                                   |                               |            |             |               |             |   |  |
|                                   |                               |            |             |               |             |   |  |
|                                   |                               |            |             |               | <b>V</b>    |   |  |
|                                   |                               |            |             |               |             |   |  |
| O Form O Fu                       | nction                        | Start      | Pause       | Display Video |             |   |  |
| main                              | <b>•</b>                      |            |             | Scale: 3/4 💌  |             |   |  |
| Low Power S                       | peed Factor: 🛛 100 🛨 %        | Stop       | Continue    | Camera: Any 💌 |             |   |  |
|                                   |                               |            |             |               |             |   |  |
| Fend<br>Function T                | nitDobot                      |            |             |               |             |   |  |
| Reset                             | nickobot                      |            |             |               |             |   |  |
| If Mot                            | or = Off Then                 |            |             |               |             |   |  |
| Po                                | cor On<br>Wer High            |            |             |               |             |   |  |
| Sp                                | eed 50                        |            |             |               |             |   |  |

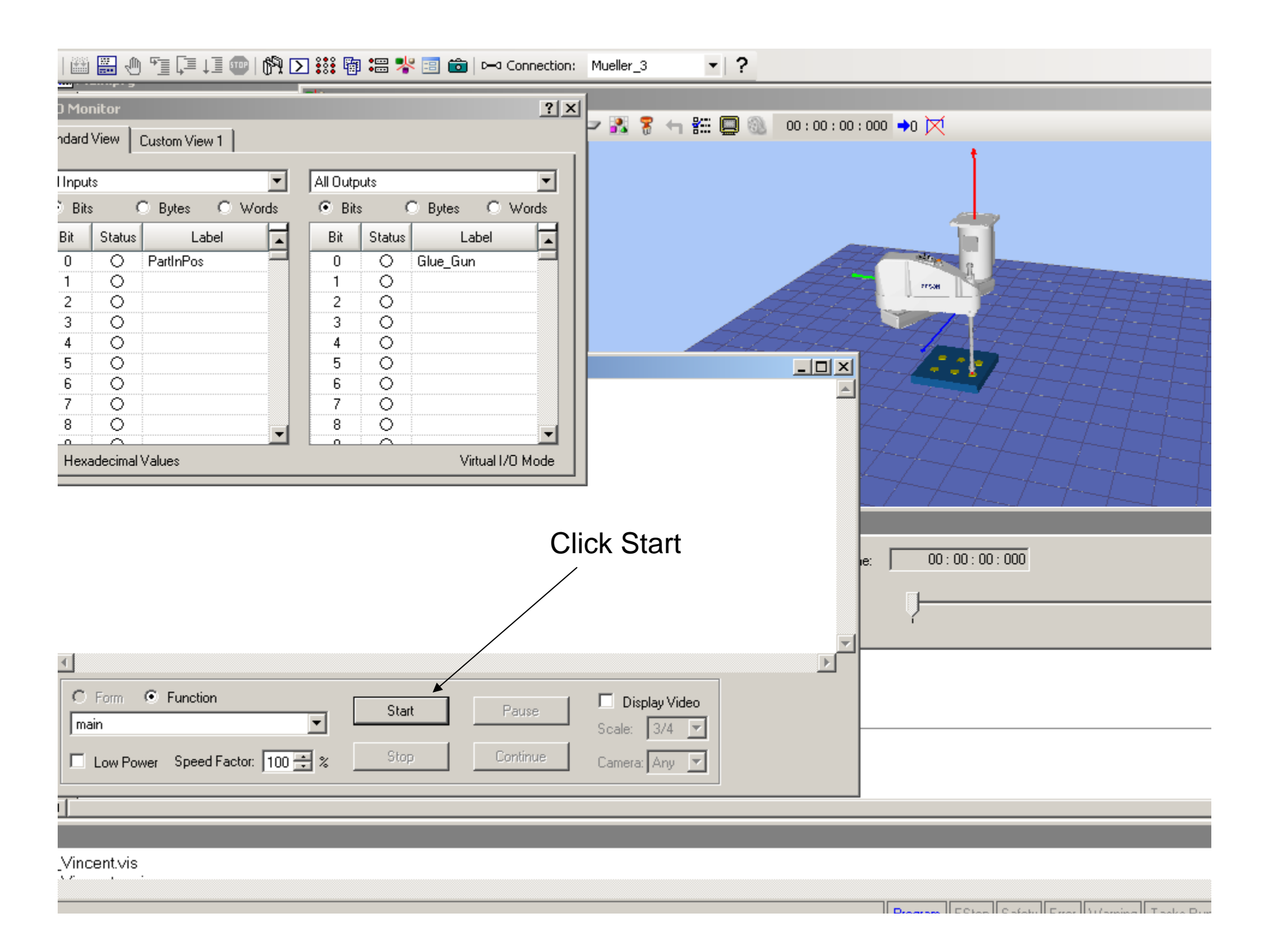

#### Double clicking the input "PatInPos" Status light will initialize the program.

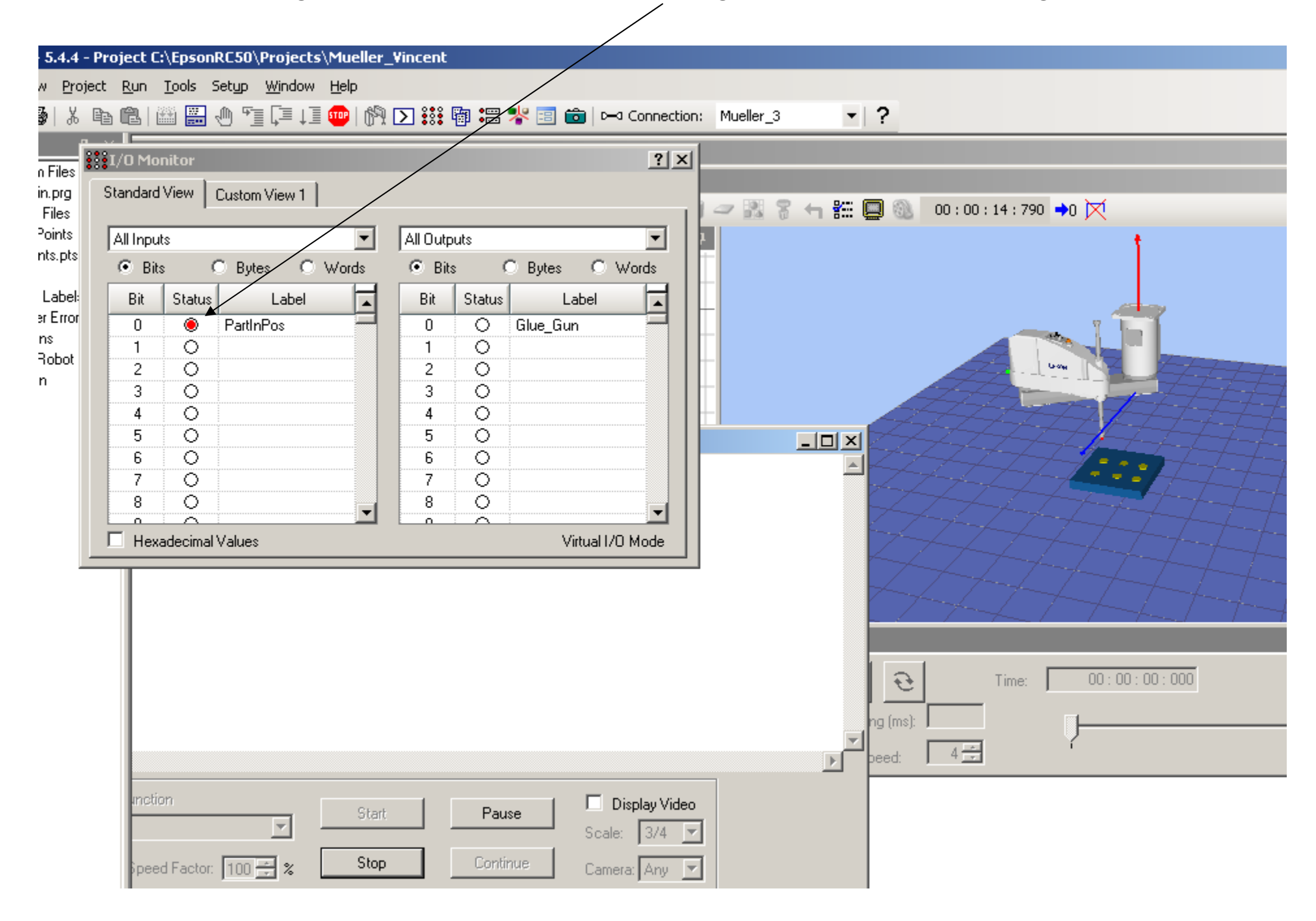

#### For more information please review manual, located under; Help, EPSON RC+5.0 User Guide

| ject C:\EpsonRC50\Projects                              | \Mu  | eller_        | Vincent  |          |        |   |                                                   |                     |
|---------------------------------------------------------|------|---------------|----------|----------|--------|---|---------------------------------------------------|---------------------|
| <u>R</u> un <u>T</u> ools Set <u>u</u> p <u>Wi</u> ndow | Help |               |          |          |        | _ |                                                   |                     |
| 8  🕮 🔜 🐠 🖆 📮 💷                                          |      | <u>H</u> ow   | Do I     | Ctrl+f   | =1     | 6 | 💼 🖂 Connection: Mueller_3 🔹 🝷                     |                     |
| 0 Monitor                                               | Q2   | <u>C</u> ont  | ents     |          |        |   | 2121                                              |                     |
| underst Manuel Longer and Longer                        |      | <u>I</u> nde: | x        |          |        |   |                                                   |                     |
| andard view   Custom View 1                             | 3    | <u>S</u> ear  | ch       |          |        |   | EPSON RC+ 5.0 User's Guide                        | : 07 : 50 : 798 🔸 💢 |
| II Inputs                                               |      | Manu          | Jals     |          | ×      |   | SPEL+ Language Reference                          | t                   |
| Bits O Bytes O                                          |      | <u>A</u> bou  | It EPSON | RC+ 5.0. |        |   | Remote Control Manual                             |                     |
| Bit Status Label                                        |      |               | Bit      | Status   |        |   | RC180 Safety and Installation Manual              |                     |
| 0 🖲 PartInPos                                           |      |               | 0        | 0        | Glue_I | 9 | RC180 Controller Manual                           |                     |
| 2 0                                                     |      |               | 2        | ŏ        |        |   | RC90 Safety and Installation Manual               |                     |
| 3 0                                                     |      |               | 3        | O I      |        |   | RC90 Controller Manual                            |                     |
| 4 U<br>5 O                                              |      |               | 4        | 0        |        |   | Vision Guide 5.0 User Manual                      |                     |
| 6 0                                                     |      |               | 6        | Õ        |        |   | Vision Guide 5.0 Properties and Results Reference |                     |
| 7 0                                                     |      |               | 7        | 0        |        |   |                                                   |                     |
|                                                         |      | ◄             | 0        | Ň        |        |   | VB Guide 5.0 Magual                               |                     |
| Hexadecimal Values                                      |      |               |          |          |        |   | GUI Builder 5.0 Manual                            |                     |
| 5                                                       |      |               |          |          |        | 1 | TP1 Manual                                        |                     |
| 7                                                       |      |               |          |          |        |   | TP2 Manual                                        |                     |
| 8                                                       |      |               |          |          |        |   | OP1 Safety and Installation Manual                |                     |
|                                                         |      |               |          |          |        |   | OP1 Manual                                        | Time: 00:00:000     |
|                                                         |      |               |          |          |        |   | ProSiv PS3 Robot Manual                           |                     |
|                                                         |      |               |          |          |        |   | ProSix PS3L PS3L P Dobot Manual                   |                     |
|                                                         |      |               |          |          |        |   | ProSix PSS Dobot Manual                           |                     |
| inction                                                 |      | Chard         | 1        | Deve     | .      |   | G1 Pobot Mapual                                   |                     |
| <b>V</b>                                                |      | otart         |          | Paus     | e      |   | C2 Robot Manual                                   |                     |
| Speed Factor 100 🖃 🗶                                    |      | Stop          |          | Contin   | ue     |   | GS Robot Manual                                   |                     |
|                                                         |      |               |          |          |        |   | G6 RODOT MANUAI                                   |                     |

#### **Under Simulator**

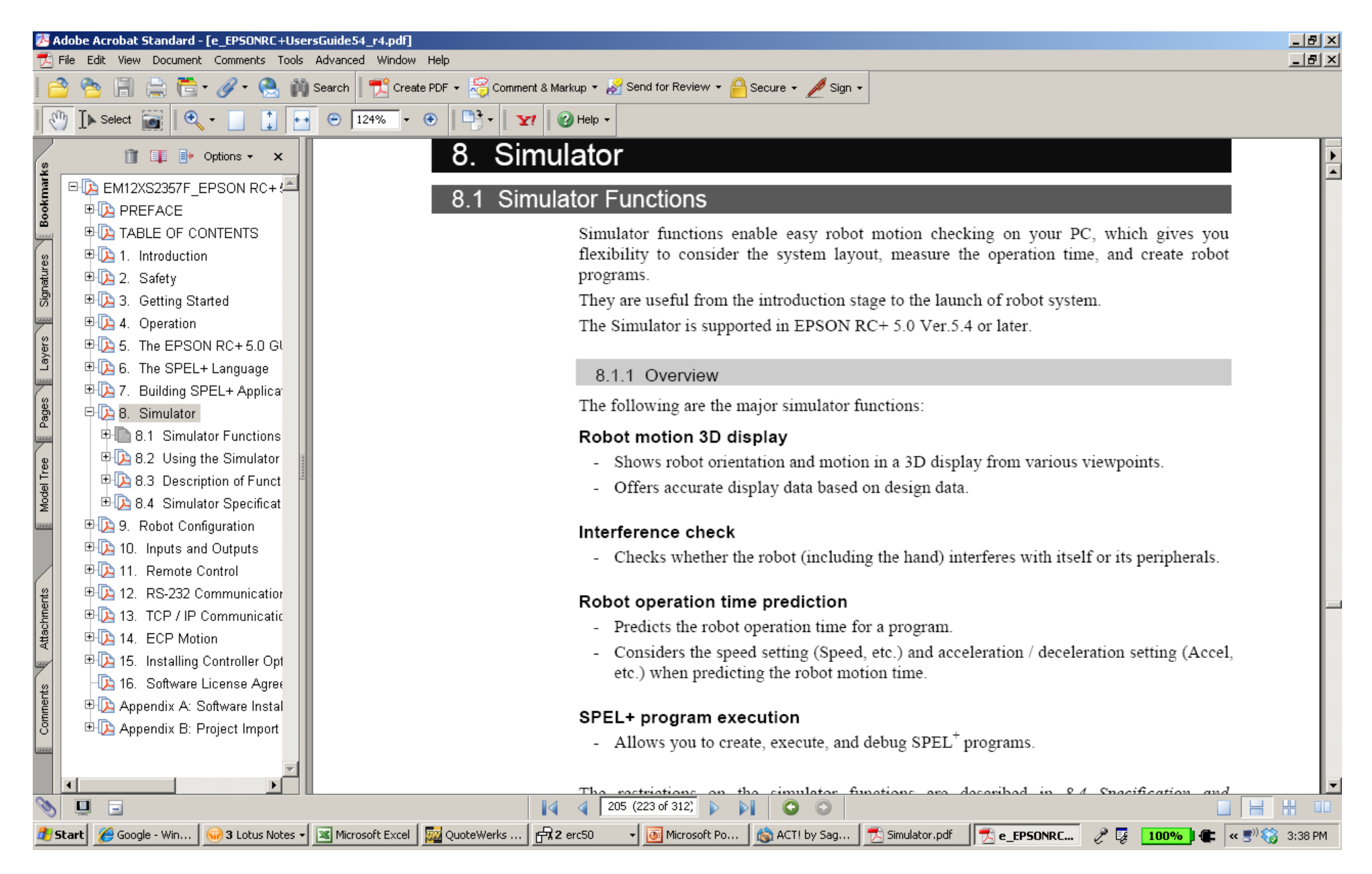